# OSOYOO Mecanum Wheel Robotic Car Kit V2.1 for Arduino

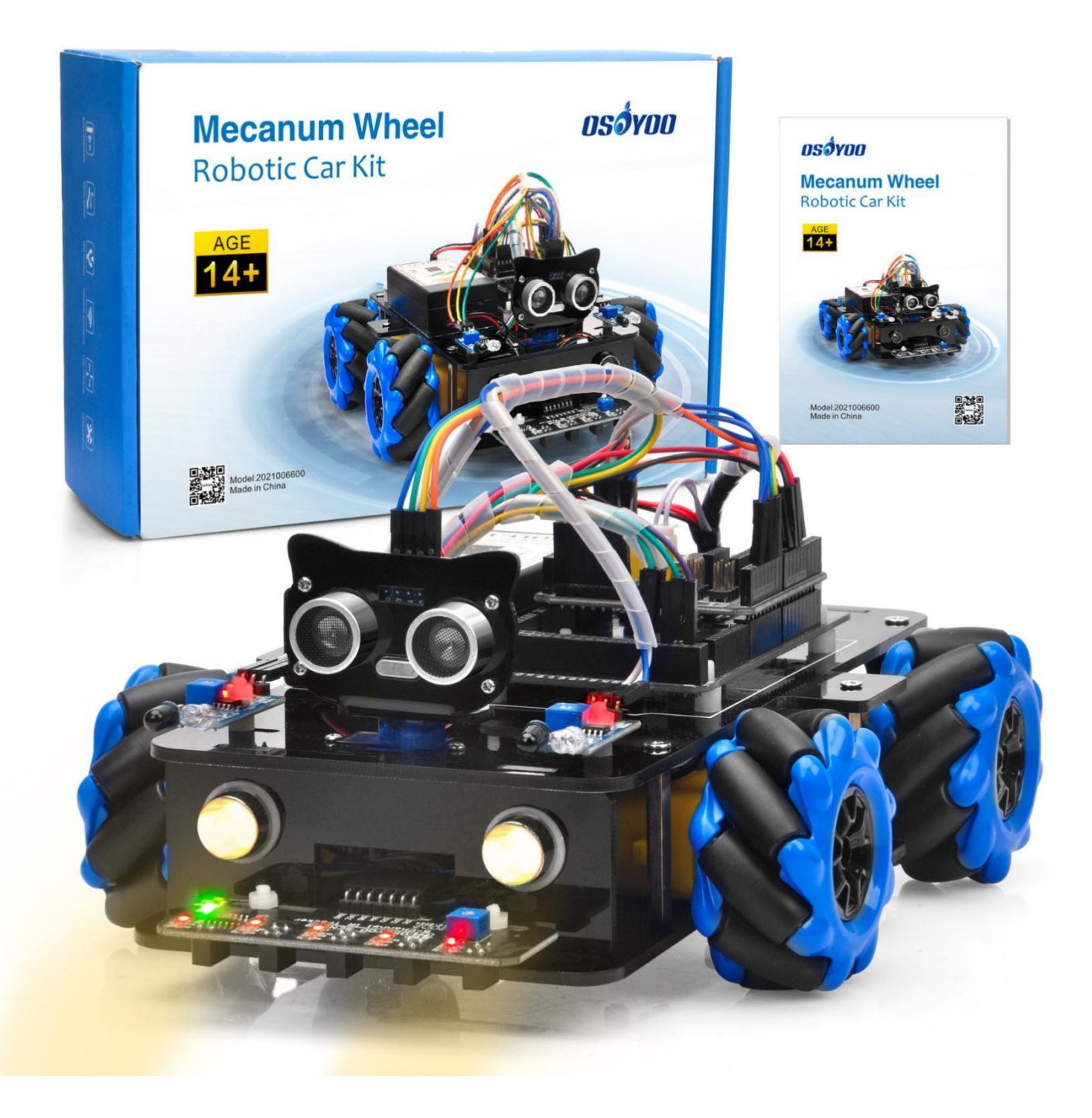

### INTRODUCTION

Mecanum wheels, also known as omni wheels or Ilon wheels, consist of a hub with rollers oriented 45 ° to the axis of rotation. The mecanum wheels are wheel hubs fitted with integrated rollers that move passively and independently.

Depending on which wheels rotate in which direction, the platform will move forward, backward, sideways, diagonally, or spin in place. This range of maneuverability enables the omni platform to efficiently navigate any space, particularly around tight corners, narrow lanes, and complex pathways.

This Arduino omini direction robot car learning kit is developed our Japan and Canada engineer team. It has all features a traditional Arduino Robot car should have, including remote control by bluetooth, IoT through wifi, line tracking, obstacle avoidance auto driving and object follow. With the help of powerful mecanum wheels, the car can make much more complicated movement such as sideway shifting and diagonally movement controlled by cell phone APP.

The kit comes with OSOYOO Mega2560 board (fully compatible with Arduino Mega2560) and OSOYOO ESP8266 WiFi shield. Besides, we have designed five step by step lessons which help students to learn Arduino robot programming from scratch. If you are an experience DIY player or Arduino programmer, you can also get a lot of knowledge from this kit's open source code and hardware to make interesting DIY project of your own.

# **AUTHORIZED ONLINE RETAILERS**

| Buy from US | Buy from UK | Buy from DE | Buy from IT | Buy from FR | Buy from ES | Buy from JP |
|-------------|-------------|-------------|-------------|-------------|-------------|-------------|
| a BUY NOW   | a BUY NOW   | a BUY NOW   | a BUY NOW   | a BUY NOW   | a BUY NOW   | a BUY NOW   |

# CONTENTS

| Lesson 1 Basic Robot Car Assembly4          |
|---------------------------------------------|
| Lesson 2 Obstacle Avoidance Robot Car       |
| Lesson 3 Tracking Line Robot Car            |
| Lesson 4 Object Follow Robot Car41          |
| Lesson 5-Imitation Driving With Bluetooth46 |
| Lesson 6 Wifi Iot Controlled Robot Car      |

# Lesson 1 Basic Robot Car Assembly

### INTRODUCTION

Mecanum omni direction wheel is a very interesting wheel which allows robot car make omni-directional movement (e.g. parallel shift to left and right).

In this project, we will show how to use Arduino to control an osoyoo brand mecanum wheel robot car to make some basic movement including go forward, backward, left turn, right turn, parallel left shift, parallel right shift etc.

This lesson also shows you how to install the chassis of this car and connect Arduino control signal wires to model Y board. This installation will be the start point of our other lessons.

# PARTS & DEVICES

OSOYOO Mecanum wheels robot car chassis x1 OSOYOO Wheels and motors x4 (left-wheels x2/right-wheels x2) OSOYOO Mega2560 board fully compatible with Arduino x1 OSOYOO Uart Wifi shield x1 OSOYOO Model Y Motor driver board (it is integrated with two pcs of TB6612 H-Bridge Driver which can control 4 separate channel and 8 PWM output ports.) OSOYOO Voltage meter x1 OSOYOO Voltage meter x1 OSOYOO Battery box x1 OSOYOO 6pin male to female jumper wire x2 OSOYOO 3pin female to female jumper wire x1 OSOYOO 2 pin PnP female to female x1 18650 Batteries(3.7V) x2 Battery charger x1

# HARDWARE INSTALLATION

1) Attach the 4 motors using the metal motor holders as shown. (Please ensure the motor orientation is correct before installing the metal motor holders.)

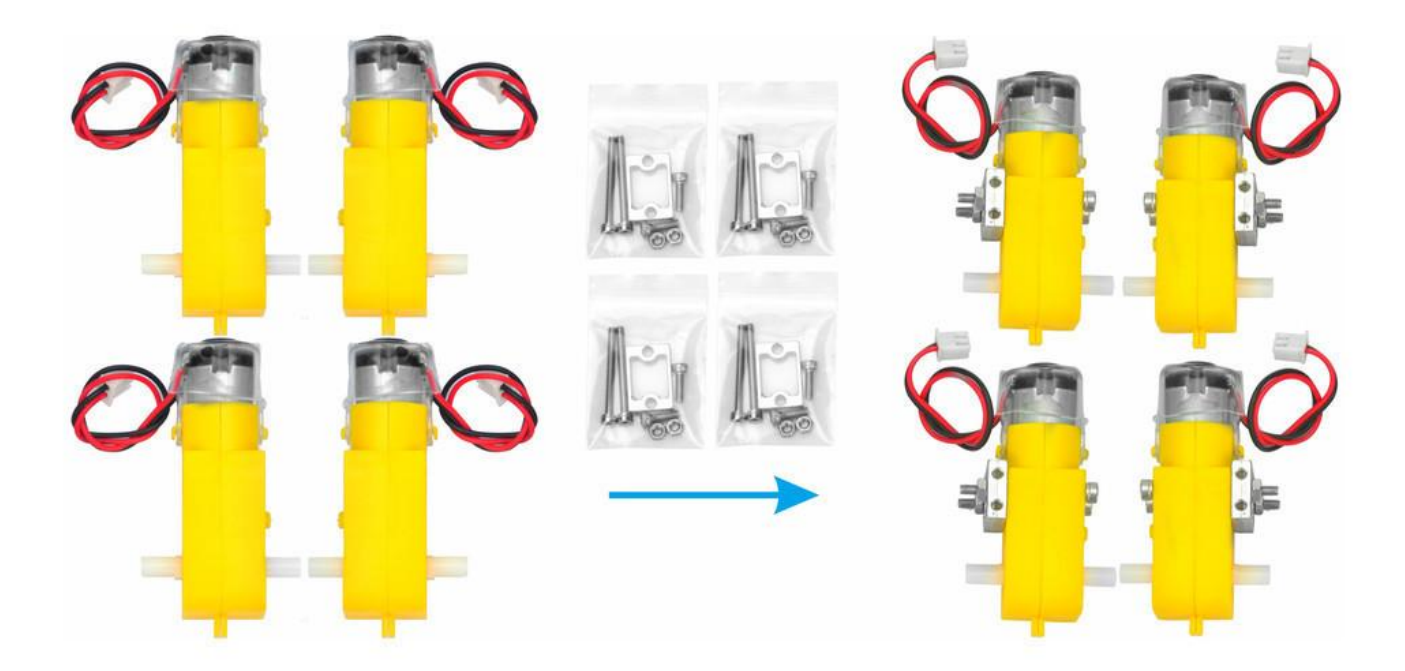

2) Secure the 4 motors to the lower car chassis using M3\*10 hex screws and a hex screwdriver, as shown in the image. (The screws required for this step are included in the metal motor holder package.)

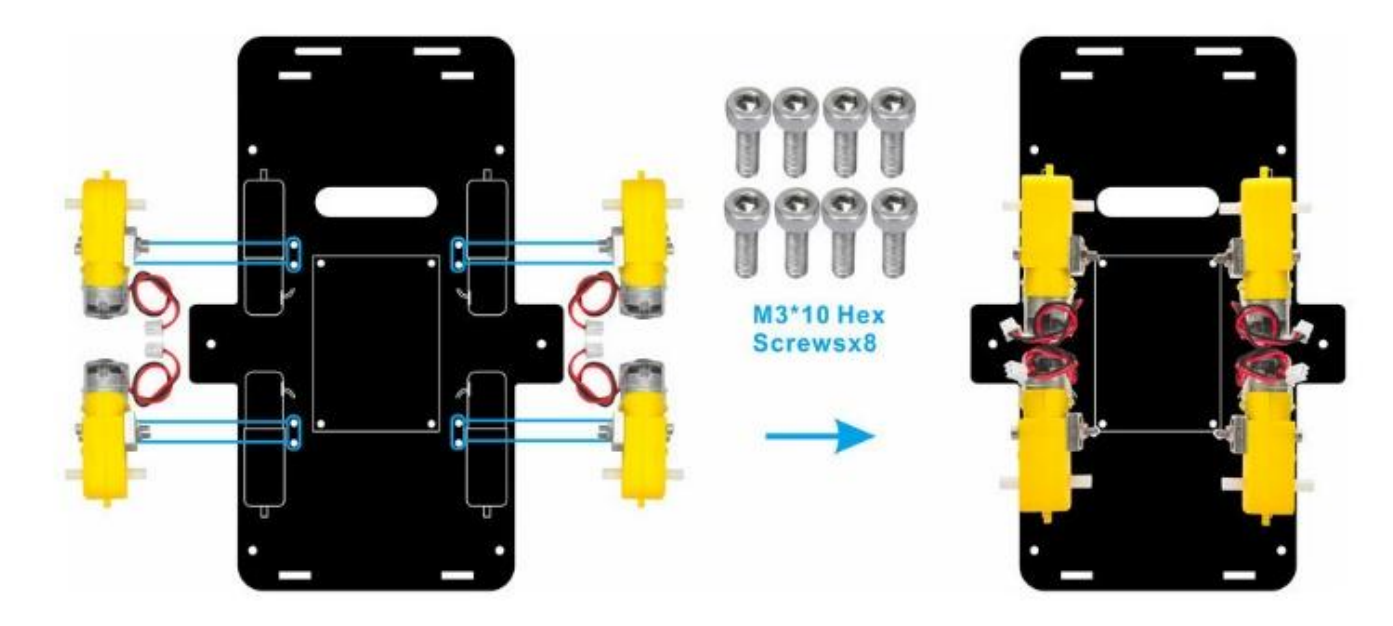

3) Insert the TB6612 modules into the designated sockets on the OSOYOO Model Y motor driver board, as shown in the image. Ensure the modules are securely pushed down.

Note: If you received the Model Y V2.0 motor driver board (as shown in the image on the right), you can skip step 3.

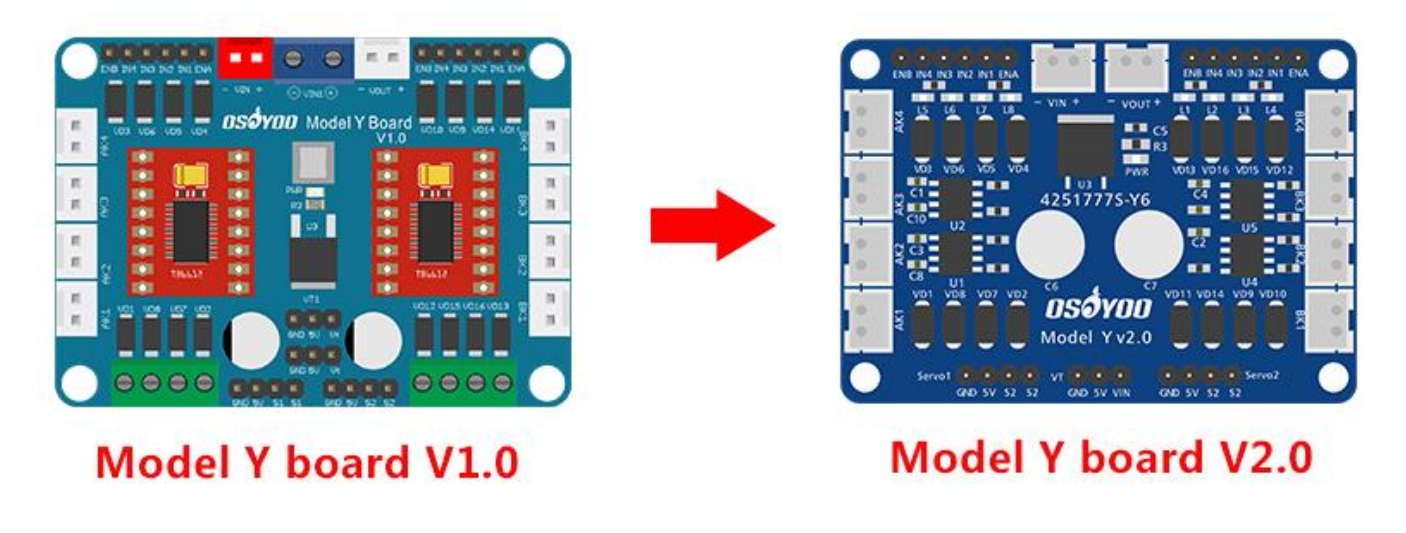

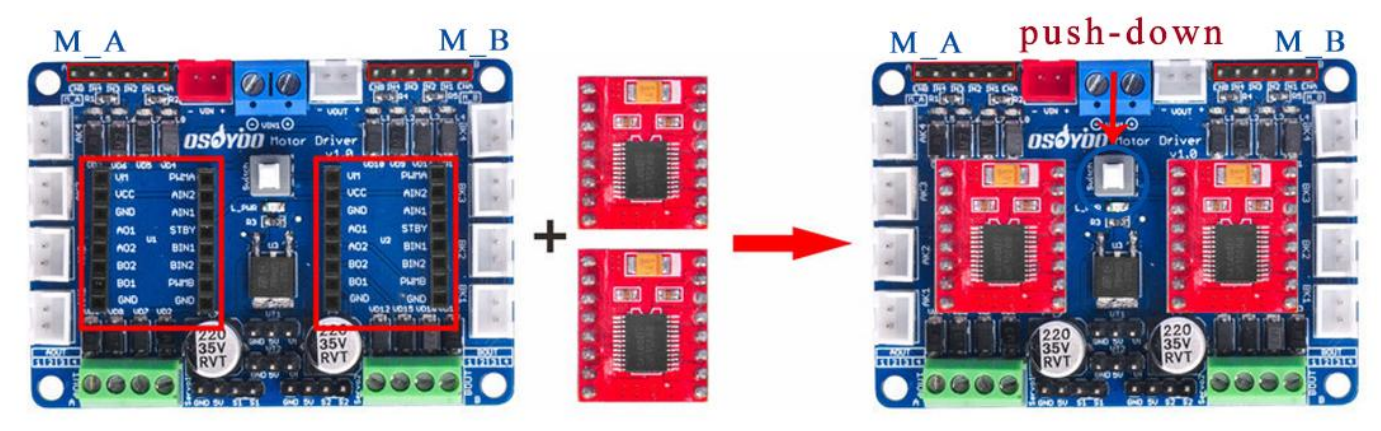

Note: If you received the Model Y V2.0 motor driver board, the white button has two positions: PUSH-DOWN and POP-UP. **Ensure the button is set to the PUSH-DOWN position.** 

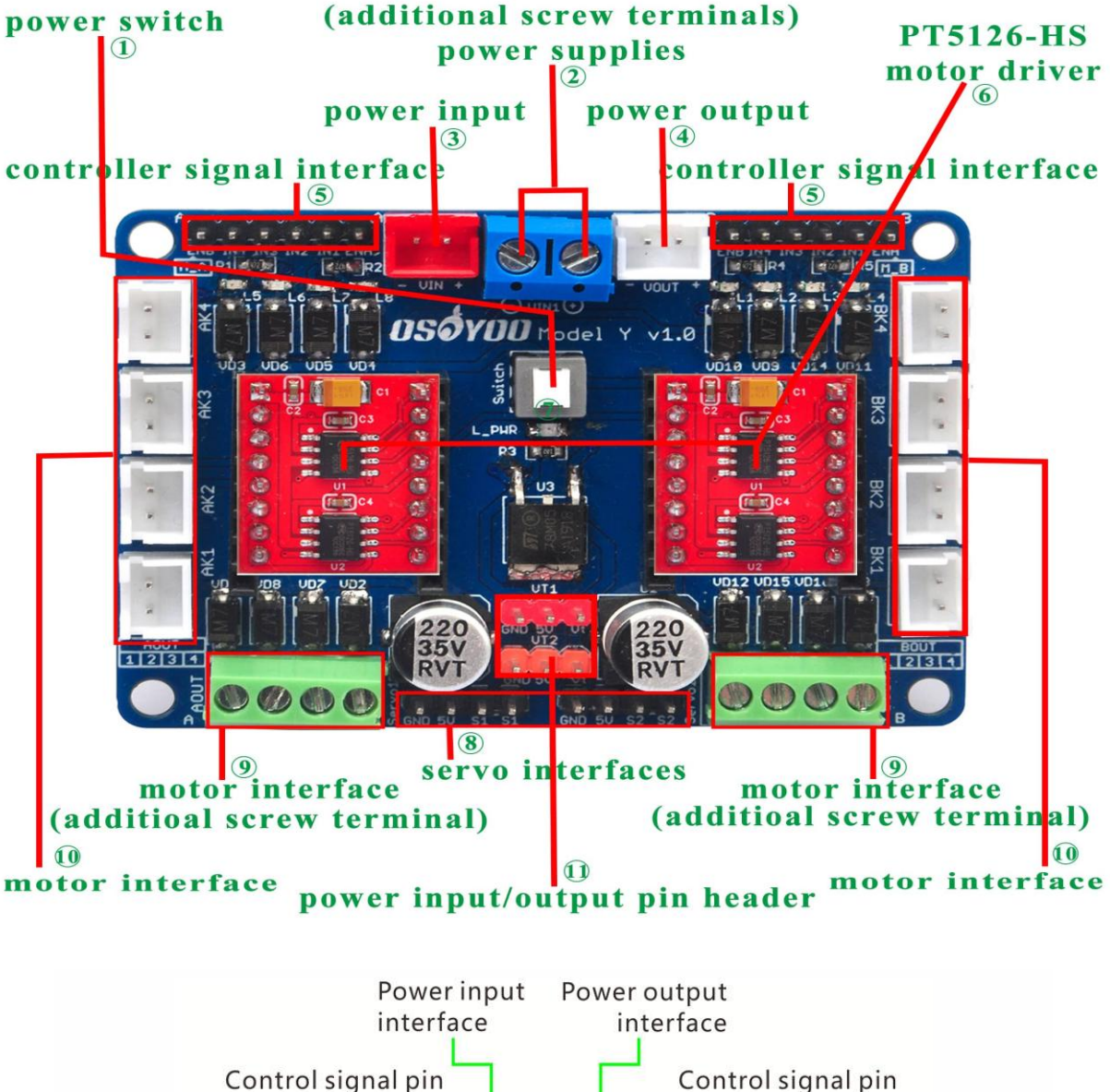

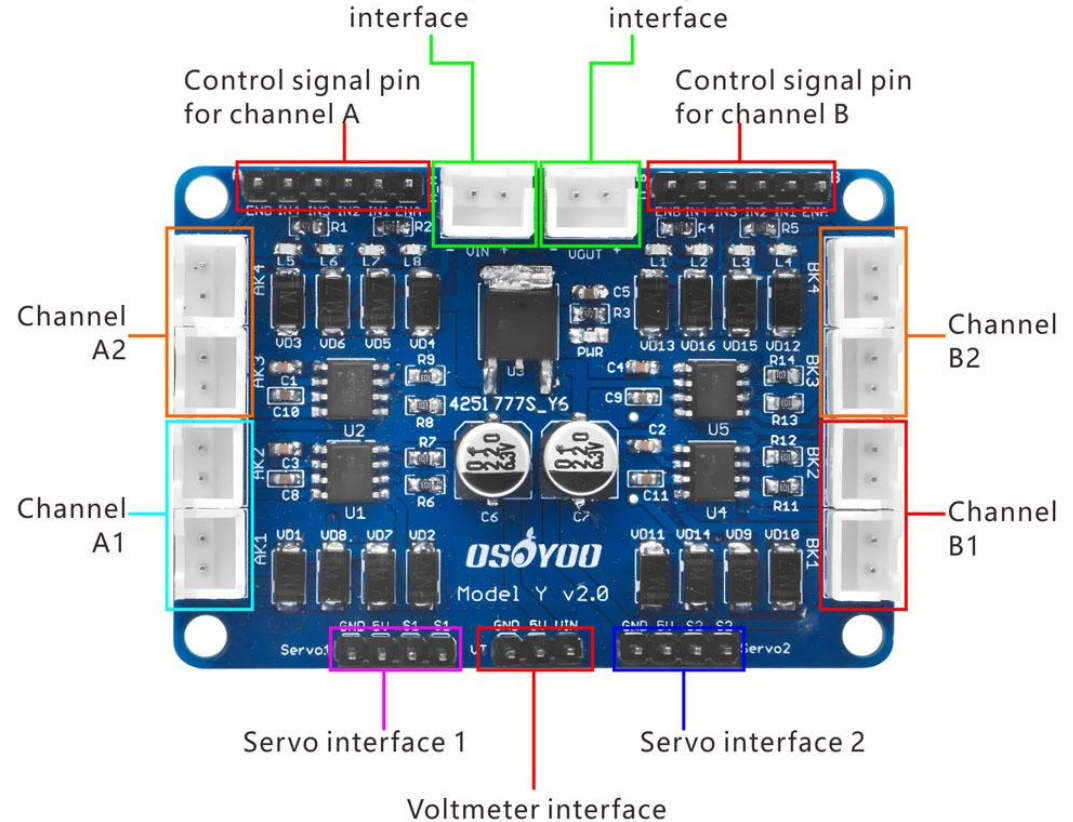

4) Mount the OSOYOO Model Y driver board onto the lower car chassis using 4 M3 plastic screws, plastic pillars, and plastic nuts(*It is recommended to install the plastic pillar with the male end facing downward*.). Then, connect the 4 motors to the K1 and K3 sockets on the Model Y motor driver board, as shown in the diagram.

(Ensure the OSOYOO Model Y driver board is installed in the correct orientation.)

There are two installation modes for plastic pillars:

- A. The male end of the plastic pillar faces downward.
- B. The male end of the plastic pillar faces upward.

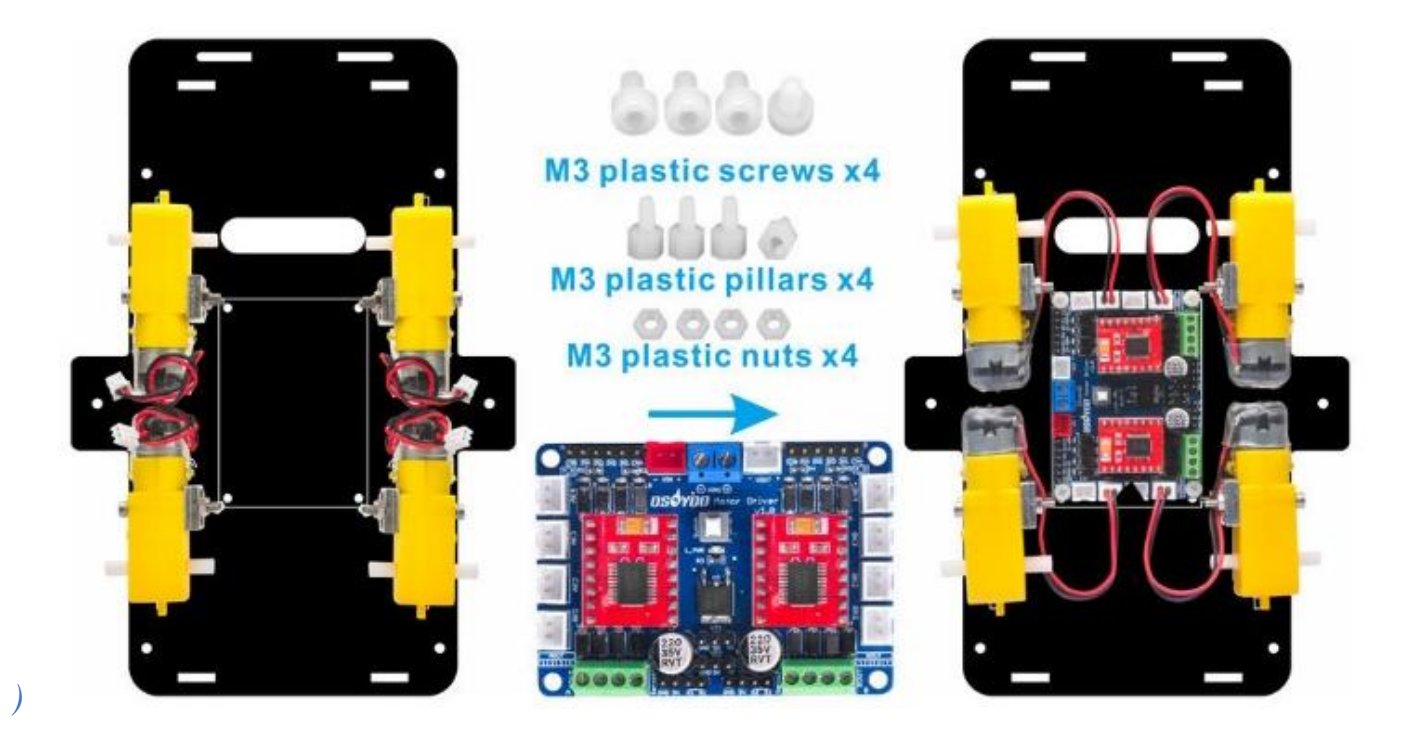

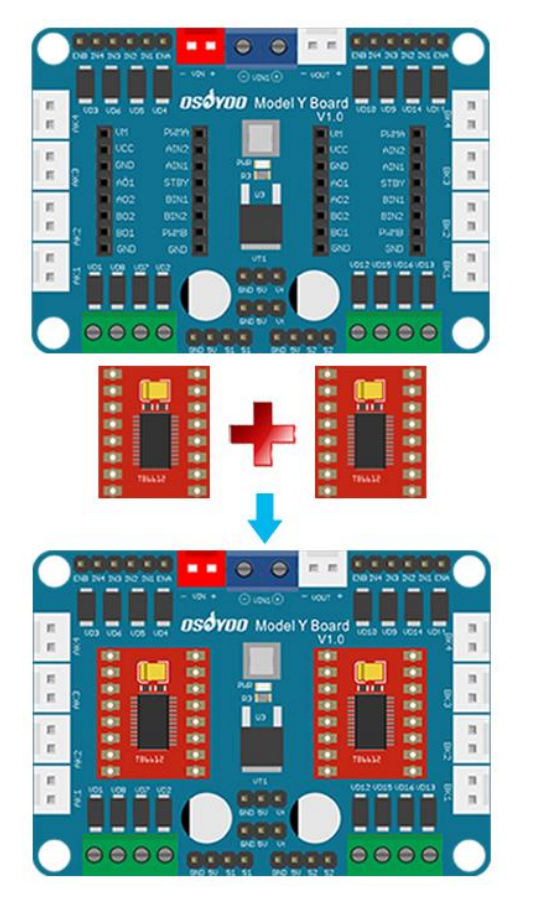

| Wheel Motor             | Model Y board |  |  |
|-------------------------|---------------|--|--|
| Front-right wheel motor | K1            |  |  |
| Front-left wheel motor  | K3            |  |  |
|                         | 110           |  |  |
| Rear-right wheel motor  | K1            |  |  |

If you have received the updated Model Y driver board V2.0, please install it as shown below.

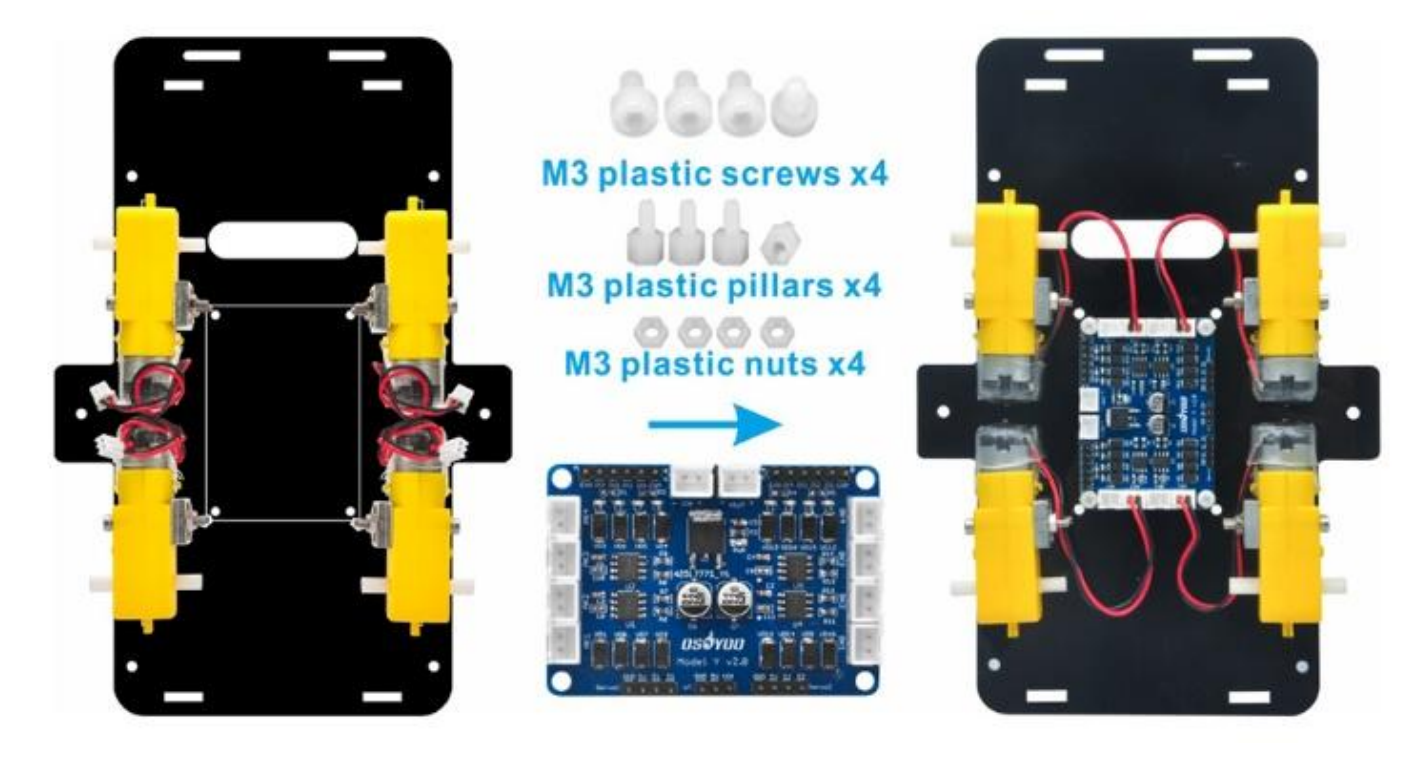

| Wheel Motor             | Model Y board |  |
|-------------------------|---------------|--|
| Front-right wheel motor | BK1           |  |
| Front-left wheel motor  | BK3           |  |
| Rear-right wheel motor  | AK1           |  |
| Rear-left wheel motor   | AK3           |  |
|                         |               |  |

5) Attach the tracking sensor module to the lower chassis using two M3 plastic screws, two M3 plastic pillars, and two M3 plastic nuts(*It is recommended to install the plastic pillar with* the male end facing upward). Ensure the sensor is securely fixed and properly aligned for accurate functionality.

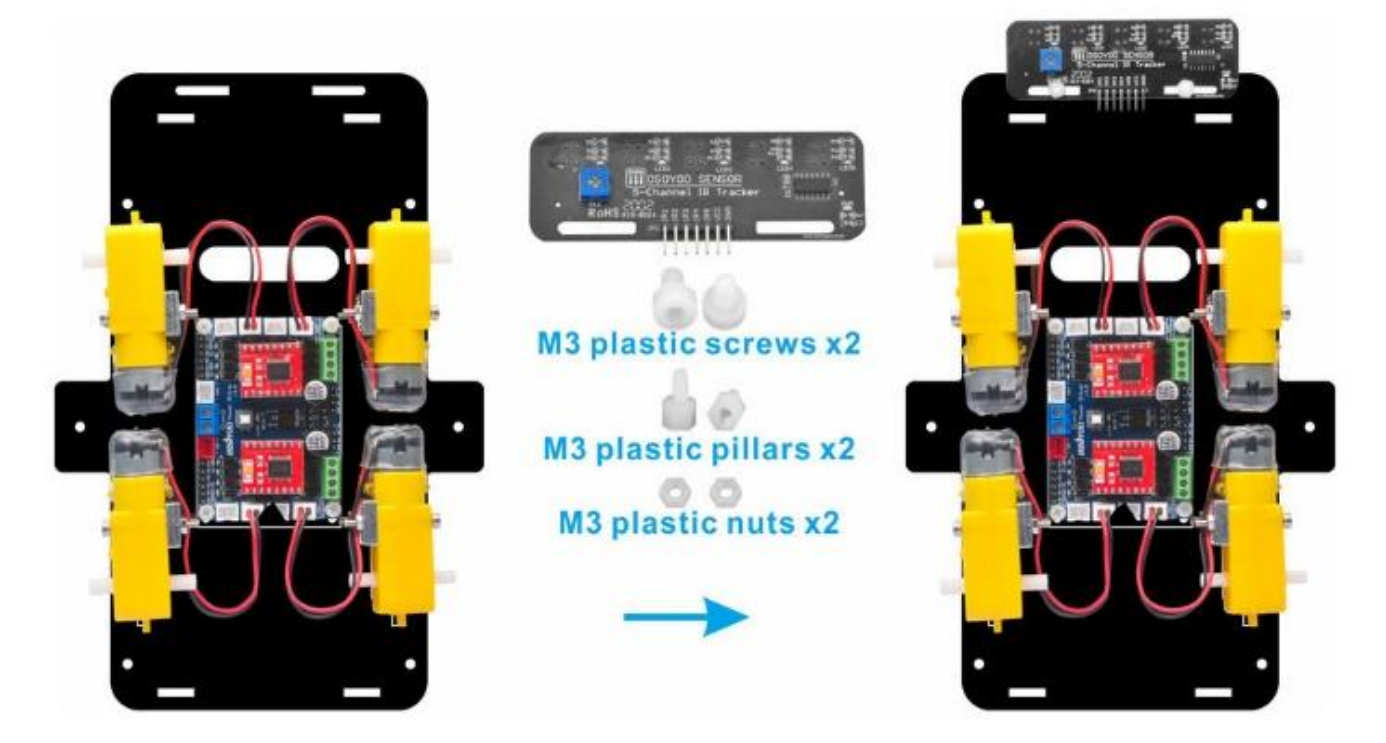

6) Attach six M3\*40 copper pillars to the lower chassis using six M3\*10 screws and six M3 washers. Ensure the pillars are firmly fixed to provide stable support for the upper chassis.

Slide the washer onto the screw, a washer distributes screw pressure and improves stability when securing screws into metal pillars.

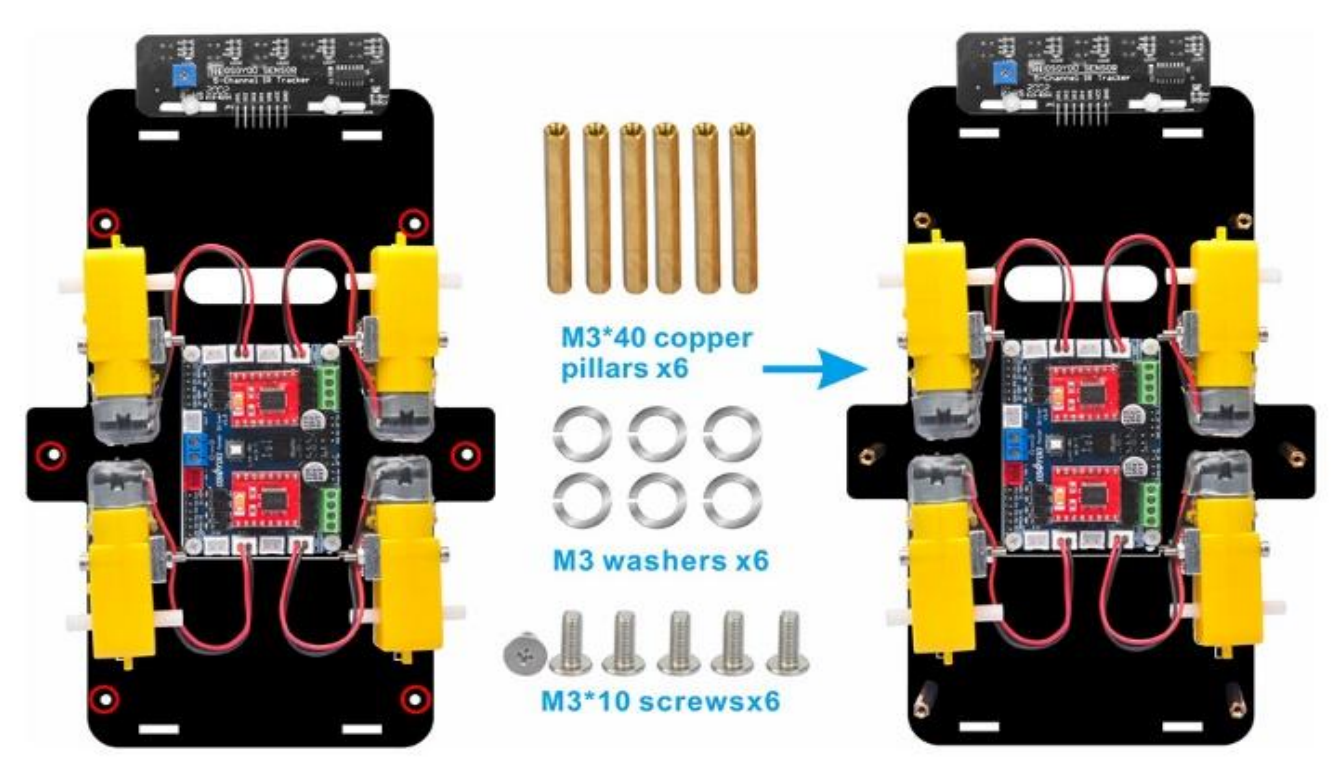

7) Use M3\*10 screws and M3 nuts to attach the battery box to the designated markings on the upper chassis.

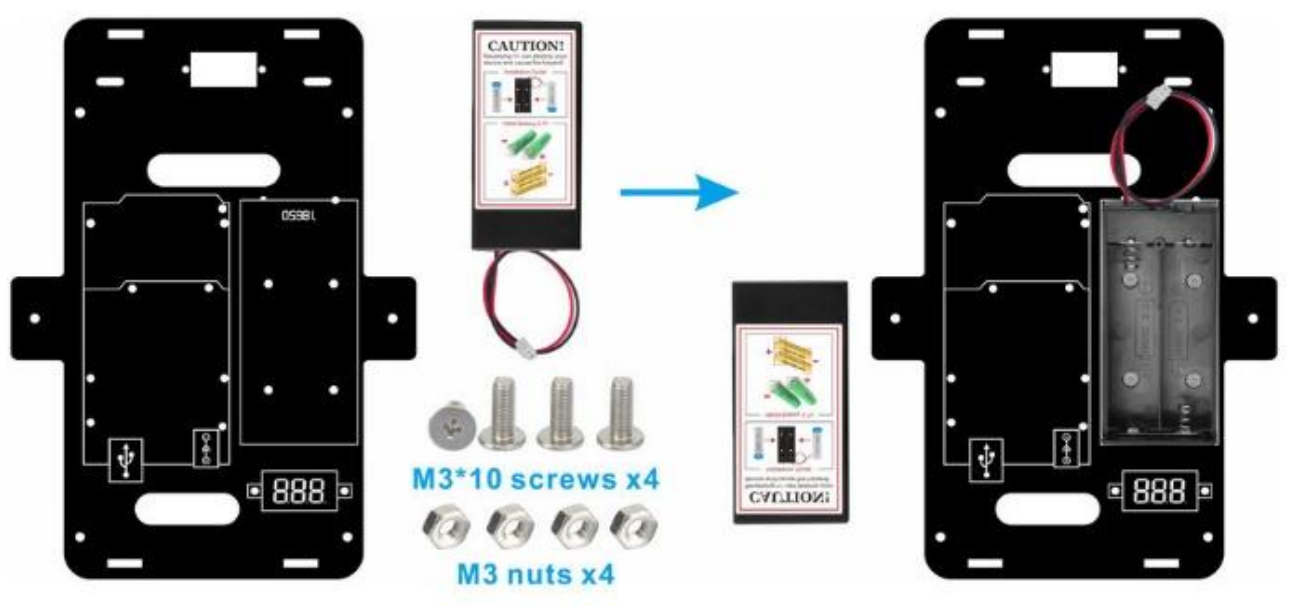

8) Attach the voltage meter to the designated markings on the lower chassis using two M3 plastic screws, two M3 plastic pillars, and two M3 plastic nuts. *(It is recommended to install the plastic pillar with the male end facing upward.)* 

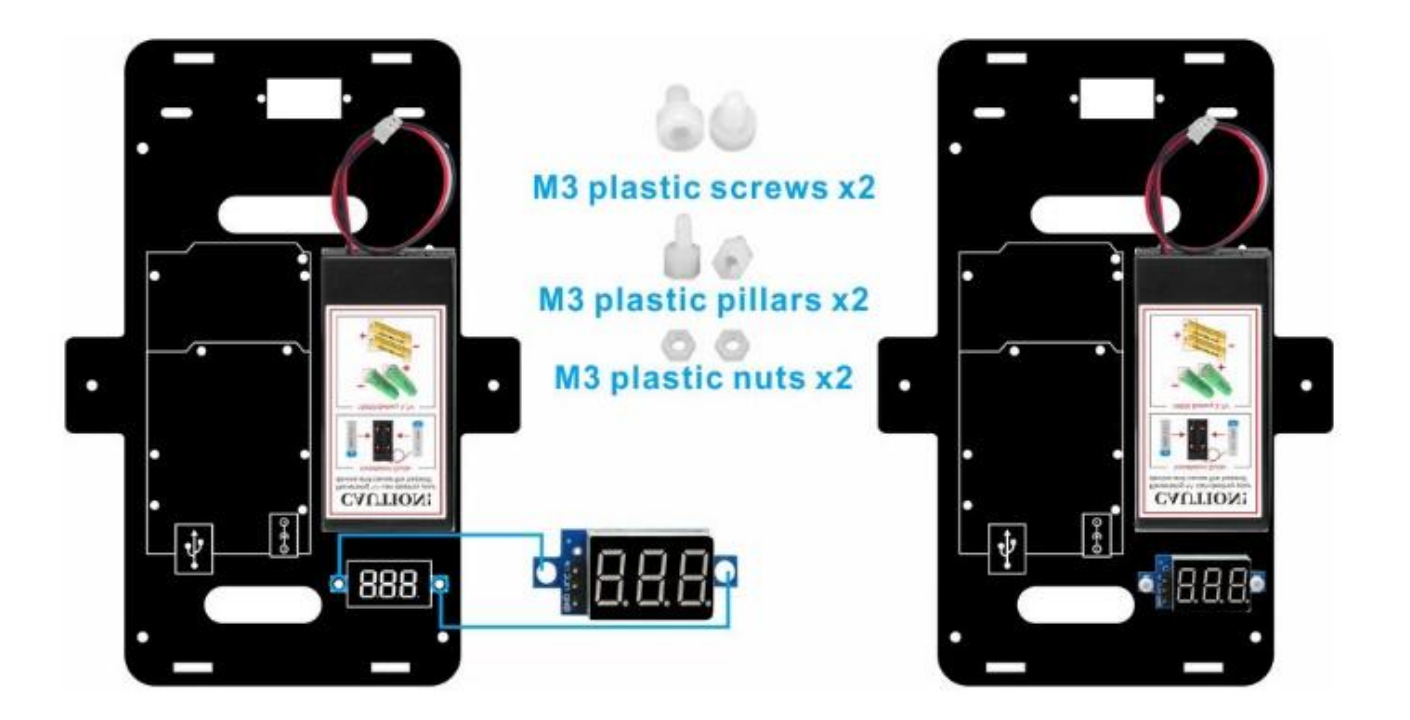

9) Secure the OSOYOO Mega2560 board to the upper chassis using six M3 plastic screws, six M3 plastic pillars, and two M3 plastic nuts. (*It is recommended to install the plastic pillar with the male end facing upward*.)

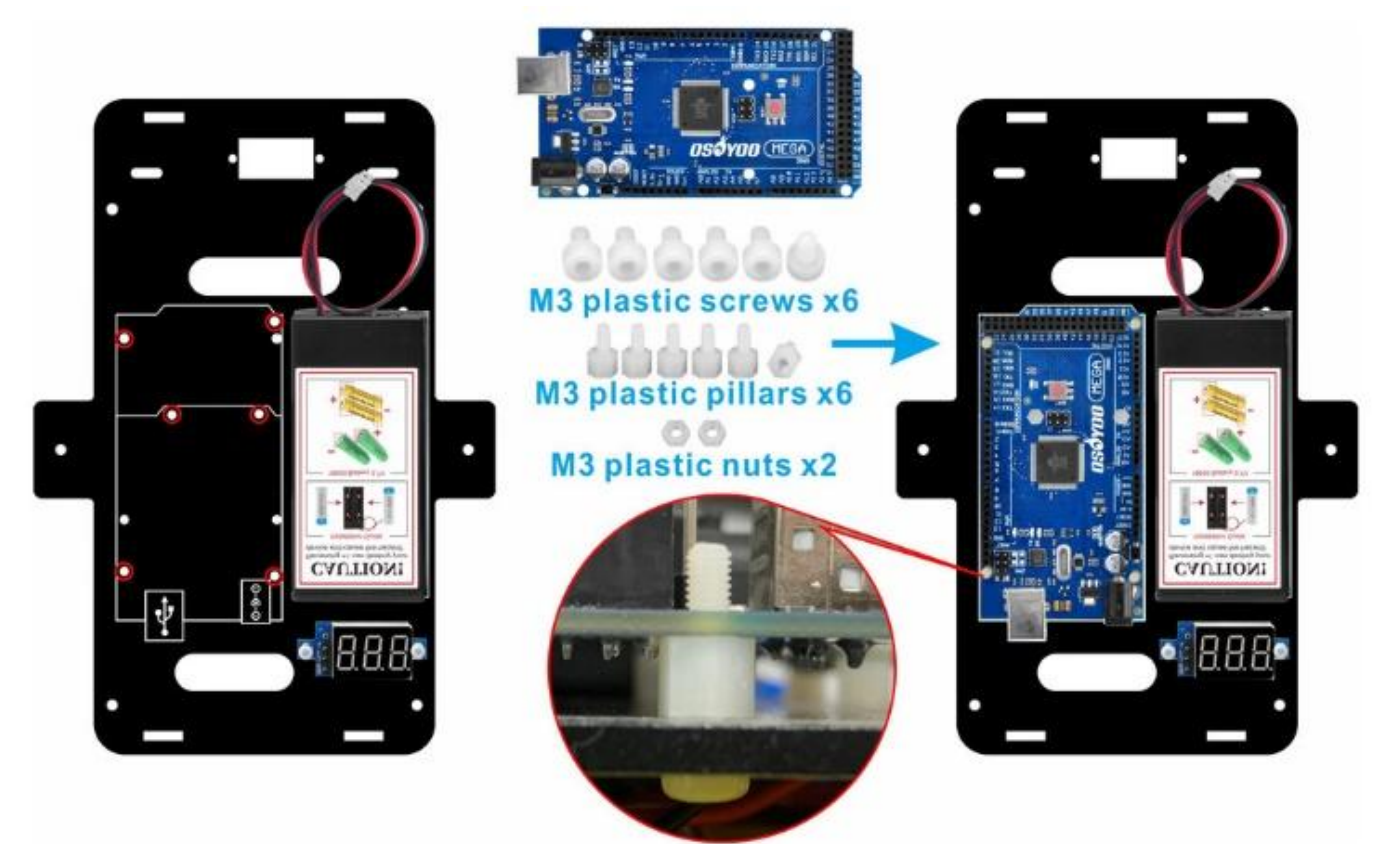

Insert the OSOYOO UART WiFi Shield into the Mega2560 board. Ensure it is properly aligned and securely connected to establish a stable communication interface.

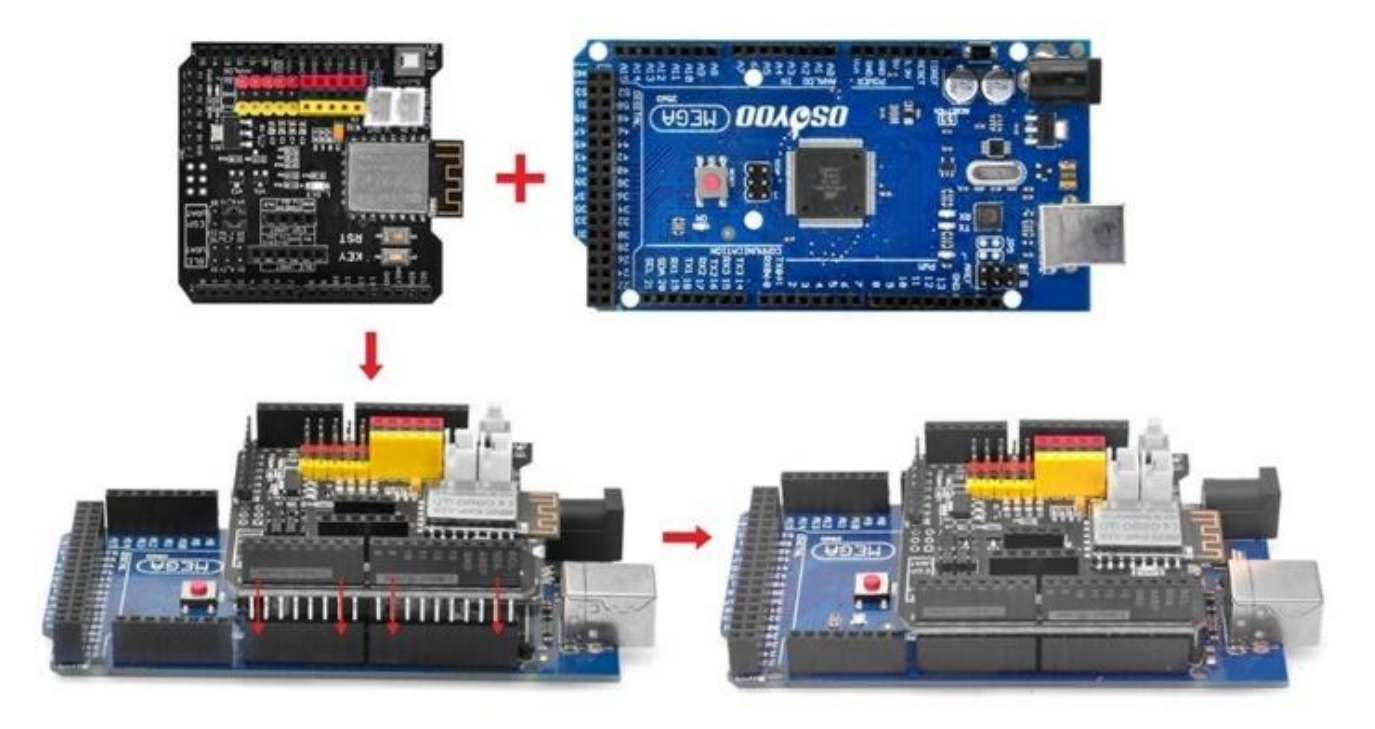

10) Using two M2.2\*8 self-tapping screws, mount the servo motor at the front of the upper chassis.

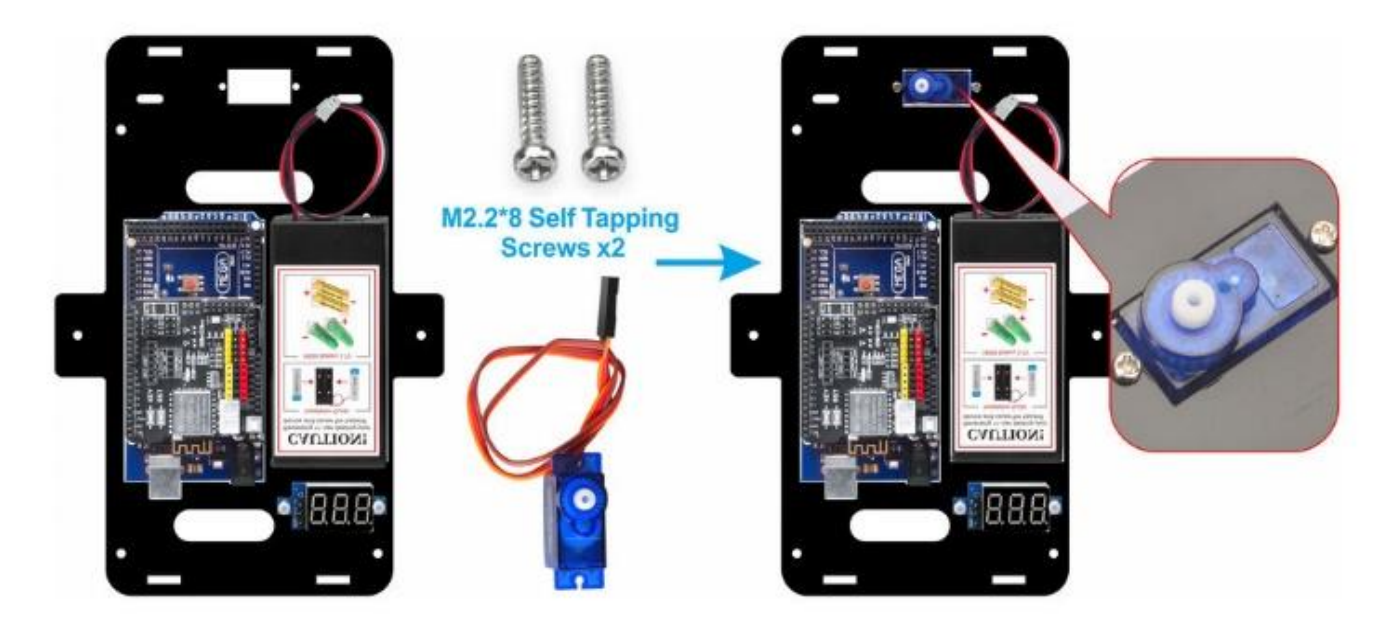

11) Attach two IR distance sensors to the front of the upper chassis using two M3 plastic screws, M3 plastic pillars, and M3 plastic nuts. To secure the sensors tightly, It is recommended to install the plastic pillar with the male end facing upward.

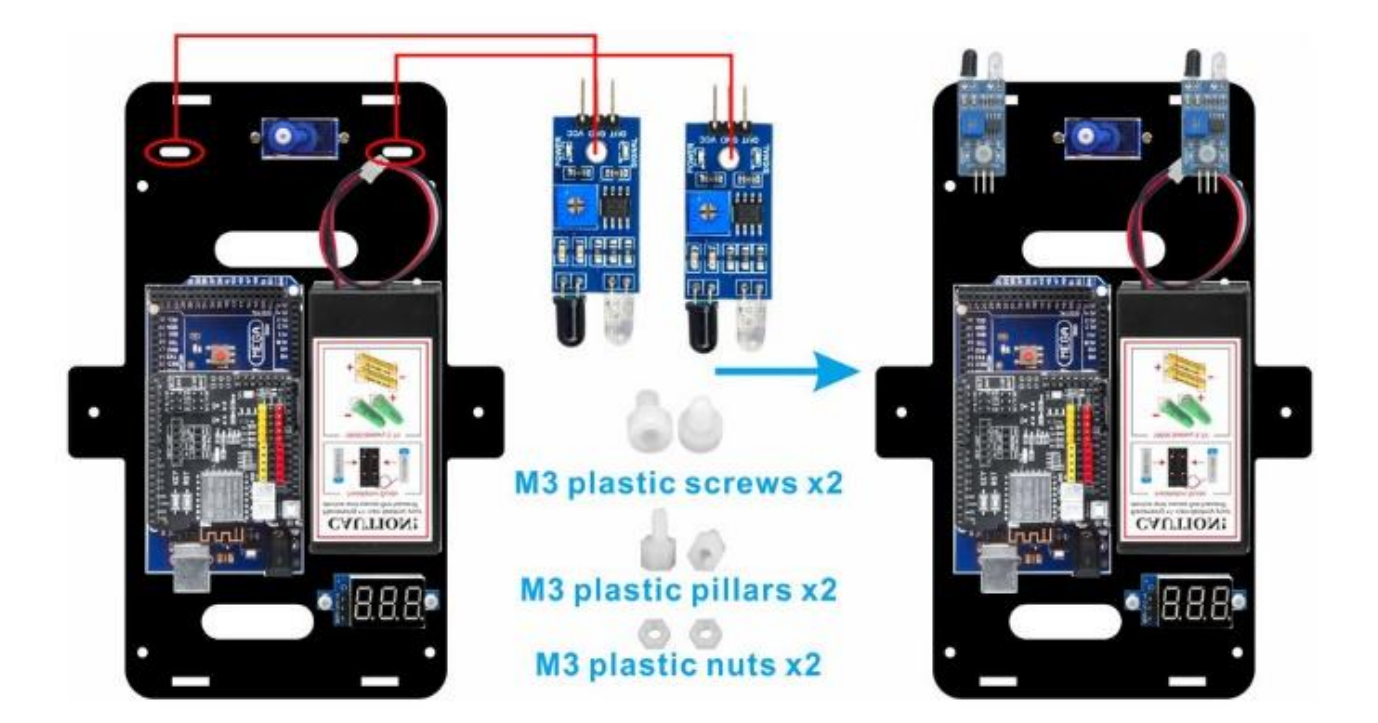

12) Mount two LED lights onto the front barrier plate as shown in the diagram.

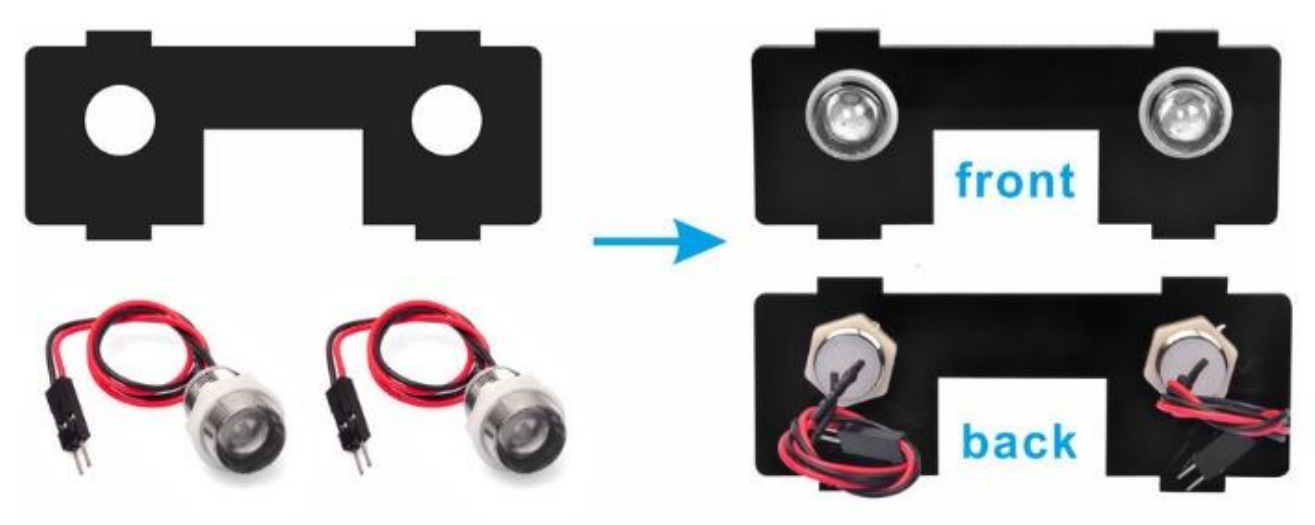

13) Before combining the upper and lower chassis, complete all necessary circuit connections.

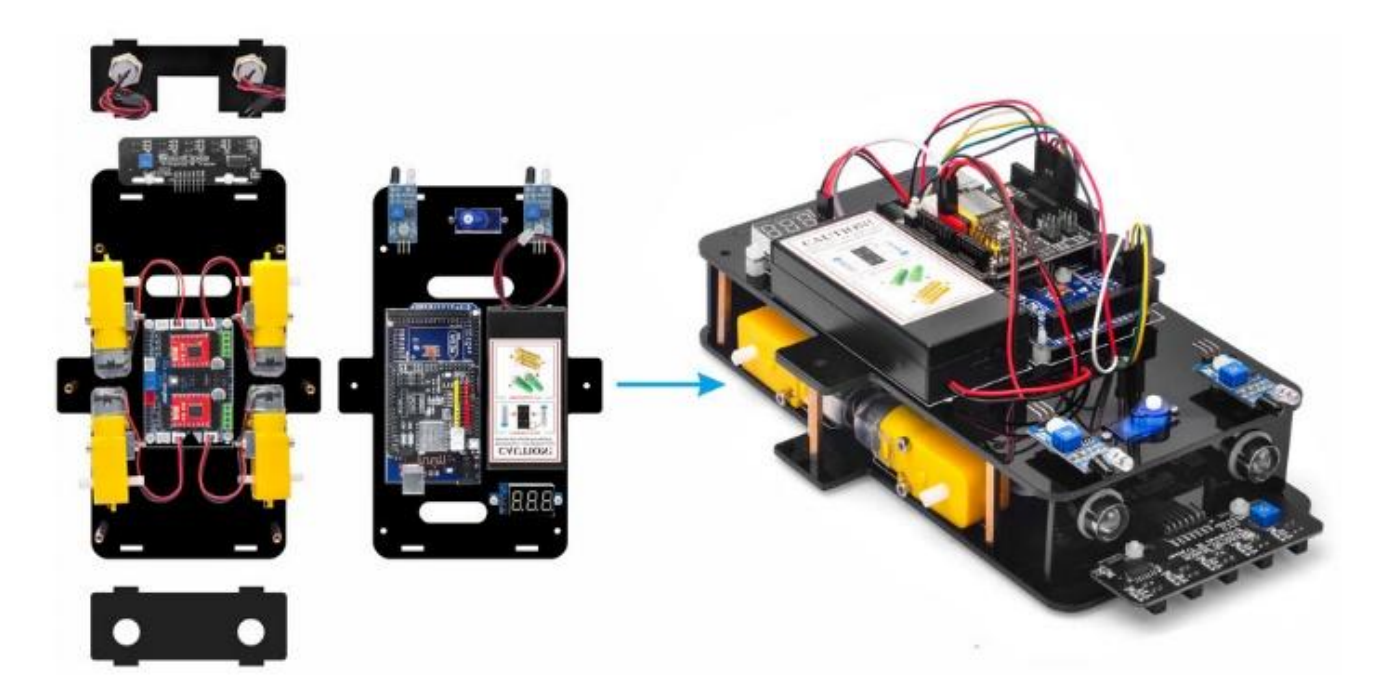

14) Connect the OSOYOO Model Y Board to the UART WiFi board.

Use two 6-pin male-to-female jumper wires to connect the OSOYOO Model Y board to the UART WiFi shield as shown in the diagram:

Route the 6-pin wires in Area M\_B through the hole near the SG90 servo.

Route the 6-pin wires in Area M\_A through the hole near the voltage meter.

**Caution:** 

When inserting or removing the 6-pin plug into the Model Y board's male socket, always hold the plastic pin-holder to perform the operation. Avoid pulling on the wires directly, as this can damage them.

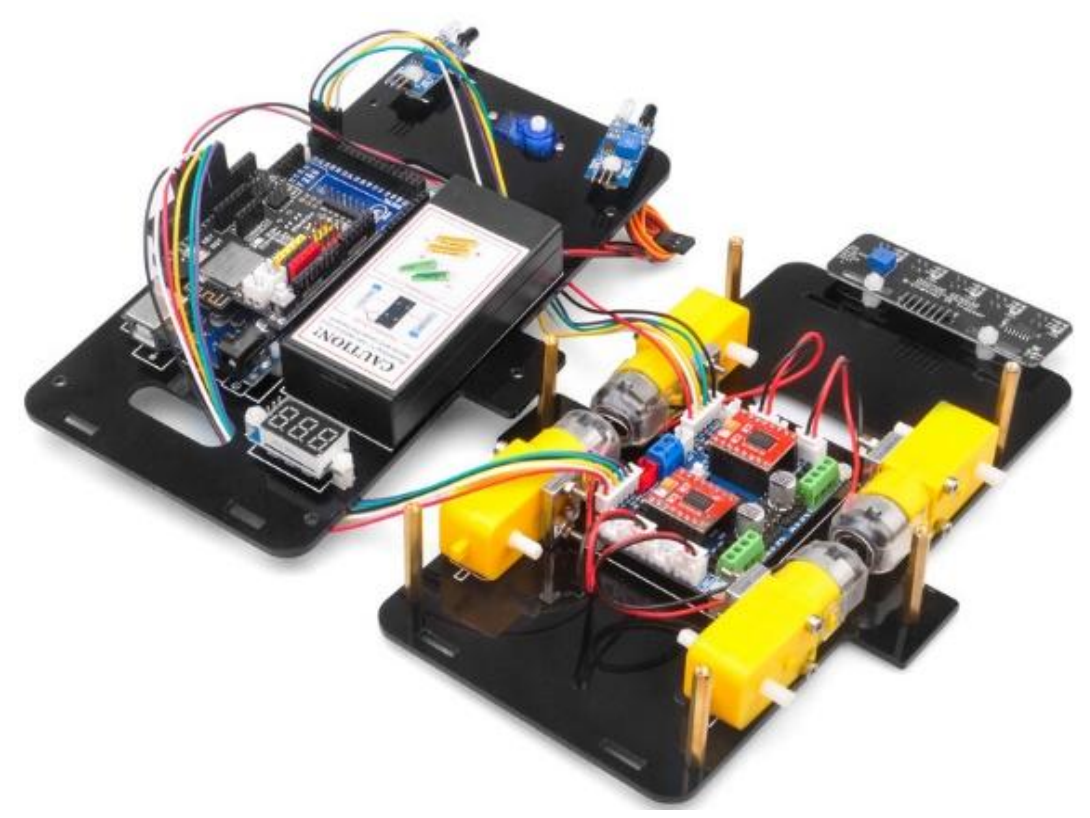

If you have the updated Model Y driver board V2.0, follow the installation instructions shown in the diagram.

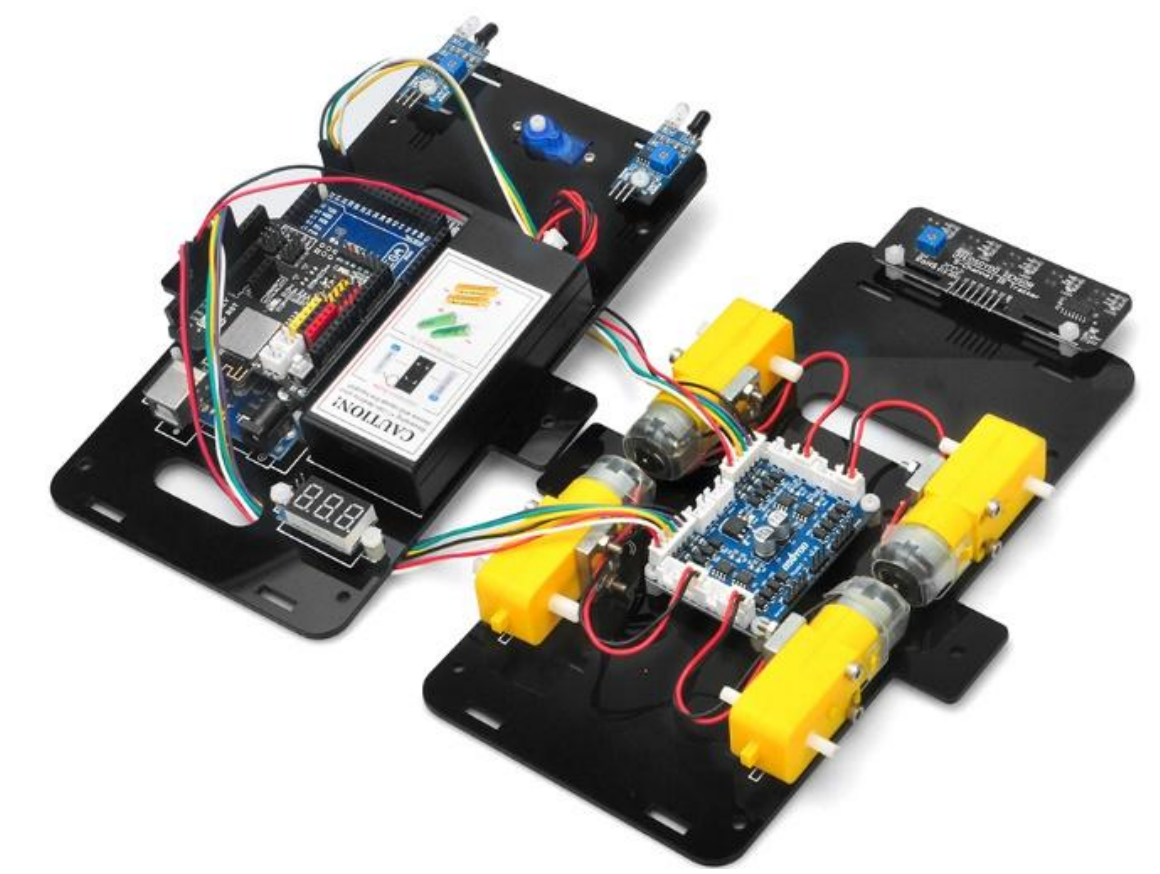

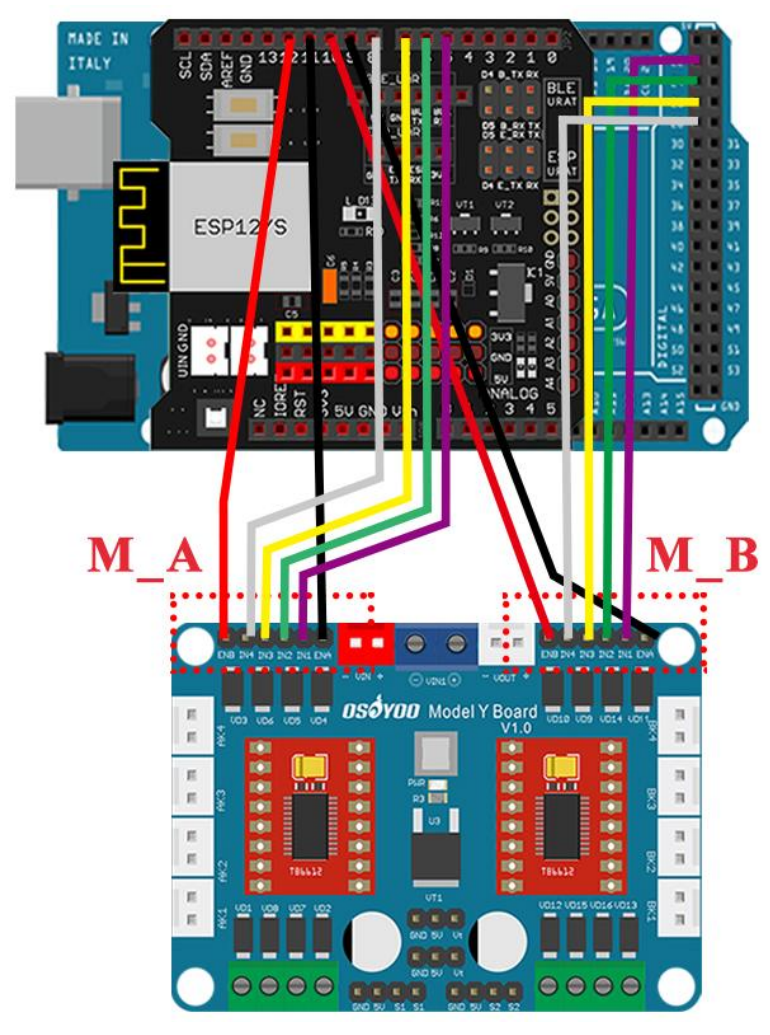

| Model Y board | Uart Wifi Shield |
|---------------|------------------|
| M_A ENA       | D11              |
| M_A IN1       | D5               |
| M_A IN2       | D6               |
| M_A IN3       | D7               |
| M_A IN4       | D8               |
| M_A ENB       | D12              |

| Model Y board | Uart Wifi Shield |
|---------------|------------------|
| M_B ENA       | D9               |
| M_B IN1       | D22              |
| M_B IN2       | D24              |
| M_B IN3       | D26              |
| M_B IN4       | D28              |
| M_B ENB       | D10              |

15) Connect the voltage meter to the OSOYOO Model Y board using a 3-pin female-to-female jumper wire as shown in the connection diagram.

Connect the battery box to the VIN socket of the OSOYOO Model Y board according to the diagram.

Connect the VOUT socket of the OSOYOO Model Y board to the VIN socket of the WiFi shield using a 2-pin PnP cable as illustrated.

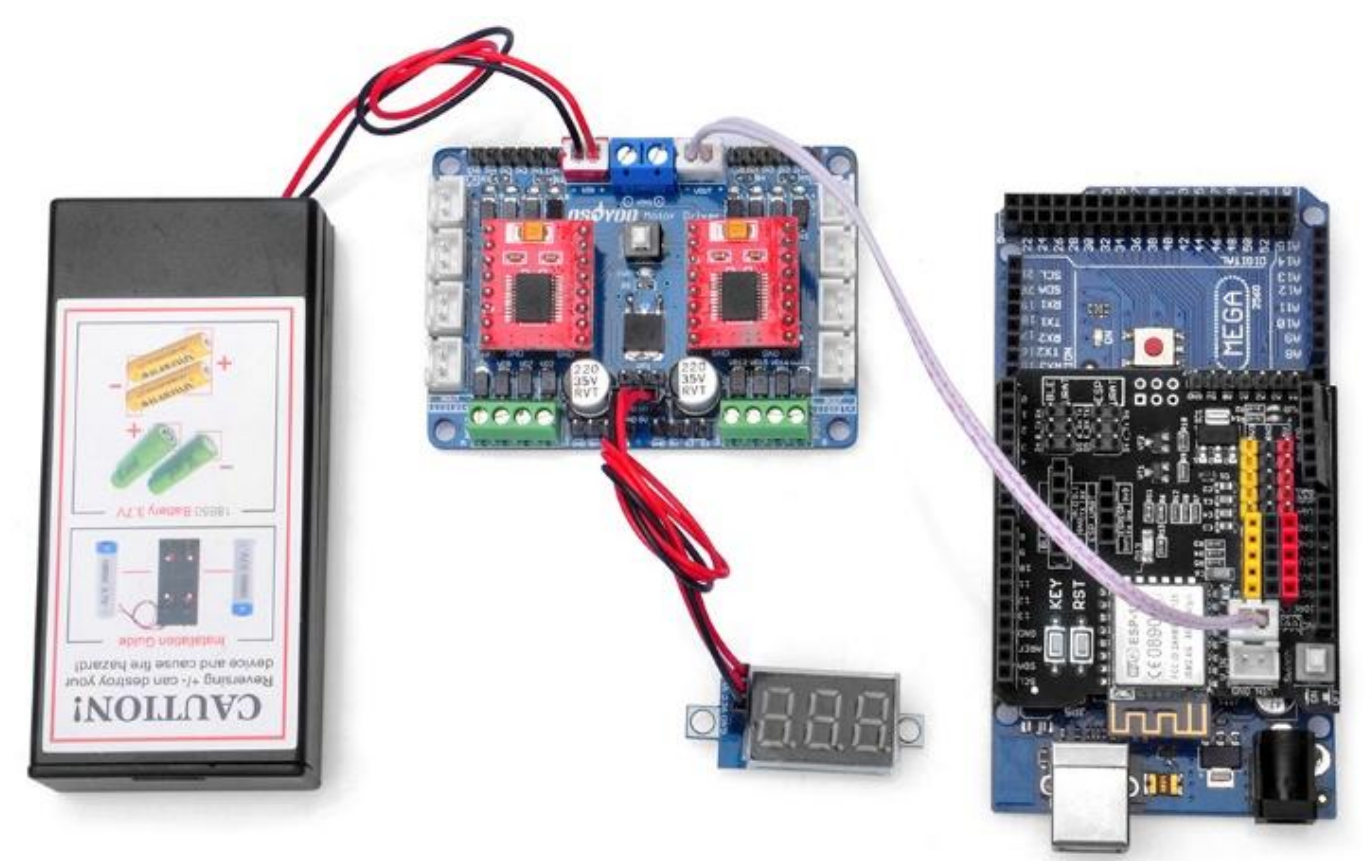

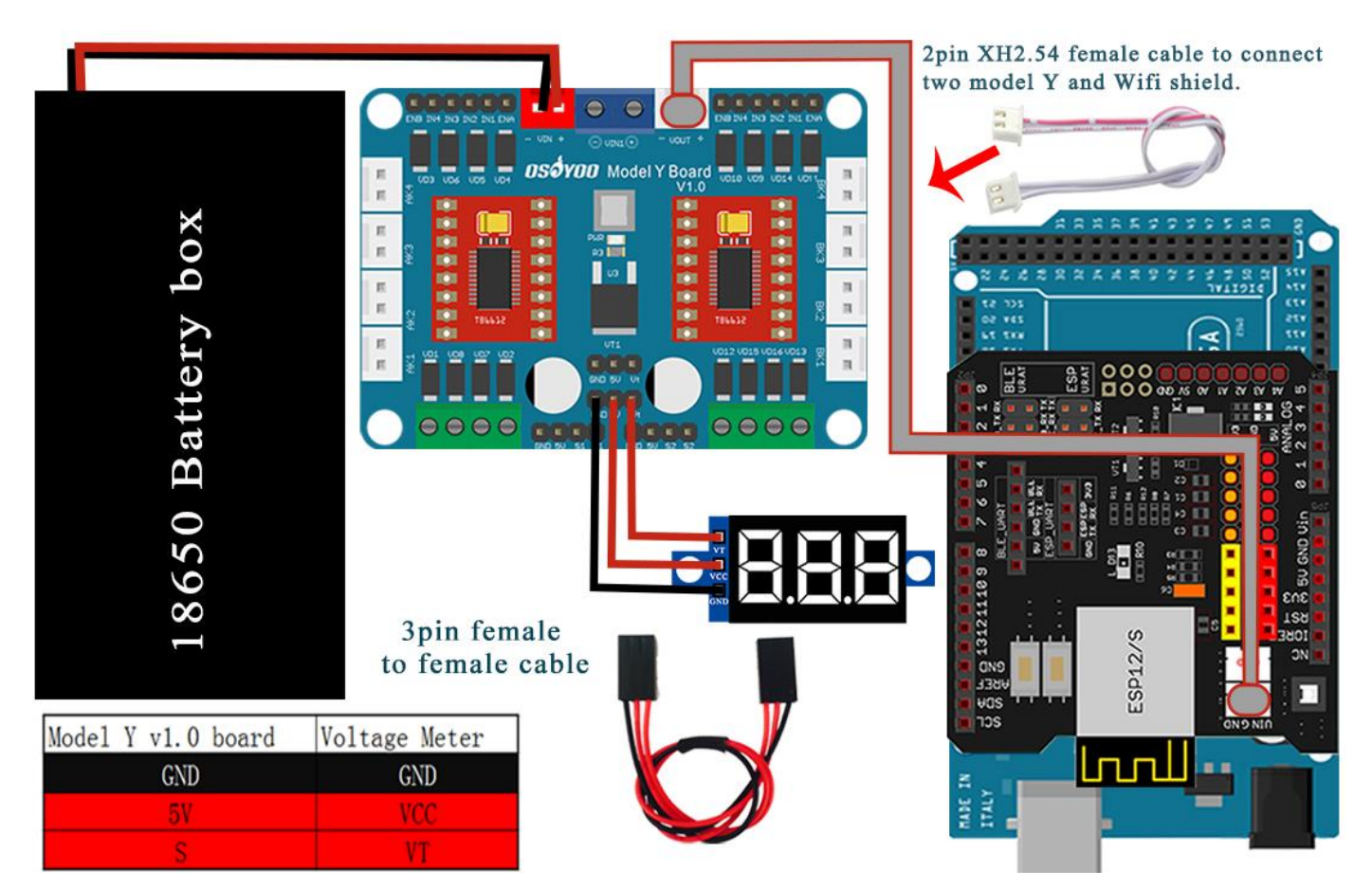

16) Mount 2 LED lights on the front transverse diaphragm.

Connect the red wires (VCC) of the LED lights to the 3V or 5V pins, and the black wires (GND) to the GND pins on the UART WiFi shield.

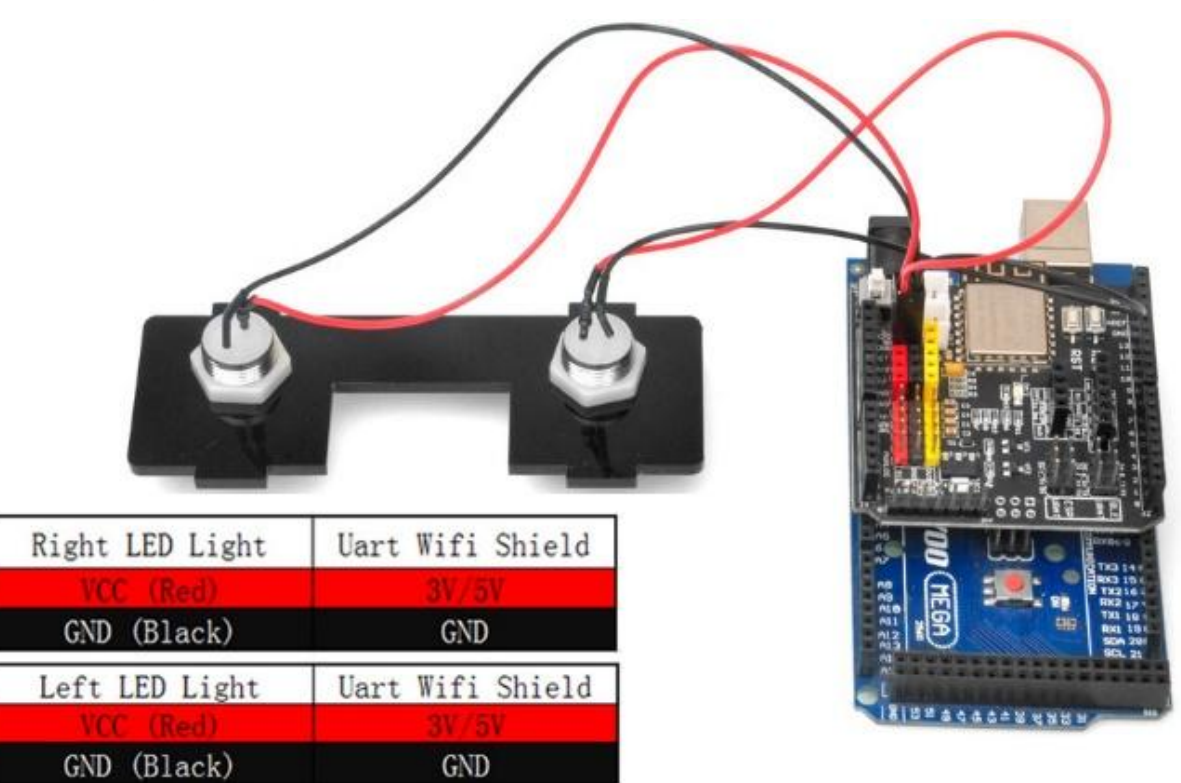

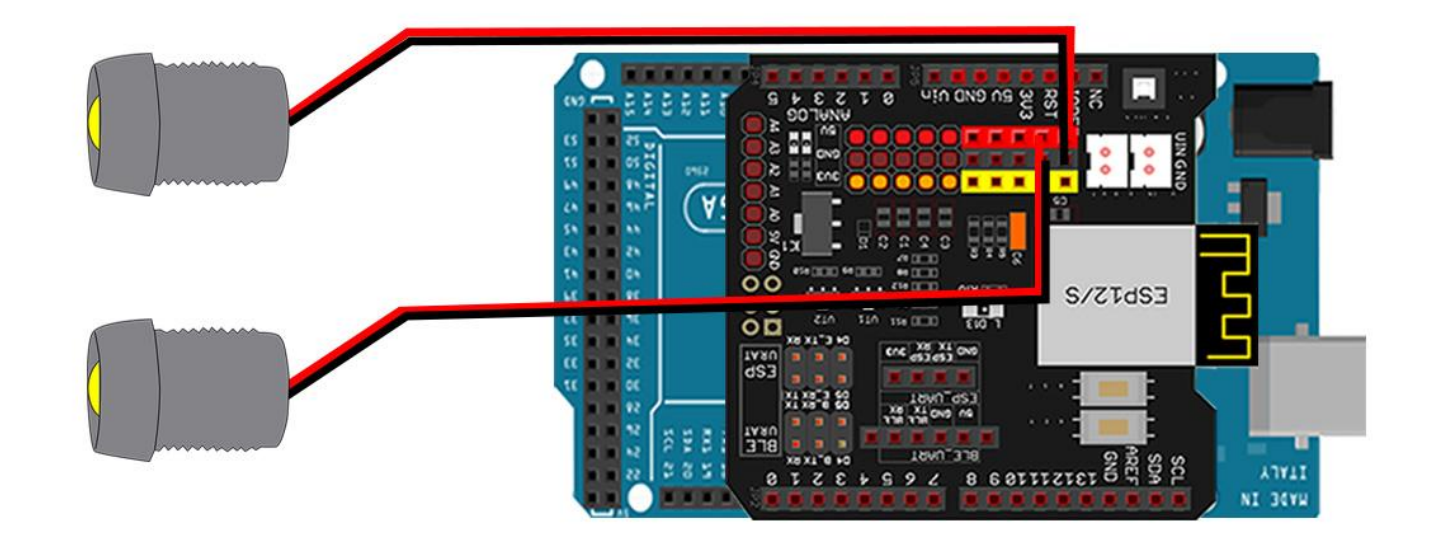

17) Connect the servo motor's orange wire (PWM) to S, red wire (VCC) to 5V, and brown wire (GND) to GND on the Model Y board.

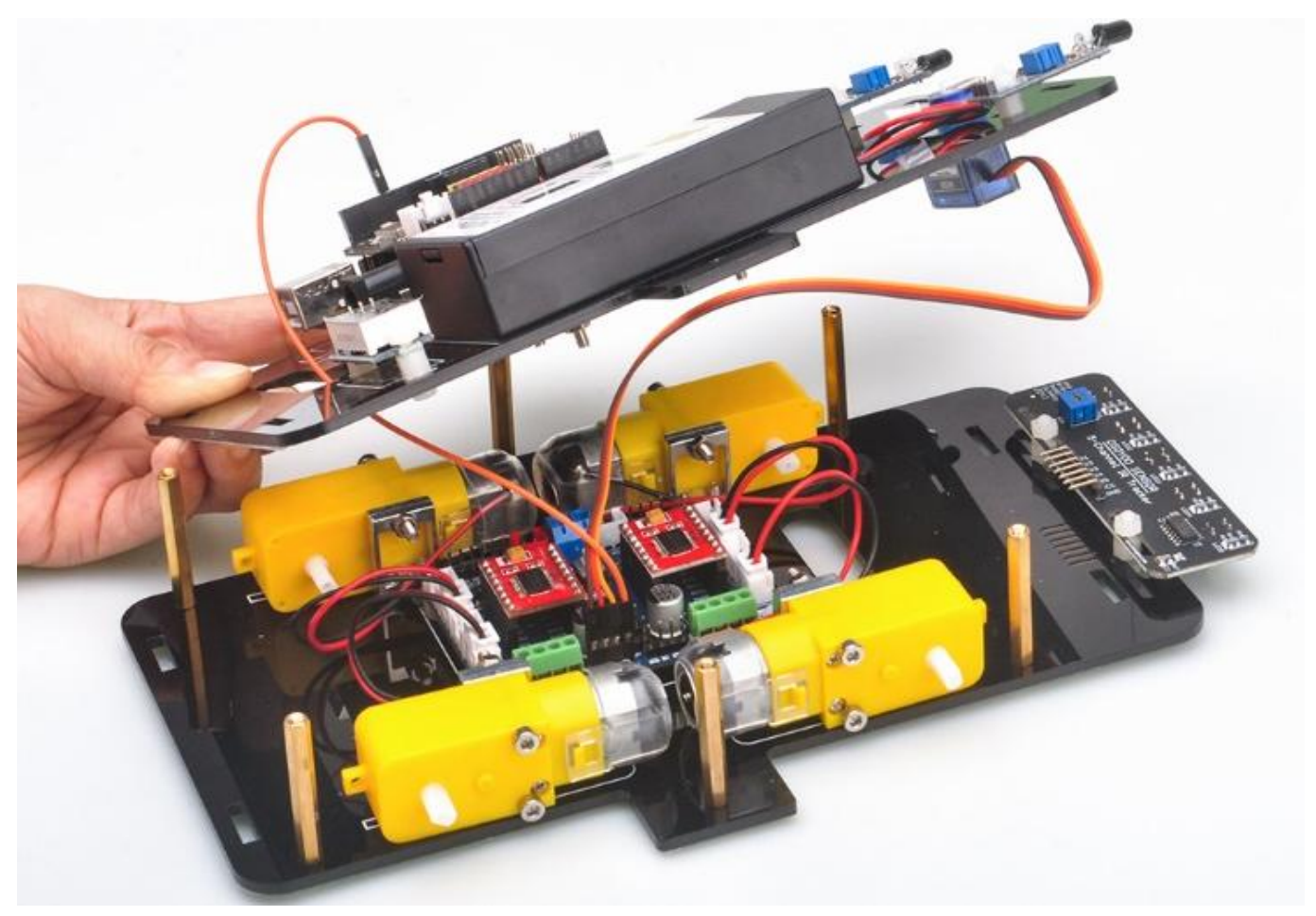

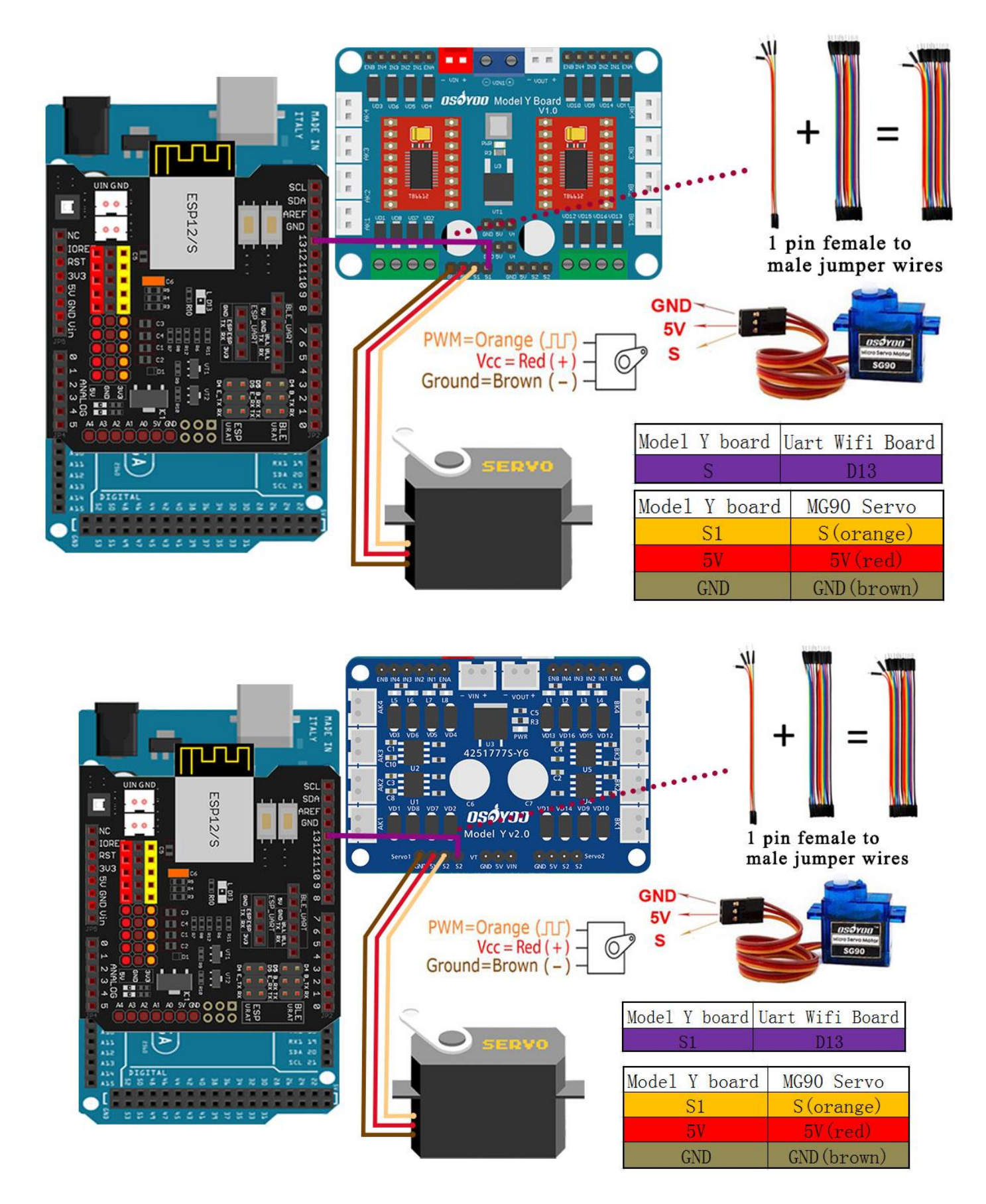

18) Connect the **GND-VCC pins** of the tracking sensor module to the **GND-5V pins** on the OSOYOO UART WiFi shield V1.3. Use a 7-pin 25cm female-to-female cable to connect the IR1, IR2, IR3, IR4, and IR5 pins to **A4, A3, A2, A3, and A1**, respectively, as shown in the diagram.

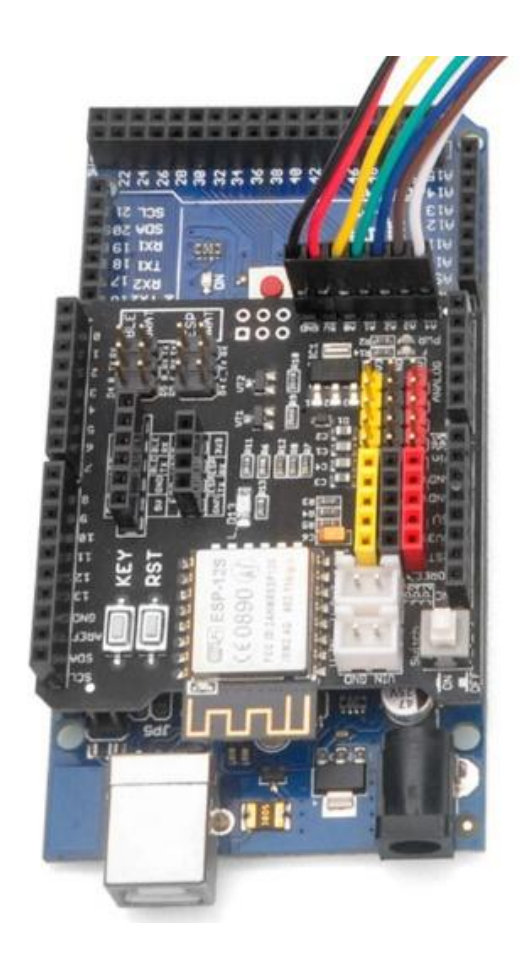

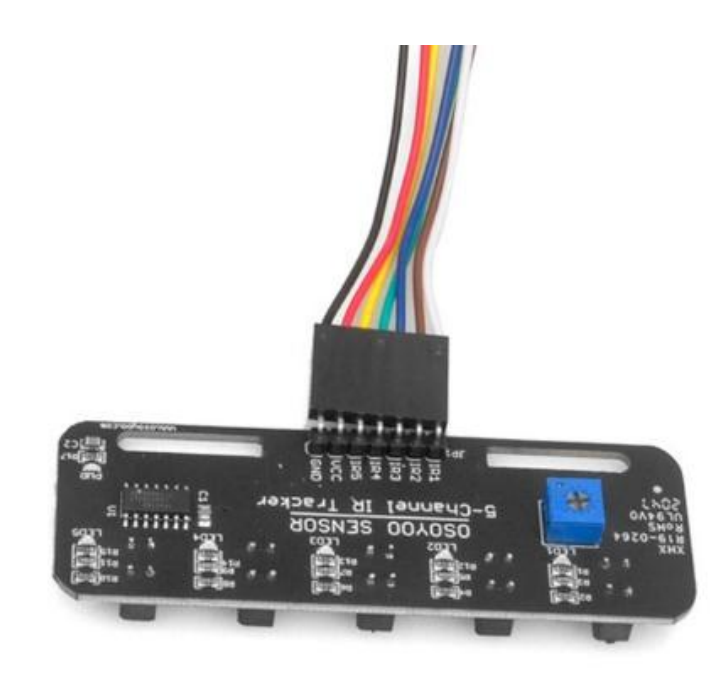

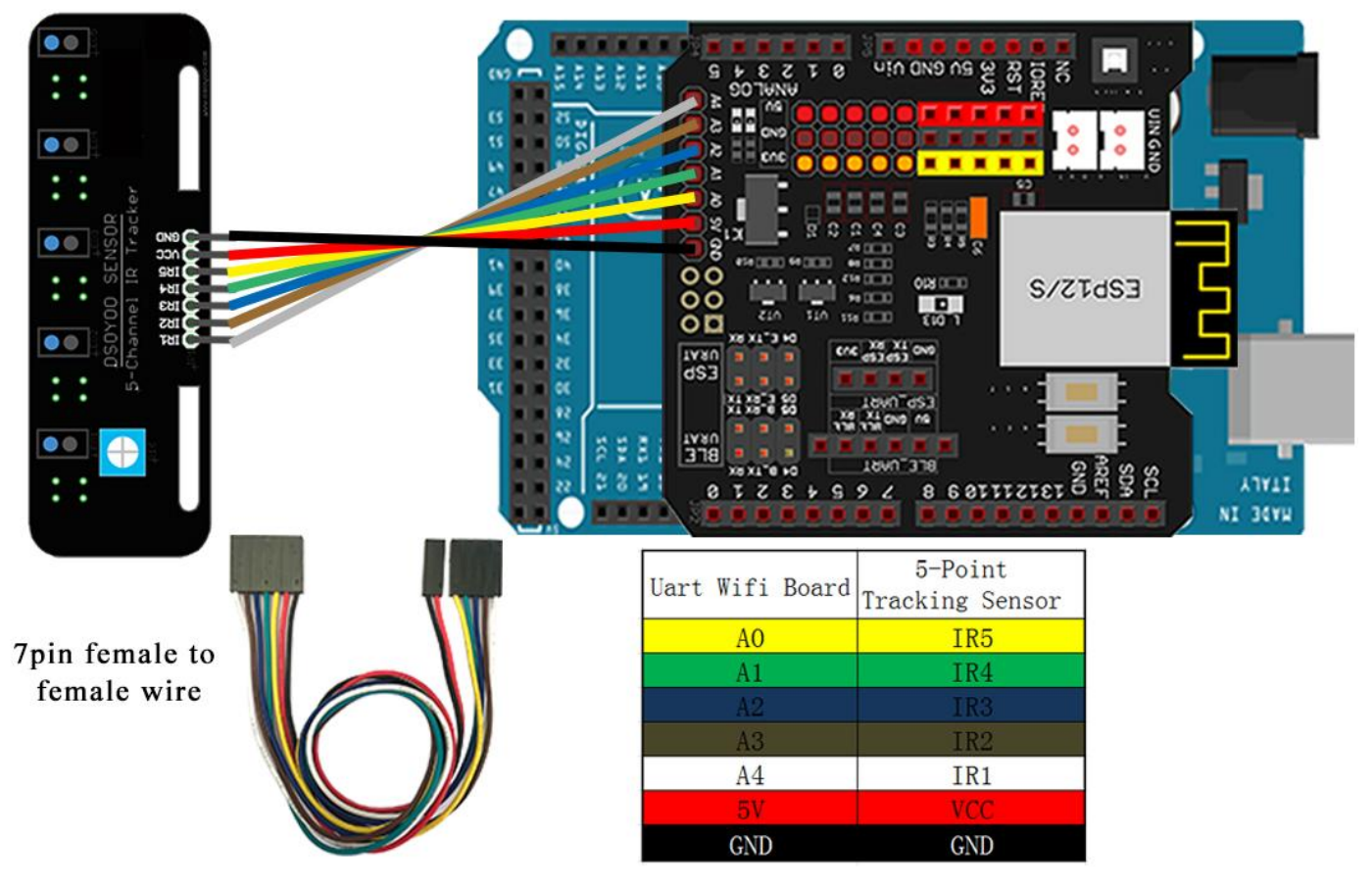

19) Secure the upper chassis to the lower chassis using 6 M3\*10 hex screws.

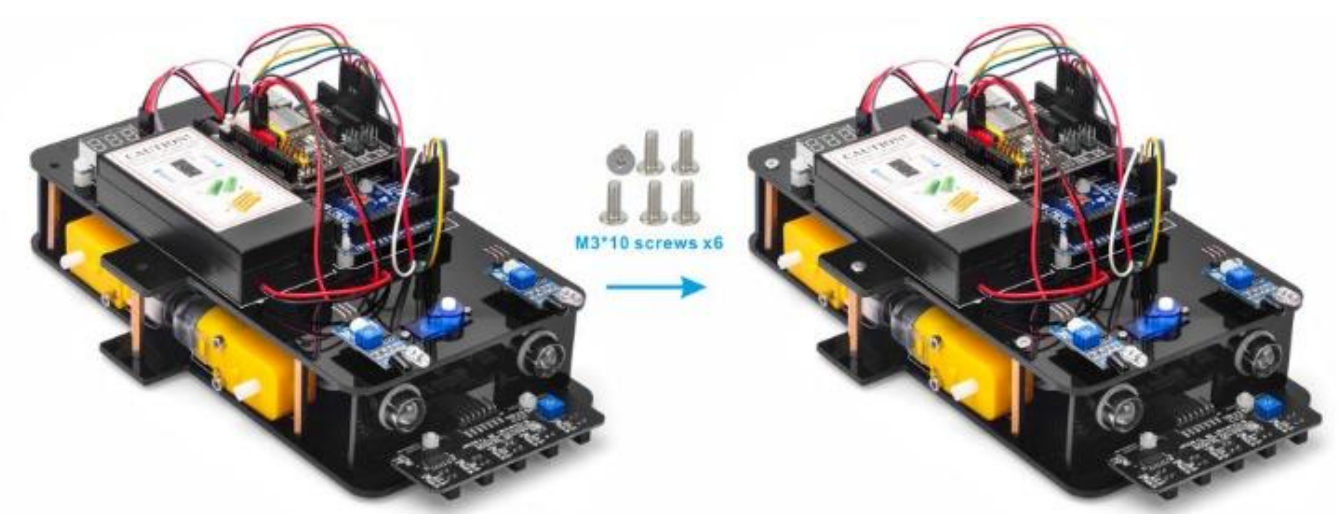

#### 20) Install the Wheels

Attach 4 wheels to the motors using 4 M2.5×20 screws. Ensure the rollers on the wheels face toward the center of the car when viewed from above.

**Note:** There are two types of wheels. Arrange them so that the rollers face toward the center of the car when viewed from above.

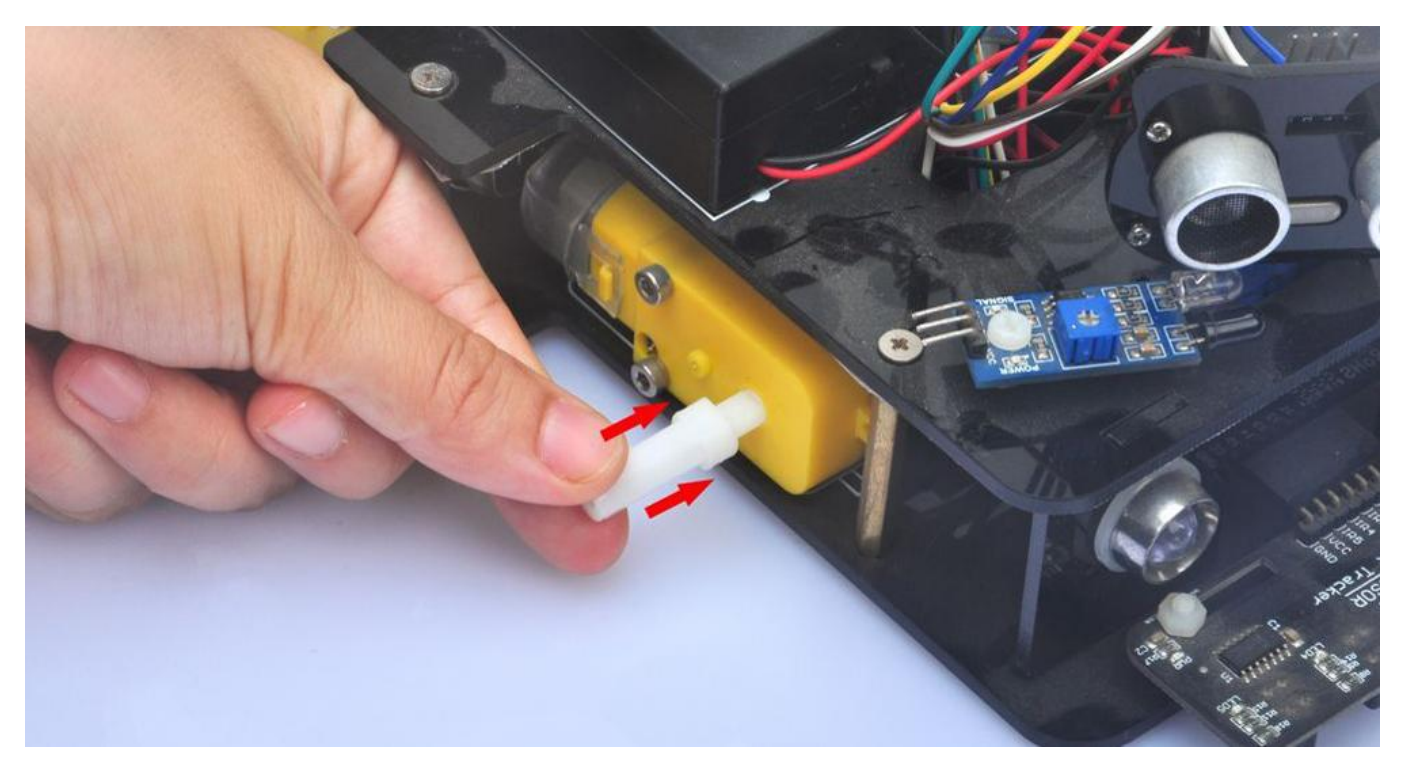

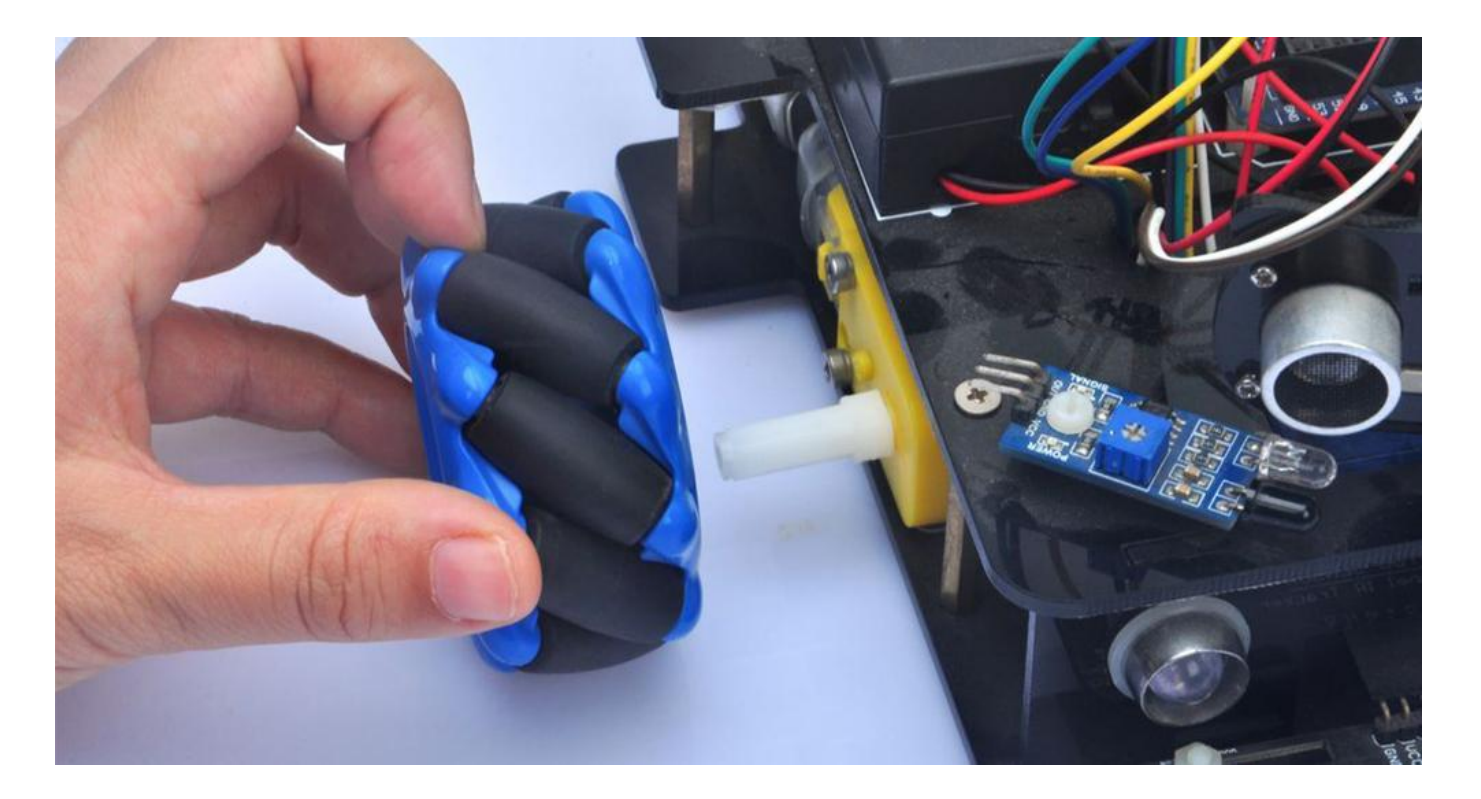

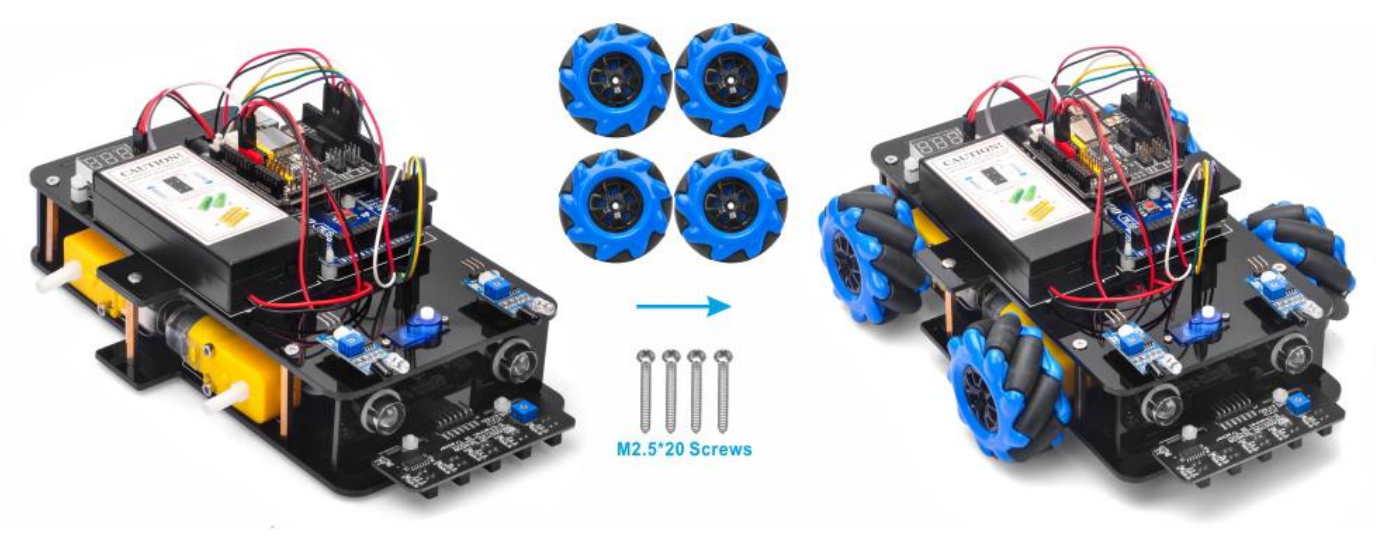

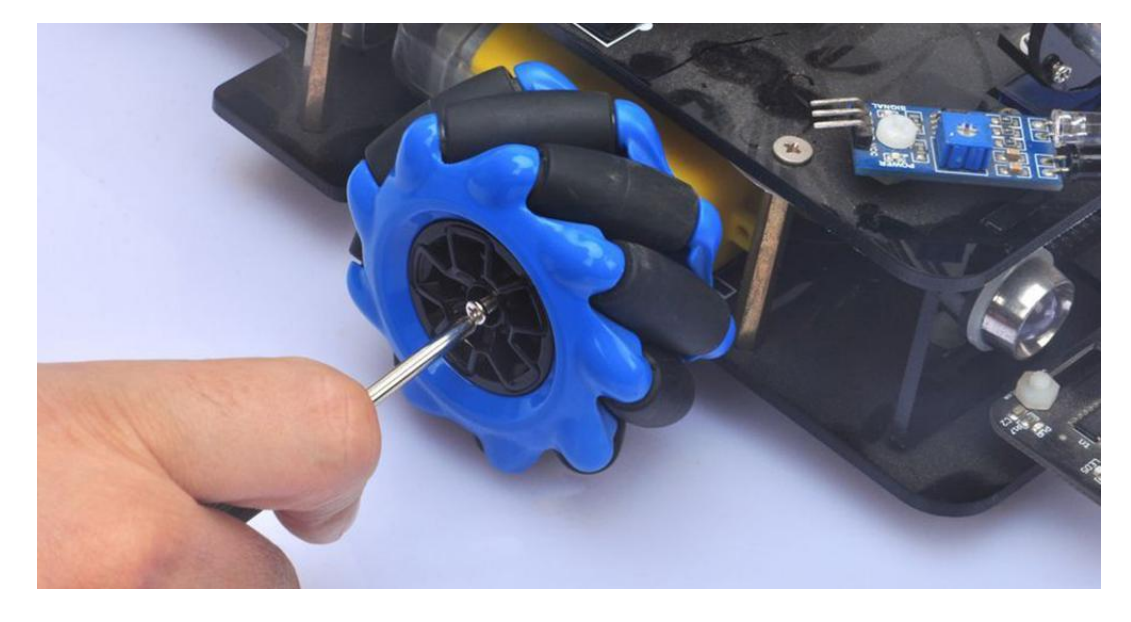

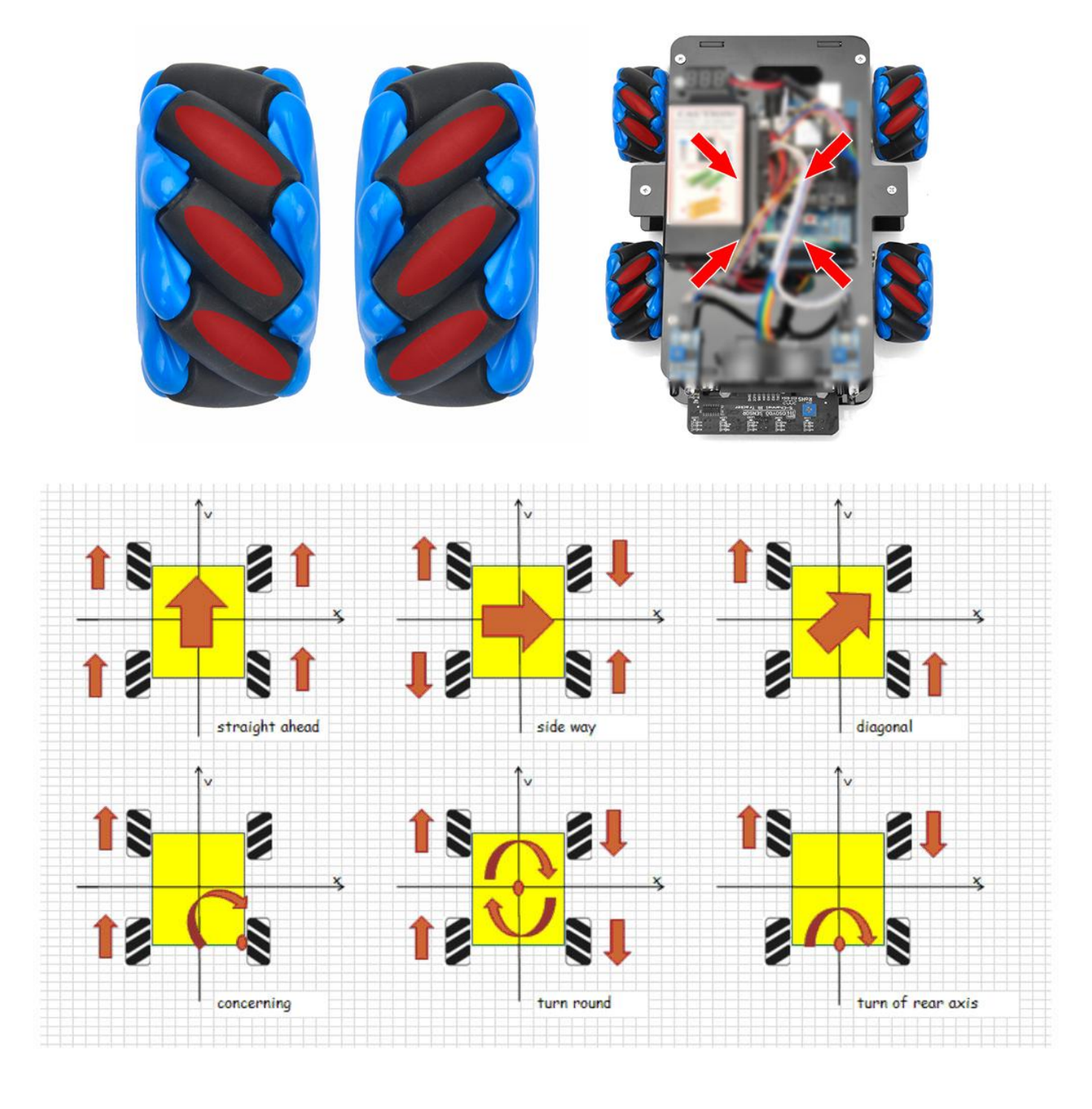

| SOFTWARE INSTALLATION                                 |         |                                                                                      |  |  |
|-------------------------------------------------------|---------|--------------------------------------------------------------------------------------|--|--|
| Open-source Arduino<br>Software(IDE)                  | $\odot$ | Download Arduino IDE here:<br>https://www.arduino.cc/en/Main/Software?setIan<br>g=en |  |  |
| 7 zip is a free zip<br>utility that un-zips zip files | 7 zip   | Download 7zip here for free<br>https://www.7-zip.org/                                |  |  |

**Step 1:** Install latest Arduino IDE (If you have Arduino IDE version after 1.1.16, please skip this step). Download Arduino IDE from <a href="https://www.arduino.cc/en/Main/Software?setlang=en">https://www.arduino.cc/en/Main/Software?setlang=en</a>, then install the software.

**Step 2:** Download <u>https://osoyoo.com/driver/mecanum\_acrylic\_chassis\_v2/mc-lesson1.zip</u>, unzip the download zip file mc-lesson1.zip, you will see a folder called mc-lesson1.zip.

**Step 3:** Connect mega2560 board to PC with USB cable, Open Arduino IDE -> click file -> click Open -> choose code "mc-lesson1.ino" in lesson1 folder, load the code into arduino.

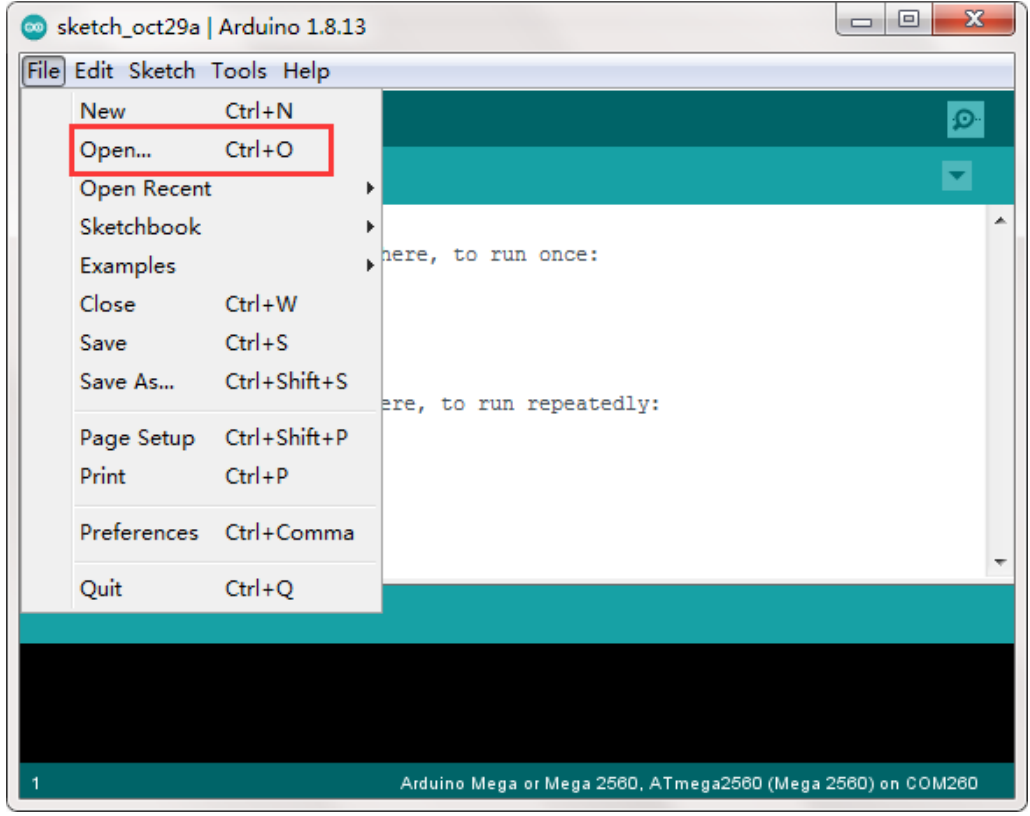

**Step 4:** Choose corresponding board/port for your project, upload the sketch to the board.

| sketch oct29a   A                                 | rduino 1.8.13                                                                             |                                               | x       |                                |
|---------------------------------------------------|-------------------------------------------------------------------------------------------|-----------------------------------------------|---------|--------------------------------|
| File Edit Sketch To                               | ols Help                                                                                  |                                               |         |                                |
|                                                   | Auto Format                                                                               | Ctolu T                                       |         |                                |
|                                                   | Archivo Skotch                                                                            | Cuiti                                         | 9       |                                |
| sketch_oct29a                                     | Fix Encoding & Poload                                                                     |                                               | -       |                                |
| 1 woid setup                                      |                                                                                           | collection t                                  |         |                                |
| 2 // put vo                                       | Manage Libraries                                                                          | Ctrl+Shift+1                                  |         |                                |
| 3                                                 | Serial Monitor                                                                            | Ctrl+Shift+M                                  |         |                                |
| 4 }                                               | Serial Plotter                                                                            | Ctrl+Shift+L                                  |         |                                |
| 5<br>6 void loop()                                | WiFi101 / WiFiNINA Firmware Updater                                                       |                                               |         |                                |
| 7 // put yo                                       | Reards Martine Marta or Marta 2560"                                                       |                                               |         |                                |
| 8                                                 | Deserver ATrace 2560 (Maga 2560)                                                          |                                               |         |                                |
| 9 }                                               | Processor: Almega2000 (Wega 2000)                                                         |                                               | Cardala |                                |
|                                                   | Cat Reard Info                                                                            | <u>, , , , , , , , , , , , , , , , , , , </u> | com1    | ports                          |
|                                                   | Get Board Info                                                                            |                                               | COMI    | 60 (Andrian Mana an Mana 2560) |
|                                                   | Programmer: "AVRISP mkII"                                                                 |                                               | COIVIZ  | ou (Arduino Mega or Mega 2000) |
|                                                   | Burn Bootloader                                                                           |                                               |         |                                |
|                                                   |                                                                                           |                                               |         |                                |
|                                                   |                                                                                           |                                               |         |                                |
|                                                   |                                                                                           |                                               |         |                                |
| 1                                                 | Arduino Mega or Mega 2560, ATmega2                                                        | 2560 (Mega 2560) on COM2                      | 260     |                                |
|                                                   |                                                                                           |                                               |         |                                |
| 💿 mc-lesson1   Arduir                             | no 1.8.13                                                                                 |                                               | x       |                                |
| <u>File</u> <u>Edit</u> <u>Sketch</u> <u>T</u> oo | ls <u>H</u> elp                                                                           |                                               |         |                                |
|                                                   | Upload                                                                                    |                                               | Ø       |                                |
|                                                   | -                                                                                         |                                               |         |                                |
| mc-less                                           |                                                                                           |                                               | 4       |                                |
| 1 /*                                              |                                                                                           |                                               |         |                                |
| 3 *                                               |                                                                                           |                                               | =       |                                |
| 4 * \/(/                                          |                                                                                           |                                               |         |                                |
| 5 *                                               | (/                                                                                        |                                               |         |                                |
| 7 * Tutorial UF                                   | L https://osoyoo.com/?p=43404                                                             |                                               |         |                                |
| 8 * CopyRight W                                   | WW.030V00.COM                                                                             |                                               |         |                                |
| 9<br>10 * After ruppi                             | ng the code smart car will                                                                |                                               |         |                                |
| 11 * go forward                                   | and go backward for 2 seconds,                                                            |                                               |         |                                |
| 12 * left turn a                                  | nd right turn for 2 seconds,                                                              |                                               |         |                                |
| 13 * right shift                                  | and left shift for 2 seconds,                                                             | aaada                                         |         |                                |
| 15 * left diagon                                  | al back and right diagonal forward for 2 s<br>mal forward and right diagonal back for 2 s | econds,                                       |         |                                |
| 16 * then stop.                                   |                                                                                           |                                               |         |                                |
| 17 *                                              |                                                                                           |                                               |         |                                |
| 19 #define SPEED                                  | 100                                                                                       |                                               | -       |                                |
| •                                                 | III                                                                                       |                                               | •       |                                |
| Dana unior dina                                   |                                                                                           |                                               |         |                                |
| Sketch uses 2848 by                               | tes (1%) of program storage space Makimum                                                 | is 253952 butes                               |         |                                |
| Global variables us                               | se 9 bytes (0%) of dynamic memory, leaving                                                | 8183 bytes for local                          | LvÎ     |                                |
|                                                   |                                                                                           |                                               | -       |                                |
| •                                                 |                                                                                           |                                               | F .     |                                |
| 218                                               | Arduino M                                                                                 | lega or Mega 2560 on COM2                     | :60     |                                |

#### Note:

If the car runs properly when powered via USB (e.g., the wheels spin when lifted off the ground) but does not work when the USB is disconnected and the batteries are correctly

inserted, check the switch on the double-driver Y board. It may have been accidentally toggled upward. Use a screwdriver to push it down without disassembling the car.

## HOW TO PLAY

#### **Final Setup:**

Disconnect the Arduino from the PC and insert batteries into the battery box. Place the car on the ground and turn on the switches on both the OSOYOO UART WiFi Shield V1.3 and the 18650 battery box (if installed).

The car should perform the following sequence: Forward  $\rightarrow$  Backward  $\rightarrow$  Left Turn  $\rightarrow$  Right Turn  $\rightarrow$ Right Parallel Shift  $\rightarrow$  Left Parallel Shift  $\rightarrow$ Down Left Diagonal  $\rightarrow$  Up Right Diagonal  $\rightarrow$ Up Left Diagonal  $\rightarrow$  Down Right Diagonal, and then stop.

# Lesson 2 Obstacle Avoidance Robot Car

# INTRODUCTION

In this lesson, we will do an obstacle avoidance auto-driving project. We use an ultrasonic module to "see" obstacle, and the car will turn around from the obstacle automatically. You must complete lesson 1 before you continue on with this lesson.

### PARTS & DEVICES

OSOYOO Mecanum wheels robotic car chassis x1

OSOYOO Wheels and motors x4 (left-wheels x2/right-wheels x2)

OSOYOO Mega2560 board fully compatible with Arduino UNO/Mega2560 x1

OSOYOO Uart Wifi shield x1

OSOYOO Model Y driver board x1

OSOYOO Voltage meter x1

OSOYOO MG90 servo motor x 1

OSOYOO Ultrasonic sensor module x1

OSOYOO Mount holder x1

OSOYOO Battery box x1

OSOYOO 3pin female to female jumper wire x1

OSOYOO 6pin male to female jumper wire x2

OSOYOO 10pin male to female jumper wire x1

OSOYOO 2 pin XH2.54 PnP female to female x1

18650 Batteries(3.7V) x2

Battery charger x1

# HARDWARE INSTALLATION

**Step 1:** Attach the ultrasonic module to the mounting holder using 4 M1.5\*8 screws and M1.5 nuts.

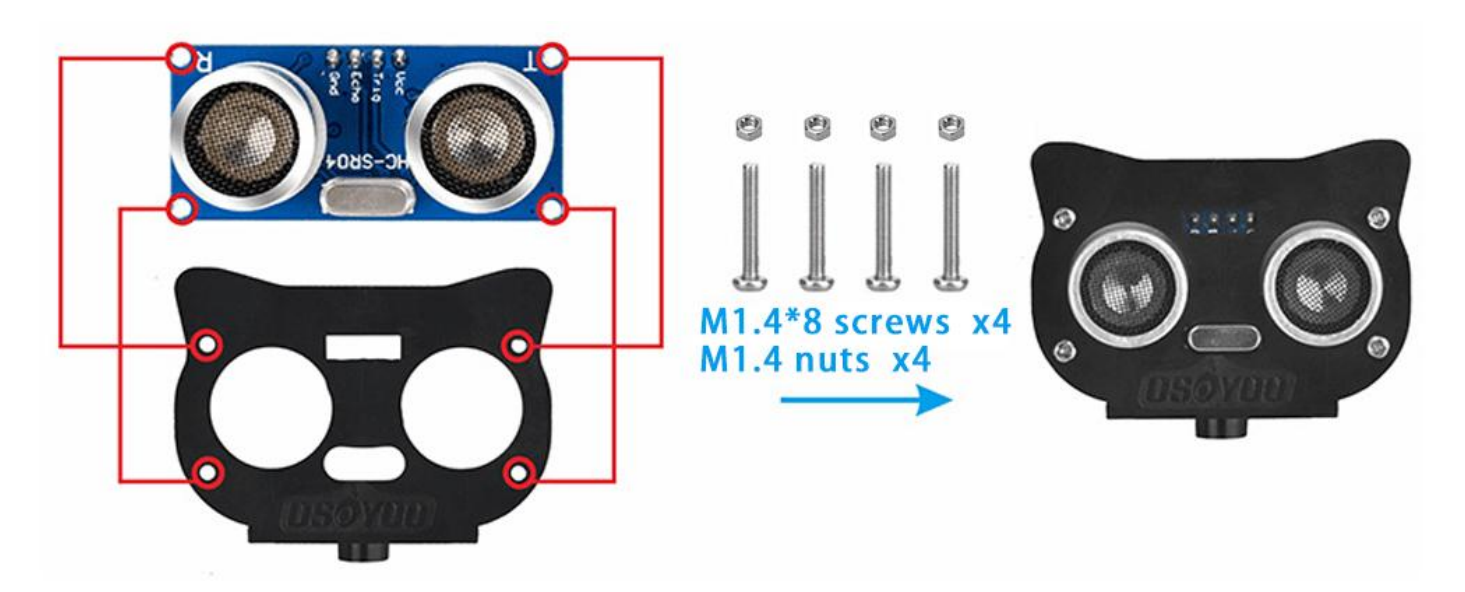

**Step2:** Secure the ultrasonic module's mounting holder onto the servo motor with M2\*4 self-tapping screws.

When placing the ultrasonic underneath, as the self-tapping screws easily strip.

A. Support the motor from underneath, as the self-tapping screws easily strip.

B. Do not insert the screw until after the alignment process.

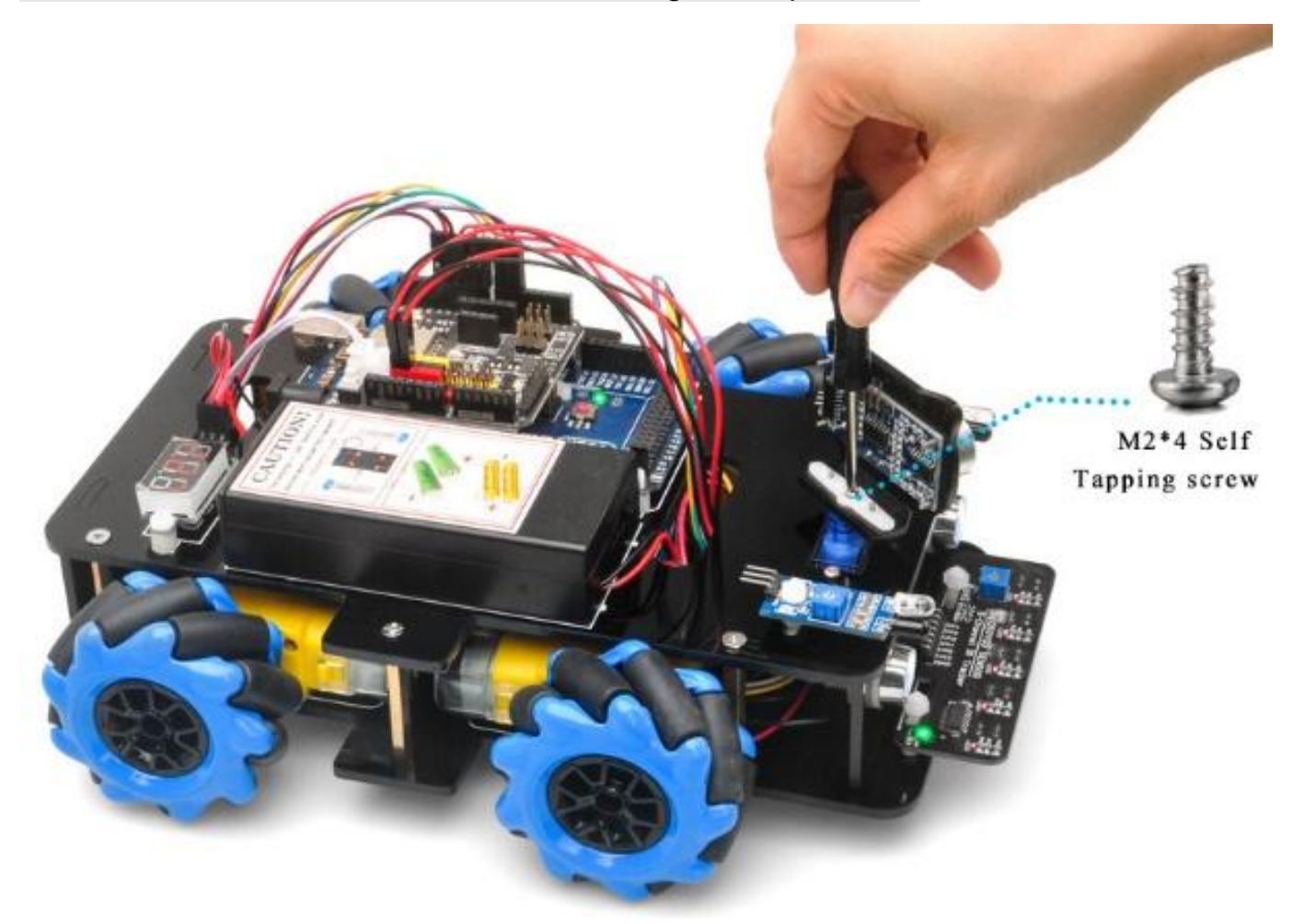

**Step3:** Keep all connections from Lesson 1 unchanged. Before connecting additional wires, ensure that the SG90 servo motor is properly connected to both the Model Y board and the

OSOYOO UART Wi-Fi Shield as shown in the diagram.

(**Note:** You will need to split one male-to-female jumper wire from the provided 10-piece jumper wire bundle. Any color can be used. The remaining wires are spare parts in case of damage or failure.)

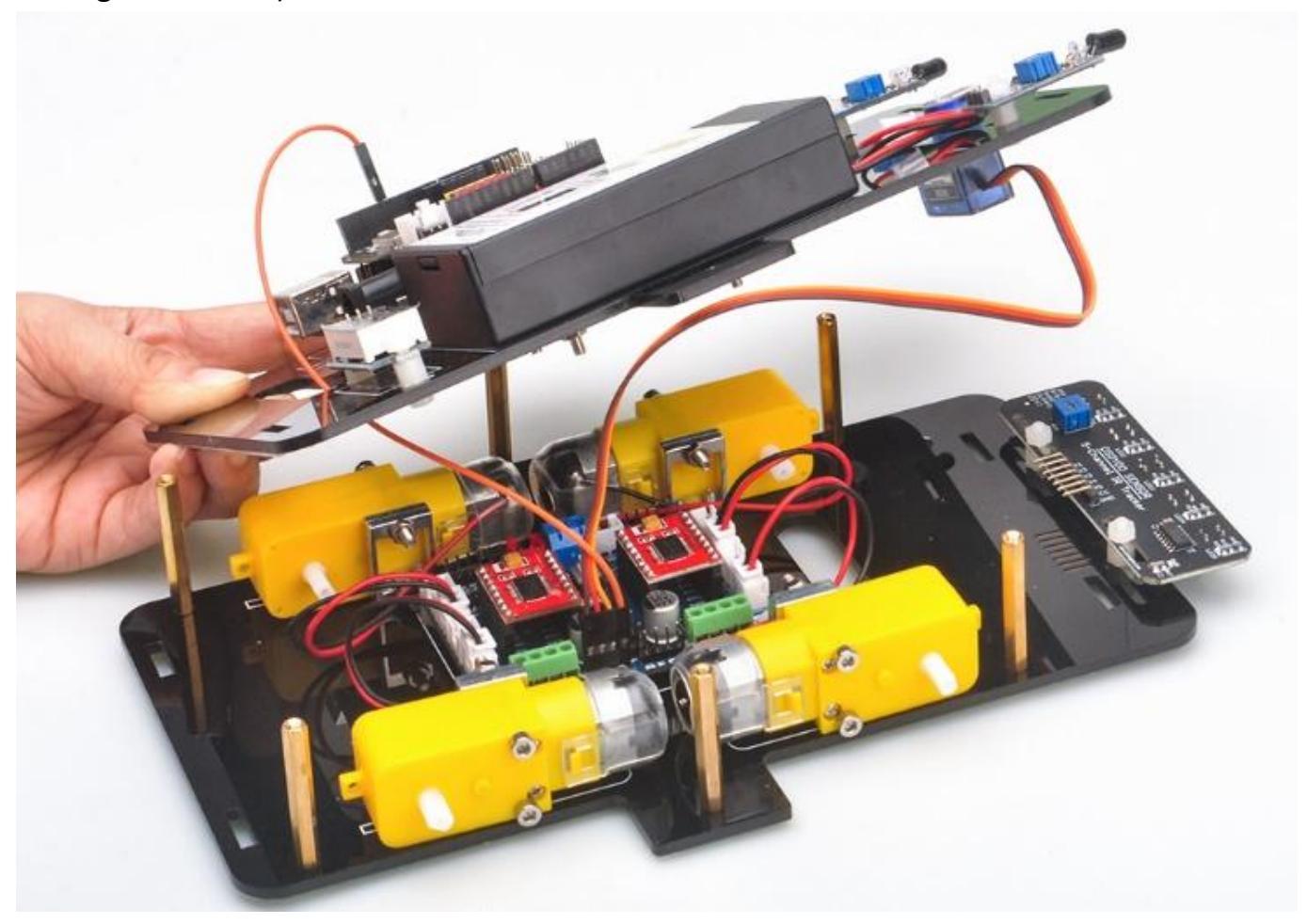

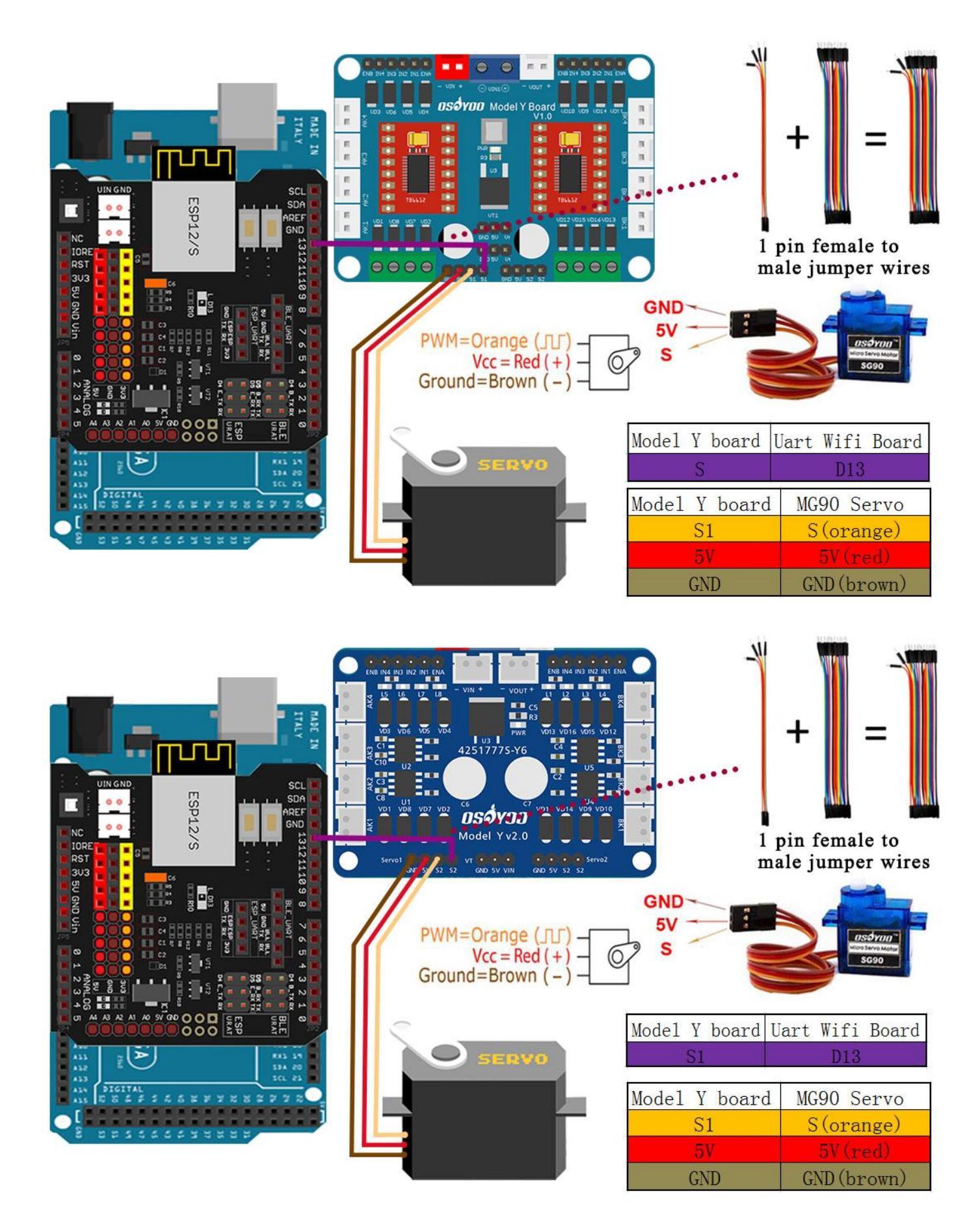

**Step4:** Connect the ultrasonic module to the OSOYOO UART Wi-Fi Shield as shown in the diagram.

| UIN GND<br>UIN GND<br>UIN GN | 4pin ma         | = +               |
|----------------------------------------------------------------------------------------------------|-----------------|-------------------|
|                                                                                                    | Uart Wifi Board | Ultrasonic Module |
|                                                                                                    | 5V              | VCC               |
| A13 B A 19                                                                                                    | D30             | Trig              |
| ALS<br>ALS<br>ALS<br>DIGITAL<br>ALS<br>DIGITAL<br>DIGITAL                                                                                                    | D31             | Echo              |
| S ====================================                                                                                                    | GND             | GND               |
|                                                                                                    |                 |                   |

# SOFTWARE INSTALLATION

| Open-source Arduino<br>Software(IDE)                  | 00    | Download Arduino IDE here:<br>https://www.arduino.cc/en/Main/Software?setlan<br>g=en |
|-------------------------------------------------------|-------|--------------------------------------------------------------------------------------|
| 7 zip is a free zip<br>utility that un-zips zip files | 7 zip | Download 7zip here for free<br>https://www.7-zip.org/                                |

**Step 1:** Install latest Arduino IDE (If you have Arduino IDE version after 1.1.16, please skip this step). Download Arduino IDE from

https://www.arduino.cc/en/Main/Software?setlang=en , then install the software.
Step 2: Download https://osoyoo.com/driver/mecanum\_acrylic\_chassis\_v2/mc-lesson2.zip, unzip the download zip file mc-lesson2.zip, you will see a folder called mc-lesson2.zip.
Step 3: Connect mega2560 board to PC with USB cable, Open Arduino IDE -> click file -> click Open -> choose code "lesson2.ino" in lesson2 folder, load the code into arduino.

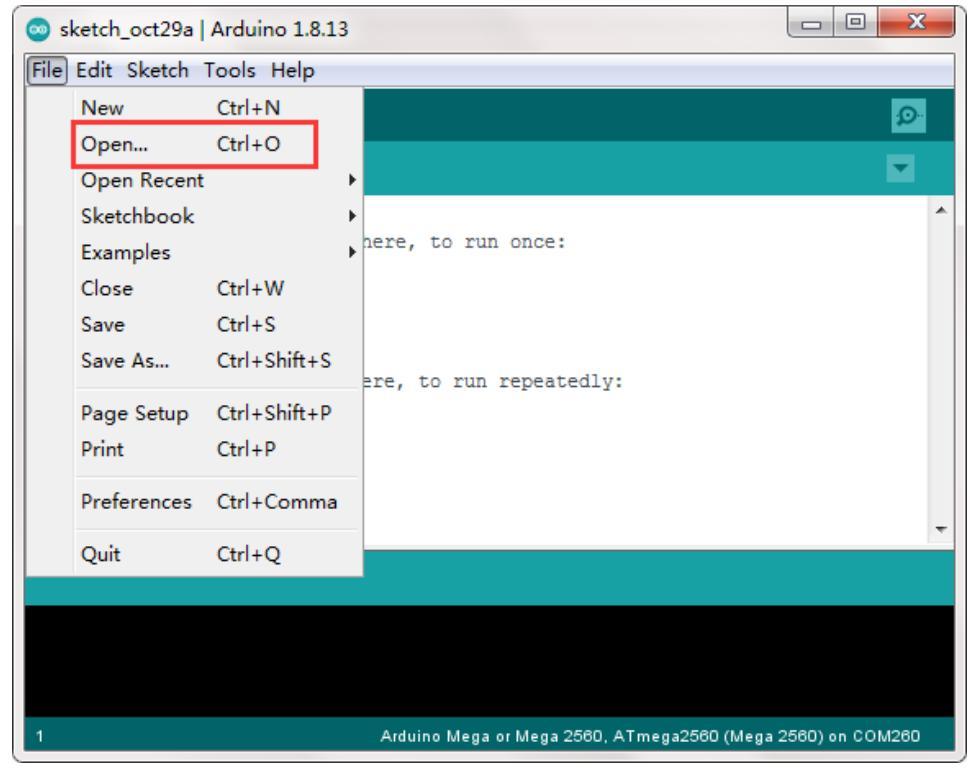

**Step 4:** Choose MEGA2560 board as the board type and correct port for your project as following picture, upload the sketch to the board.

| 🥯 sketch_oct29a   An | duino 1.8.13                               |                    |              | x     | Ŋ                                |
|----------------------|--------------------------------------------|--------------------|--------------|-------|----------------------------------|
| File Edit Sketch Too | ols Help                                   |                    |              |       |                                  |
|                      | Auto Format                                | Ctrl+T             |              | 0     |                                  |
|                      | Archive Sketch                             |                    |              | _     |                                  |
| sketch_oct29a        | Fix Encoding & Reload                      |                    |              |       |                                  |
| 1 void setup(        | Manage Libraries                           | Ctrl+Shift+I       |              | ~     |                                  |
| 2 // put yd          | Serial Monitor                             | Ctrl+Shift+M       |              |       |                                  |
| 4 }                  | Serial Plotter                             | Ctrl+Shift+L       |              |       |                                  |
| 5<br>6 void loop()   | WiFi101 / WiFiNINA Firmware Updater        |                    |              |       |                                  |
| 7 // put yc          | Board: 'Arduino Mega or Mega 2560"         | I                  | •            |       |                                  |
| 9 }                  | Processor: ATmega2560 (Mega 2560)"         | I                  | •            |       |                                  |
|                      | Port: "COM260 (Arduino Mega or Mega 2560)" | I                  |              | Seria | al ports                         |
|                      | Get Board Info                             |                    |              | CON   | 11                               |
|                      | Programmer: "AVRISP mkII"                  |                    | $\checkmark$ | CON   | 1260 (Arduino Mega or Mega 2560) |
|                      | Burn Bootloader                            |                    |              |       |                                  |
|                      |                                            |                    |              |       |                                  |
|                      |                                            |                    |              |       |                                  |
|                      |                                            |                    | _            |       |                                  |
| 1                    | Arduino Mega or Mega 2560, ATmega256       | 0 (Mega 2560) on 1 | COM2         | 60    | IJ                               |

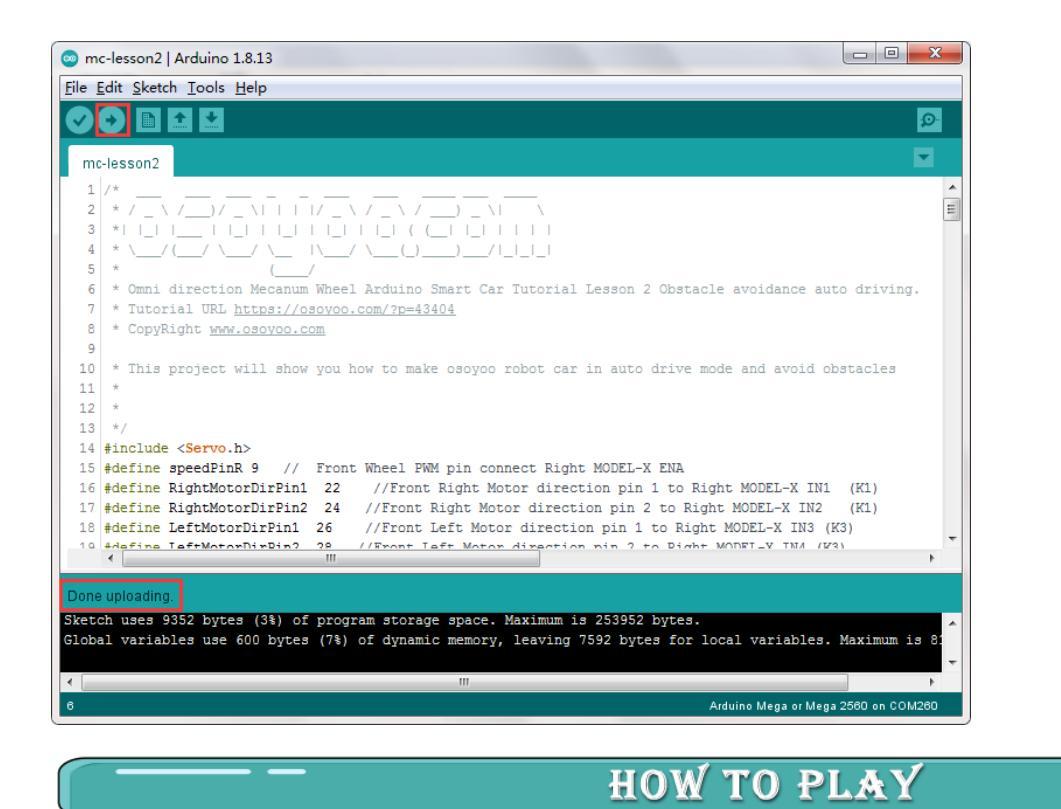

# Ultrasonic sensor servo initial direction alignment

After turning on the battery, the servo will make some movement and finally stops at front direction for 3 seconds.

If the ultrasonic sensor does not face the front during this first 3 seconds, you should turn off battery immediately and remove the sensor from the servo, reinstall it and make it facing straight forward direction as following picture. Otherwise, the obstacle avoidance program will not work properly.

After adjusting sensor direction, turn on battery again, the sensor should face front same as following picture. If its direction is not straight forward, turn off battery and do direction alignment again.

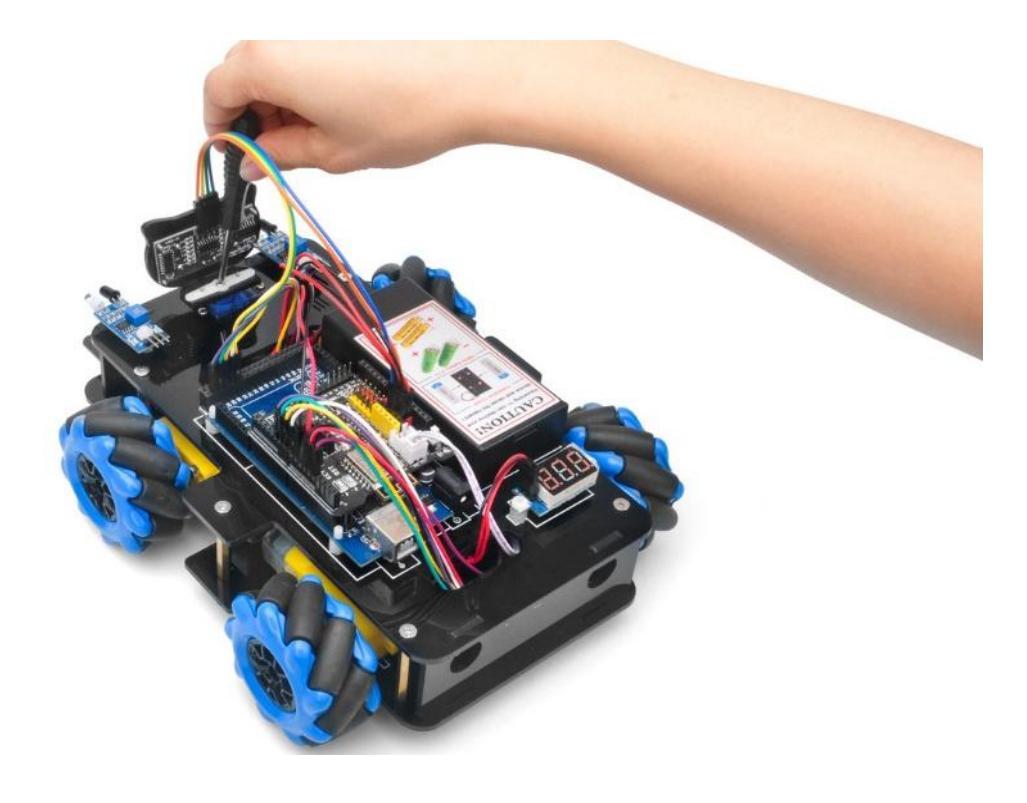

# **Final Testing :**

Ultrasonic Module Operation After Powering On

After turning on the battery switch on the battery box, if the ultrasonic module moves to the front-facing position, no further sensor adjustment is required. Simply wait for 3 seconds. If no obstacles are detected, the car will move forward. If obstacles are detected, the car will stop, and the ultrasonic module will scan from right to left to detect surrounding obstacles.

Based on the sensor data and the obstacle avoidance algorithm, the robot car will decide to turn left, turn right, or move backward.

If the car collides and the position of the ultrasonic sensor shifts, you must realign the sensor direction following the **Ultrasonic Sensor Servo Initial Alignment** procedure.

### Final Testing :

After turning on the battery switch on the battery box, if the ultrasonic module turn to front view position, that means you don't need to adjust sensor position anymore. Just wait 3 seconds. If no obstacle is detected, the car will go forward. If any obstacles are detected, the car will stop, the ultrasonic module will turn from right to left to detect surrounding obstacles. The robot car will decide to make left turn, right turn or backward according to obstacle sensor data and our obstacle avoidance algorithm.

Sometimes your car might have collision and make your Ultrasonic sensor position change, you must remember to do sensor direction alignment again as per link Ultrasonic sensor servo initial direction alignment.

# **Trouble Shooting**

Sometimes when you run the lesson 2 sketch code, you might see that the car moves backward even if there is no obstacle in front. This normally means the ultrasonic sensor installation or wire connection has a problem.

To solve the problem, please check hardware installation step 4.

, use 4 new jumper wires to connect sensor to Arduino Wi-Fi board, make sure:

- Ultrasonic Sensor VCC connects to Wi-Fi board 5V
- Ultrasonic Sensor TRIG connects to Wi-Fi board D30
- Ultrasonic Sensor ECHO connects to Wi-Fi board D31
- Ultrasonic Sensor GND connects to Wi-Fi board GND

After sensor wires are properly connected based on above instruction, you can make a test of the sensor.

Please download distance sensor test code from

https://osoyoo.com/download/code/distance.zip, keep your Arduino and PC connected with blue cable and then run the distance.ino code.

Now open your Arduino IDE Serial monitor, put your hand in front of the sensor,

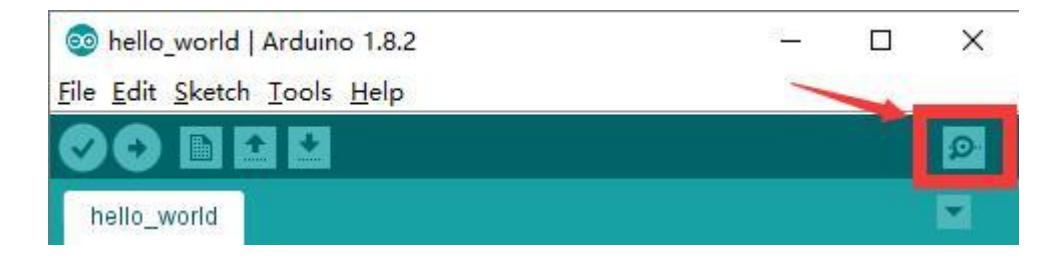

You should see a distance value in serial monitor. That value is the distance between your hand and sensor.

If you can only see 0 value in Serial monitor, it means your sensor wire connection is wrong or wire might be broken or sensor is defective. You might need to change 4 new wires or contact 0S0Y00 support for sensor replacement.

# Lesson 3 Tracking Line Robot Car

# INTRODUCTION

In this lesson, we will do a line-tracking auto-driving project. We will add a 5-Point tracking sensor module to the robotic car built in Lesson 1. The software in this lesson will read data from the 5-Point Tracking sensor module and automatically guide the smart car to move along the black track line in the white ground.

Lesson 1 must be completed before doing this line-tracking project.

# PARTS & DEVICES

OSOYOO Mecanum wheels robotic car chassis x1 OSOYOO Wheels and motors x4 (left-wheels x2/right-wheels x2) OSOYOO Mega2560 board fully compatible with Arduino UNO/Mega2560 x1 OSOYOO Uart Wifi shield x1 OSOYOO Model Y driver board x1 OSOYOO Voltage meter x1 OSOYOO 5-point tracking sensor module x1 OSOYOO 5-point tracking sensor module x1 OSOYOO 3pin female to female jumper wire x1 OSOYOO 3pin female to female jumper wire x2 OSOYOO 7pin female to female jumper wire x1 OSOYOO 2 pin XH2.54 PnP female to female x1 18650 Batteries(3.7V) x2 Battery charger x1

# HARDWARE INSTALLATION

**Step 1:** Ensure all connections from Lesson 1 remain unchanged. **Do not remove any existing wires** installed during Lesson 1.

#### Step 2:

Connect the GND and VCC pins of the tracking sensor module to the GND and 5V pins on the OSOYOO UART WiFi Shield.

Connect the IR1, IR2, IR3, IR4, and IR5 pins to A4, A3, A2, A2, and A1, respectively, using a 7-pin 25cm female-to-female cable, as shown in the photo.

SOFTWARE INSTALLATION

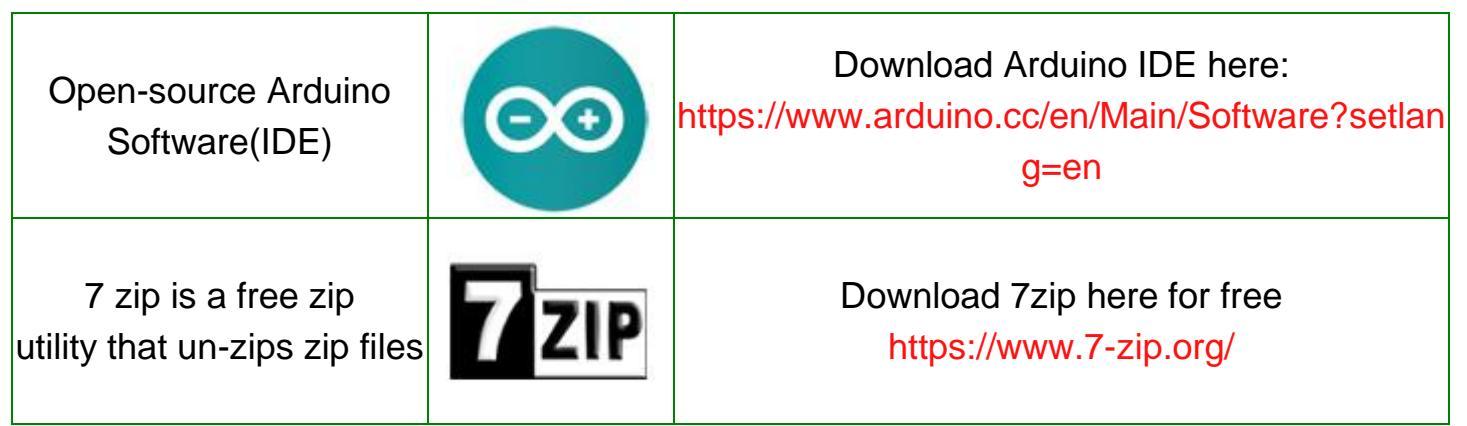

**Step 1:** Install latest Arduino IDE (If you have Arduino IDE version after 1.1.16, please skip this step). Download Arduino IDE from

https://www.arduino.cc/en/Main/Software?setlang=en , then install the software.

**Step 2:** Download https://osoyoo.com/driver/mecanum\_acrylic\_chassis\_V2/mc-lesson3.zip, unzip the download zip file mc-lesson3.zip, you will see a folder called mc-lesson3.zip.

**Step 3:** Connect mega2560 board to PC with USB cable, Open Arduino IDE -> click file -> click Open -> choose code "lesson3.ino" in lesson3 folder, load the code into arduino.

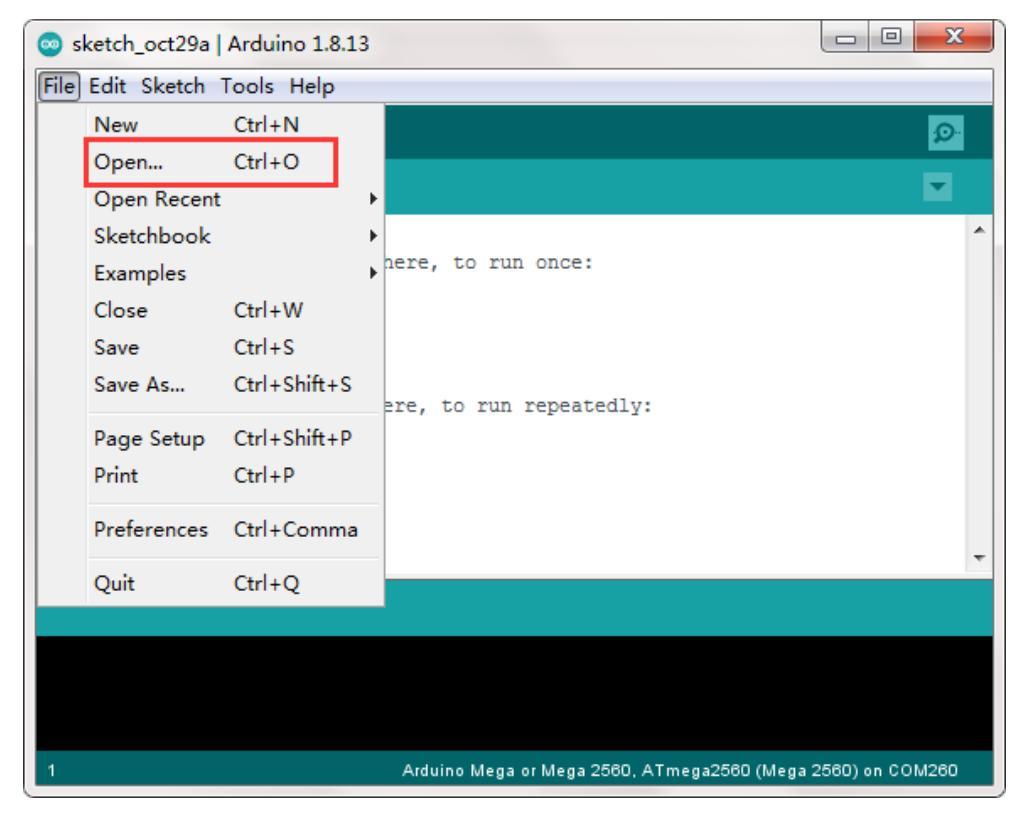

**Step 4:** Choose corresponding board/port for your project, upload the sketch to the board.

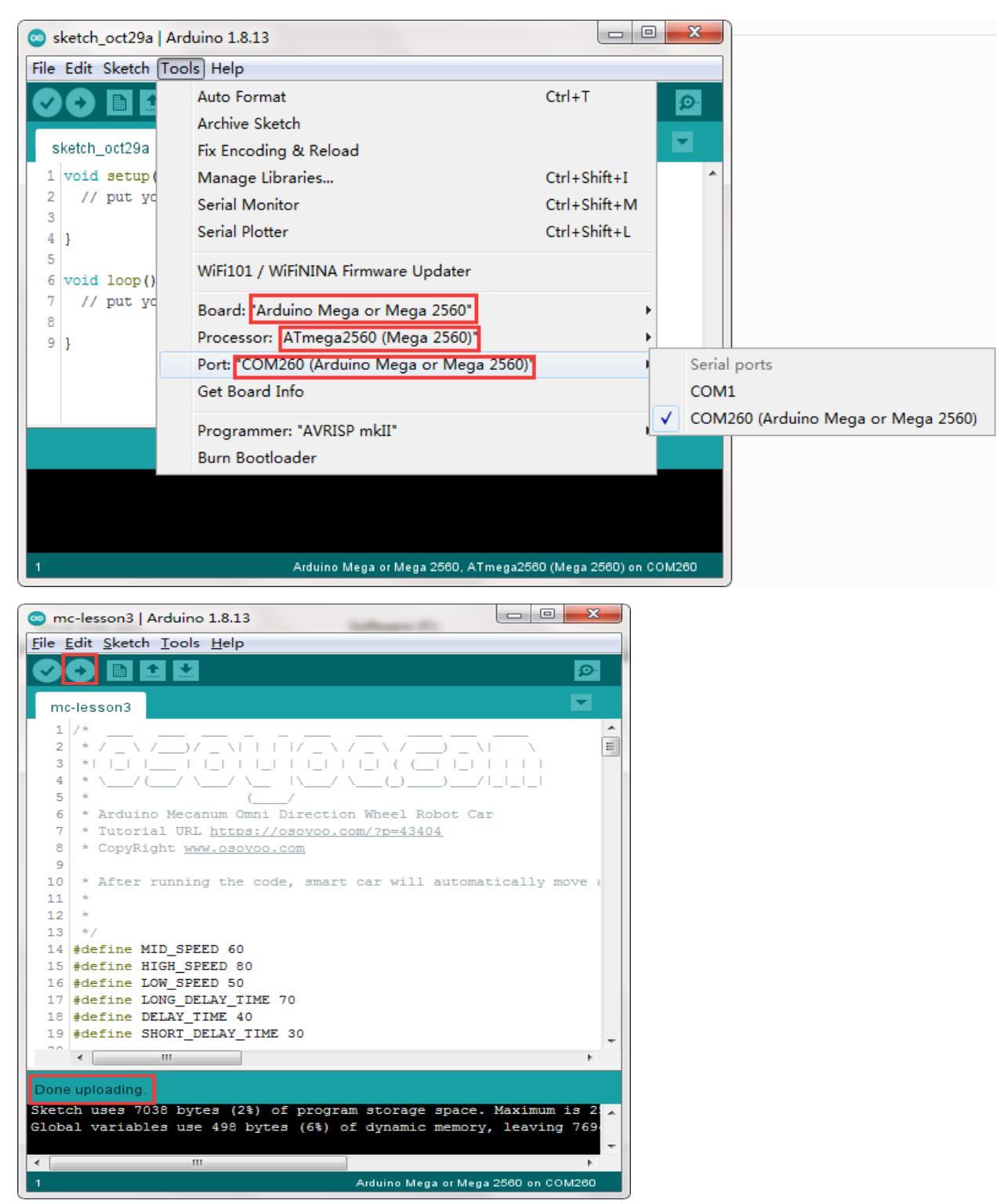

**Step5:** Adjusting the Sensitivity of Tracking Sensor Modules.

Turn on the car and hold it in place. Use a Phillips screwdriver to adjust the potentiometer on the tracking sensor module. Fine-tune it until you achieve optimal sensitivity:

The signal indicator LED should turn on when the sensor is positioned over a black track. The signal indicator LED should turn off when the sensor is positioned over a white surface.

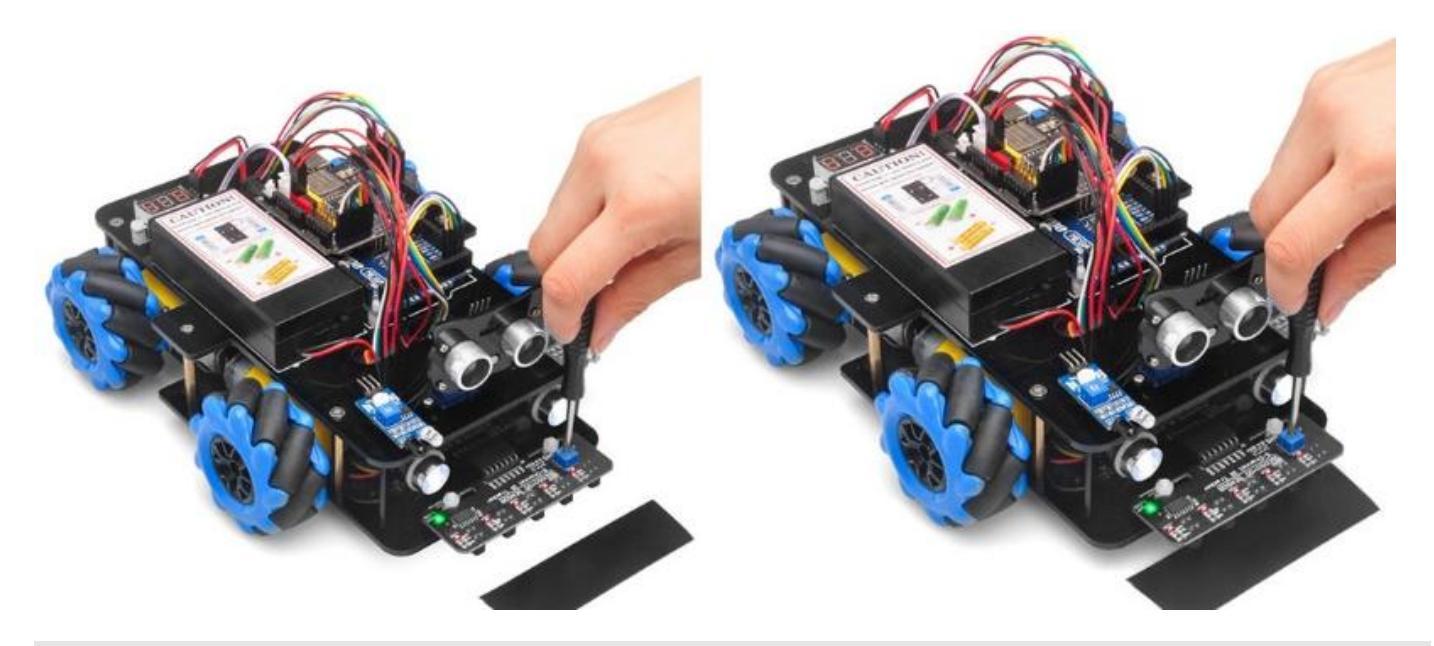

# **Final Testing:**

Prepare a black track (the width of the black track is more than 20mm and less than 30mm) in white ground. Please note, the turning angle of track can't be too sharp, otherwise the car will move out of the track.

Turn on the car and put the middle of tracking sensor module facing over black track, and then the car will move along the black track.

# Lesson 4 Object follow Robot car

# **OBJECTIVE**

In this lesson, we will install 2pcs IR distance sensors on robot car and program the car to follow object movements. The car receives the signal from the IR distance sensors, and then the program will drive the car to take actions.

You must complete lesson 1 (assembling the car) before you start this lesson.

# PARTS & DEVICES

OSOYOO Mecanum wheels robotic car chassis x1 OSOYOO Wheels and motors x4 (left-wheels x2/right-wheels x2) OSOYOO Mega2560 board fully compatible with Arduino UNO/Mega2560 x1 OSOYOO Uart Wifi shield x1 OSOYOO Model Y driver board x1 OSOYOO Voltage meter x1 OSOYOO Voltage meter x1 OSOYOO IR distance sensors x2 OSOYOO Battery box x1 OSOYOO 3pin female to female jumper wire x1 OSOYOO 6pin male to female jumper wire x2 OSOYOO 10pin male to female jumper wire x1 OSOYOO 2 pin XH2.54 PnP female to female x1 18650 Batteries(3.7V) x2 Battery charger x1

### HARDWARE INSTALLATION

Step 1: Install the smart car basic frame work as per Smart Car Lesson 1 . If you have already completed installation in Lesson 1 , just keep it as is.

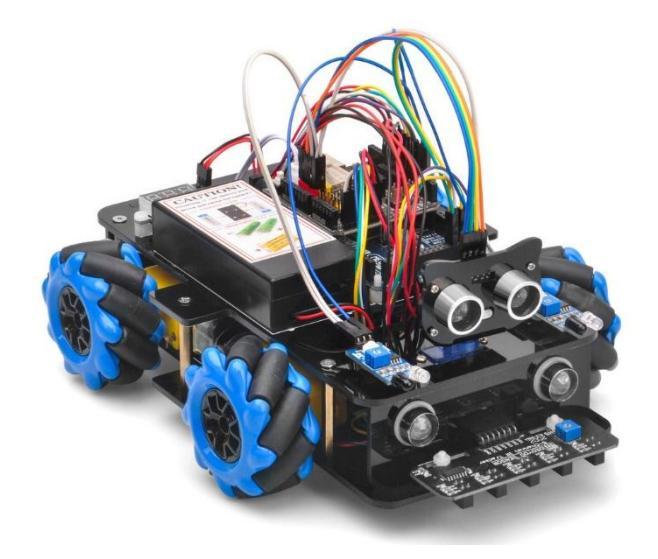

Step 2: Connect 2pcs IR distance sensors modules as below connection diagram. (Remember : DO NOT remove any existing wires installed in Lesson 1 ).

| Uart Wifi Board | IR Obstacle Sensor |         |
|-----------------|--------------------|---------|
| 5V              | VCC(Left)          |         |
| GND             | GND(Left)          |         |
| D3              | OUT(Left)          | UIN GND |
| 5V              | VCC(Right)         | SDA     |
| GND             | GND(Right)         |         |
| D2              | OUT(Right)         |         |
|                 |                    |         |

SOFTWARE INSTALLATION

| Open-source Arduino<br>Software(IDE)                  | 00    | Download Arduino IDE here:<br>https://www.arduino.cc/en/Main/Software?setlan<br>g=en |
|-------------------------------------------------------|-------|--------------------------------------------------------------------------------------|
| 7 zip is a free zip<br>utility that un-zips zip files | 7 ZIP | Download 7zip here for free<br>https://www.7-zip.org/                                |

**Step 1:** Install latest Arduino IDE (If you have Arduino IDE version after 1.1.16, please skip this step). Download Arduino IDE from

https://www.arduino.cc/en/Main/Software?setlang=en , then install the software.

**Step 2:** Download https://osoyoo.com/driver/mecanum\_acrylic\_chassis\_v2/mc-lesson4.zip, unzip the download zip file mc-lesson4.zip, you will see a folder called mc-lesson4.zip.

**Step 3:** Connect mega2560 board to PC with USB cable, Open Arduino IDE -> click file -> click Open -> choose code "lesson4.ino" in lesson4 folder, load the code into arduino.

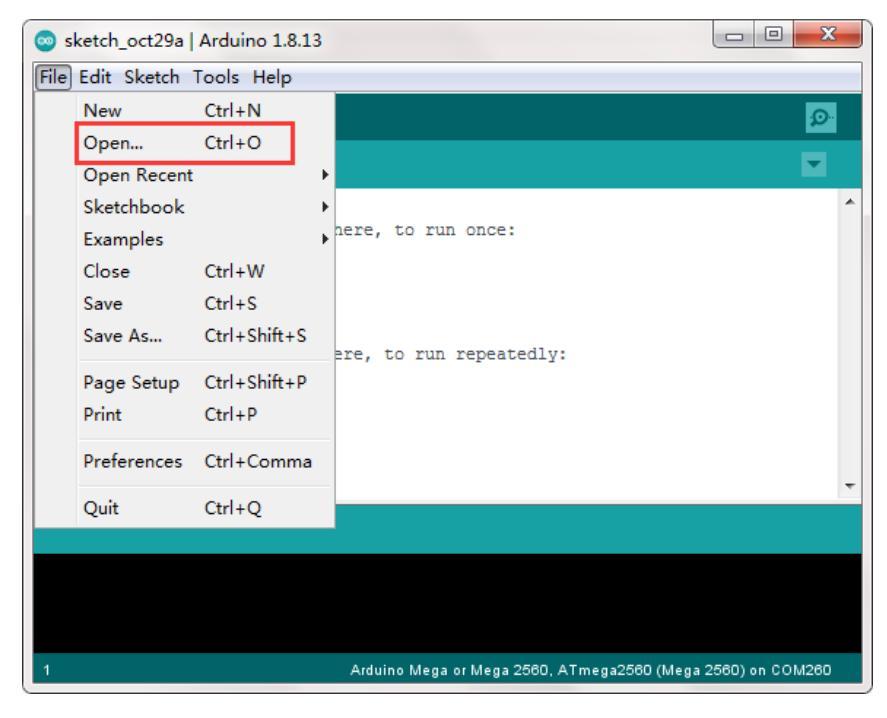

**Step 4:** Choose corresponding board/port for your project, upload the sketch to the board.

| 💿 sketch_oct29a   Arc | duino 1.8.13                               |                     |      | х   |     |                                |
|-----------------------|--------------------------------------------|---------------------|------|-----|-----|--------------------------------|
| File Edit Sketch Too  | ls] Help                                   |                     |      |     |     |                                |
|                       | Auto Format                                | Ctrl+T              |      | 0   |     |                                |
|                       | Archive Sketch                             |                     |      |     |     |                                |
| sketch_oct29a         | Fix Encoding & Reload                      |                     |      |     |     |                                |
| 1 void setup(         | Manage Libraries                           | Ctrl+Shift+I        |      | ^   | •   |                                |
| 2 // put yd           | Serial Monitor                             | Ctrl+Shift+M        |      |     |     |                                |
| 4 }                   | Serial Plotter                             | Ctrl+Shift+L        |      |     |     |                                |
| 5<br>6 void loop()    | WiFi101 / WiFiNINA Firmware Updater        |                     |      |     |     |                                |
| 7 // put yc           | Board: 'Arduino Mega or Mega 2560"         | •                   | •    |     |     |                                |
| 9}                    | Processor: ATmega2560 (Mega 2560)"         | •                   | •    |     |     |                                |
|                       | Port: 'COM260 (Arduino Mega or Mega 2560)' | 1                   |      | Ser | ial | ports                          |
|                       | Get Board Info                             |                     |      | CO  | M1  |                                |
|                       | Programmer: "AVRISP mkII"                  | 1                   | ✓    | CO  | M2  | 60 (Arduino Mega or Mega 2560) |
|                       | Burn Bootloader                            |                     |      |     |     |                                |
|                       |                                            |                     |      |     |     |                                |
|                       |                                            |                     |      |     |     |                                |
|                       |                                            |                     |      |     |     |                                |
| 1                     | Arduino Mega or Mega 2560, ATmega256       | 30 (Mega 2560) on C | сом2 | 60  |     |                                |

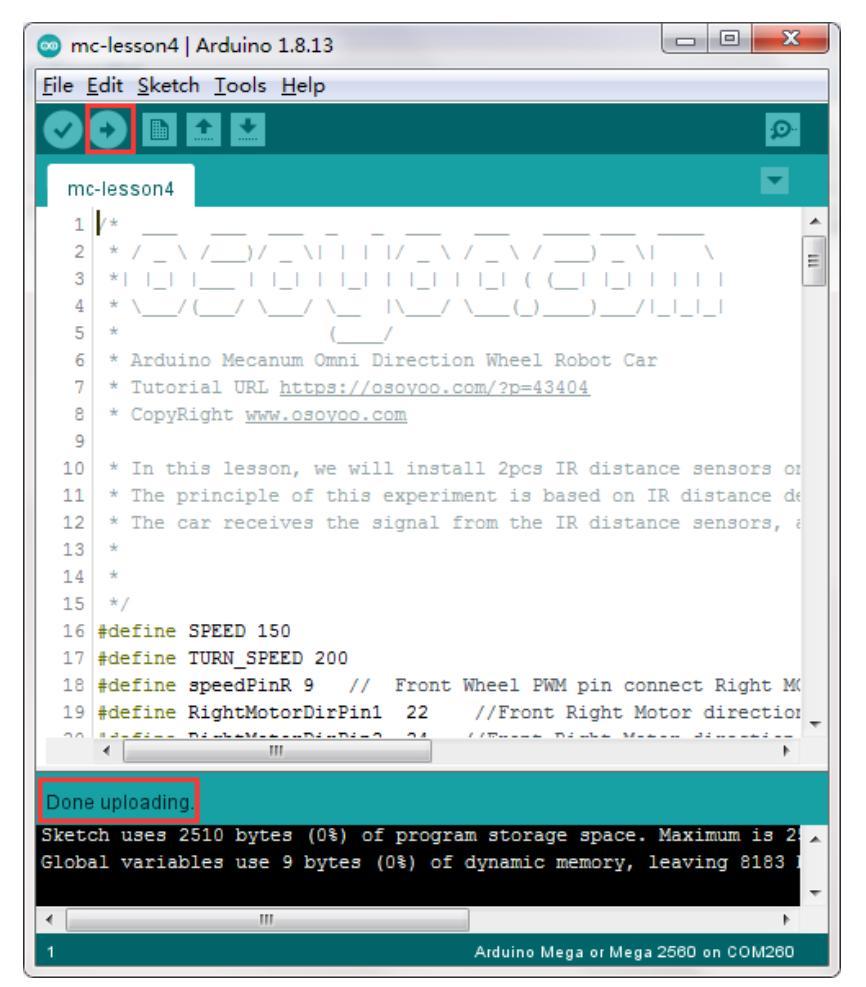

**Step 5:** Turn on the car, put object about 10cm ahead of each IR distance sensors and adjust potentiometer on IR distance sensors to detect object or your hand.

Note: When these IR modules detect objects, both the power indicator and signal indictor are on. When No object is detected, only power indicator is on, signal indicator is off. If the signal indictor is always on even though there is no obstacle in front of the sensor, you need to adjust the potentiometer.

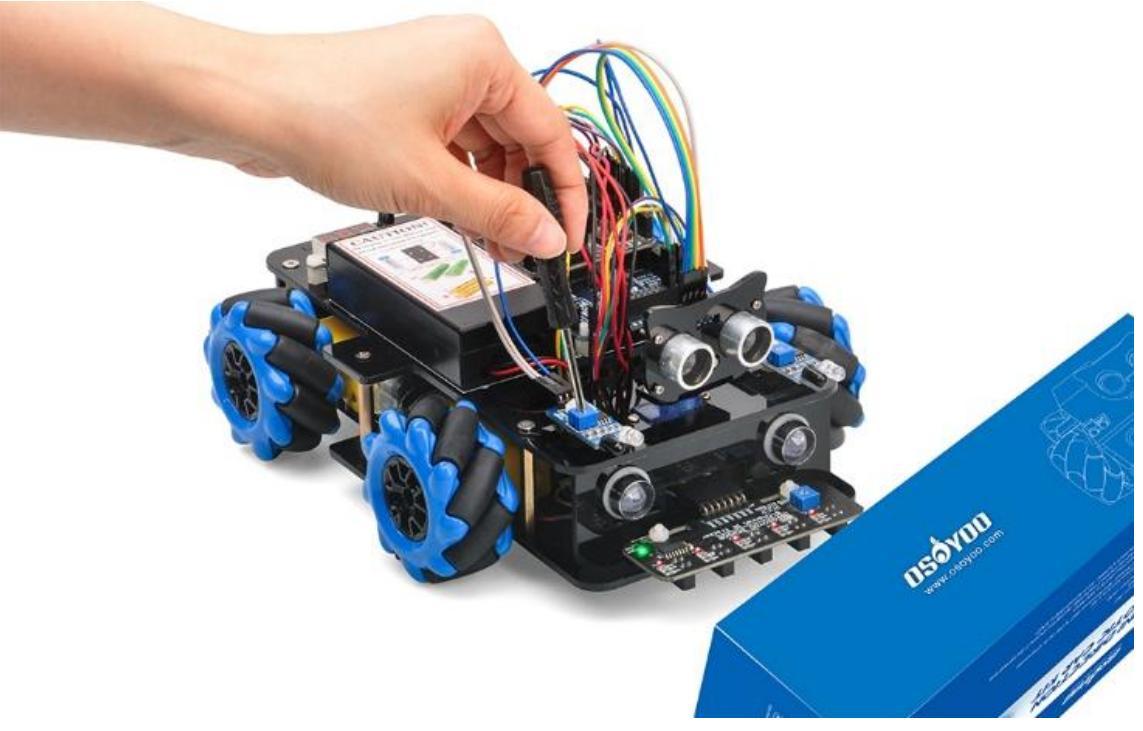

Turn on the car, place your hand ahead of the car, then the car will move towards your hand as if you pull it. It goes forward when both IR Obstacle Avoidance modules detect your hand; it turns right if only the right IR Obstacle Avoidance module detects object; it turns left if only the left IR distance sensor detects object. when your hand is over 10cm ahead, it will stop.

# Lesson 5-Imitation Driving with Bluetooth

# INTRODUCTION

In this lesson, we will use a mobile APP to control our robot car and make an imitation driving. Since it is a mock driving, we will use a virtual steering wheel and gear in our APP to imitate their counterparts in real car.

# PARTS & DEVICES

OSOYOO Mecanum wheels robotic car chassis x1 OSOYOO Wheels and motors x4 (left-wheels x2/right-wheels x2) OSOYOO Mega2560 board fully compatible with Arduino UNO/Mega2560 x1 OSOYOO Uart Wifi shield x1 OSOYOO Model Y driver board x1 OSOYOO Voltage meter x1 OSOYOO Voltage meter x1 OSOYOO Bluetooth modules x1 OSOYOO Battery box x1 OSOYOO 3pin female to female jumper wire x1 OSOYOO 6pin male to female jumper wire x2 OSOYOO 10pin male to female jumper wire x1 OSOYOO 2 pin XH2.54 female to female x1 18650 Batteries(3.7V) x2 Battery charger x1

#### HARDWARE INSTALLATION

**Step 1:** You must complete lesson 1 (assembling the car) before you continue on with this lesson.

**Step 2:** Connect Bluetooth TX/RX ports to D19,D18 with jumper wires.

\_\_\_\_

(Note: You need split 2 pcs of male-to-female jumper wires from our 10-pc jumper wire bundle. Any color from the bundle will be ok. The rest of 8 pcs wires are as spare parts for potential broken or damaged wires.)

| Uart Wifi Board | Arduino mega2560 |
|-----------------|------------------|
| B_TX            | D19              |
| B_RX            | D18              |

# 2pin male to female wire

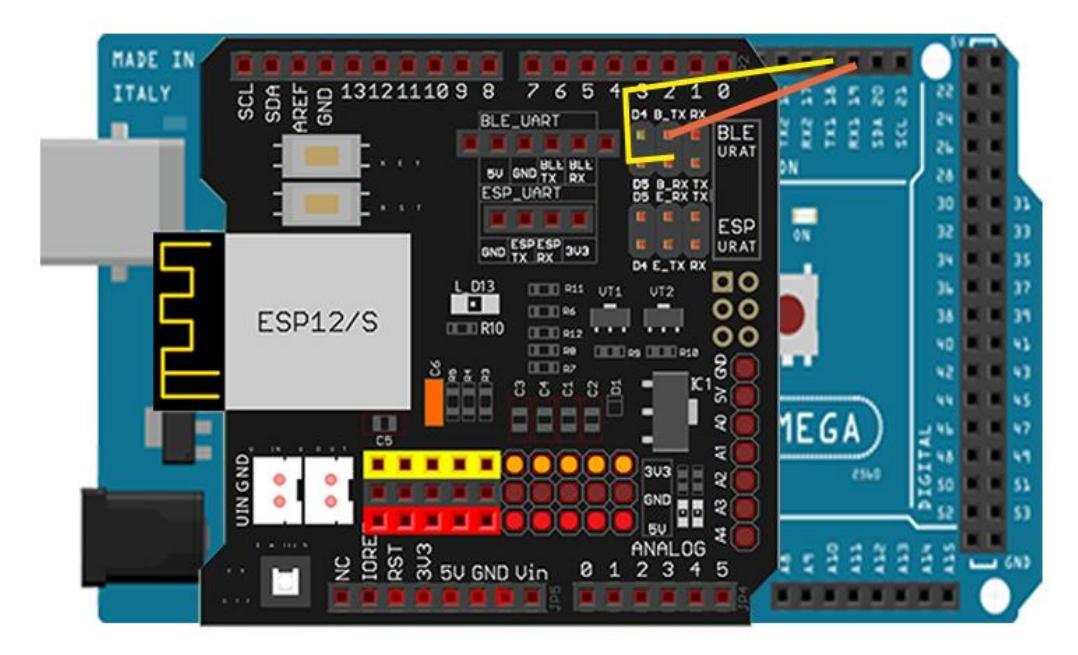

**Step 3:** Bluetooth Module should be inserted into bluetooth 6-pin slot in OSOYOO Wifi Board.

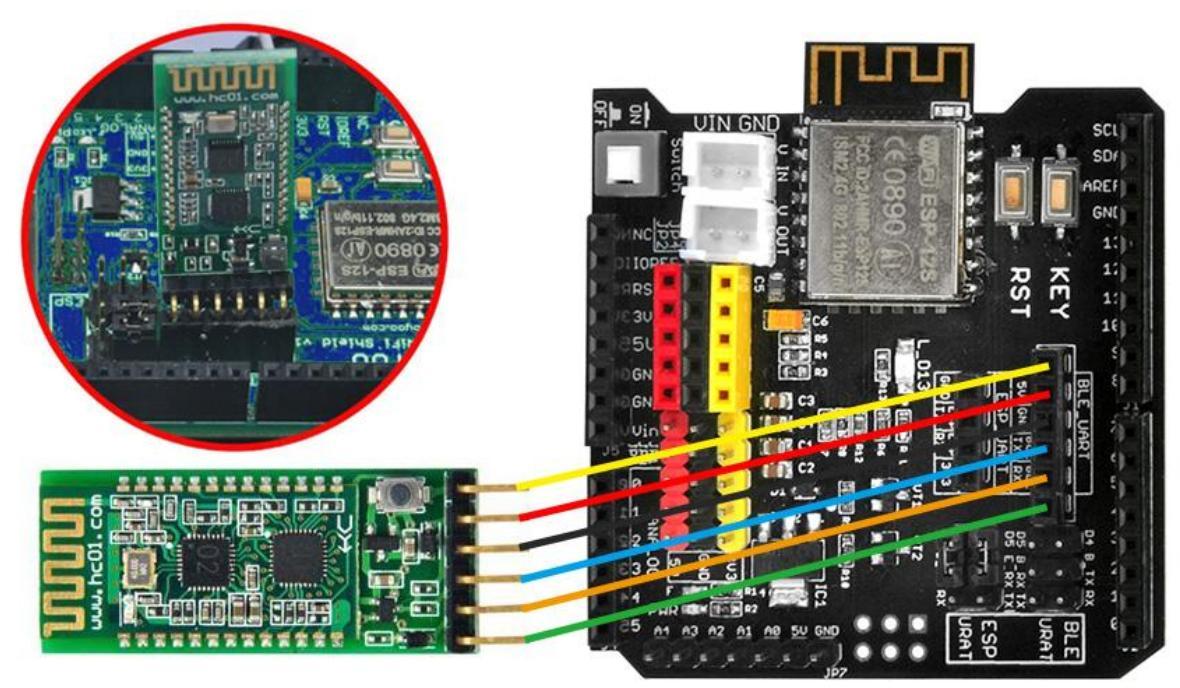

Step 4: Mobile APP:

Go to your Google Play or Apple APP store and search APP name "OSOYOO imitation driving", Download the APP as following and install it in your smart phone.

• **Connect HC-02 Bluetooth in Android phone.** There is a **BT Search** button in Android APP: When click this button, you will see a Bluetooth device list which has been paired with your APP. Select HC-02 device to connect the car. Once HC-02 is connected, Bluetooth Status will change from Disconnected to Connected. You can only control your car when Bluetooth is connected.

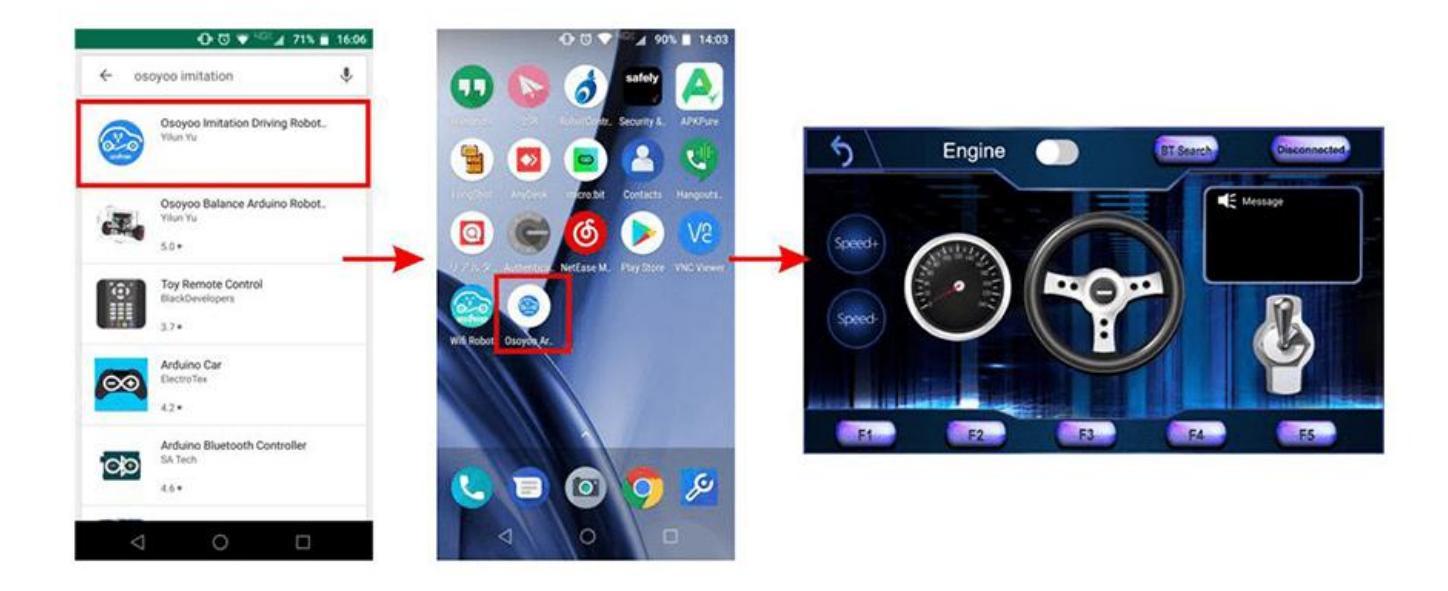

#### **Control Interface**

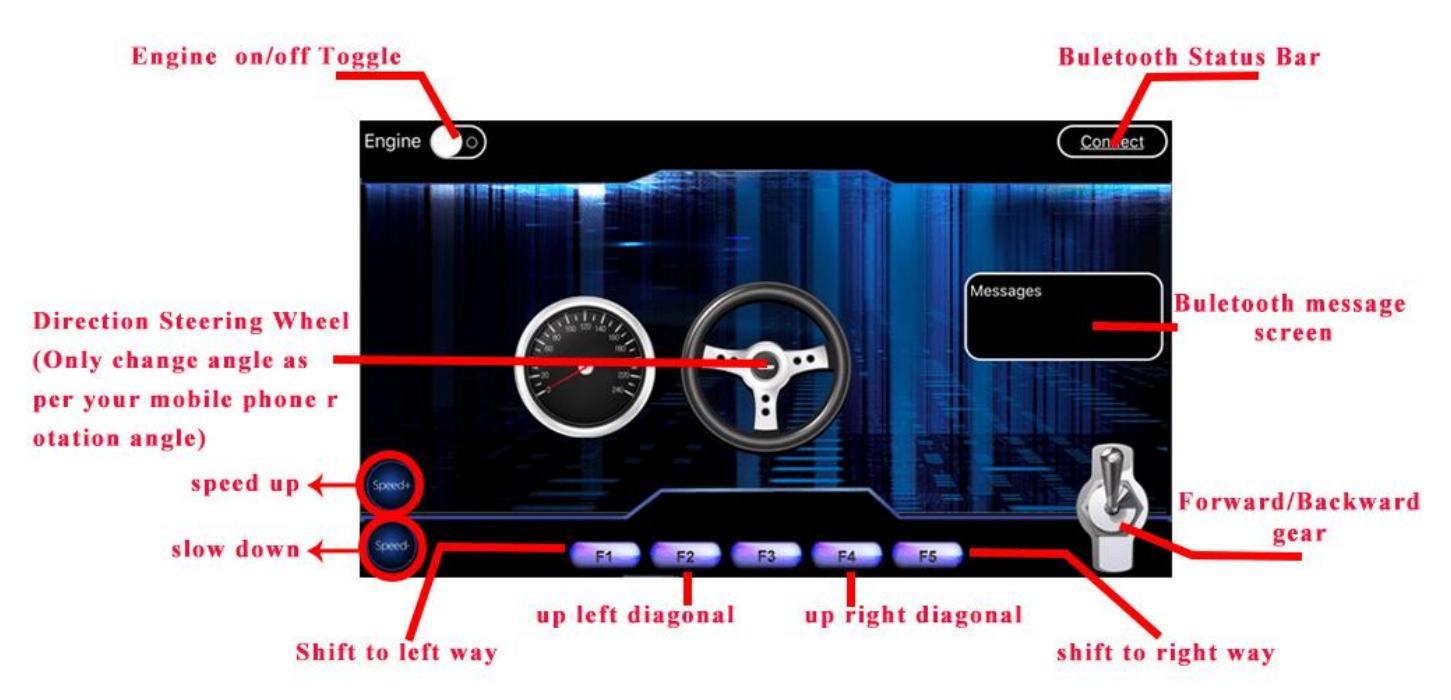

- Engine toggle : When Engine toggle is set to OFF (white), the car will stop and all buttons in the APP will be disabled. When Engine toggle is set to ON (red), the car will start to move. All other movement control buttons will activate.
- Forward/Backward gear switch: This gear switch can control the car is moving ahead or reverse like real car gear.

- **F1,F2,F3,F4,F5 customized button.** In this lesson, we only use the F3 key which pauses the car movement. The difference between F3 and Engine OFF button is that Engine OFF button when touched, all other buttons will be disabled. You should toggle Engine button again to enable other button. On the other hand, when F3 is clicked, the car will stop, but all other buttons are still active. Press F1 to Shift to left way, F2 to up left diagonal, F3 to pause, F4 to up right diagonal, F5 to shift to right way.
- **Direction Steering Wheel** : When you rotate your mobile phone angle, the steering wheel will change angle as per your mobile phone rotation angle. This will make your car change direction. For example, when the steering wheel makes clockwise rotation, the car will move to the left. Remember, the steering and Forward/Backward gear should work together same as you are driving a real car. For example, when you want to back your car to a right side parking lot, you need to set Gear to R position and rotate your steer to count-clockwise direction.
- **Speed**+: Make the robot car speed up
- **Speed-**: Make the robot car slow down

|                                                       | SOFTWAR | E INSTALLATION                                                                       |
|-------------------------------------------------------|---------|--------------------------------------------------------------------------------------|
| Open-source Arduino<br>Software(IDE)                  | 00      | Download Arduino IDE here:<br>https://www.arduino.cc/en/Main/Software?setlan<br>g=en |
| 7 zip is a free zip<br>utility that un-zips zip files | 7 ZIP   | Download 7zip here for free<br>https://www.7-zip.org/                                |

**Step 1:** Install latest Arduino IDE (If you have Arduino IDE version after 1.1.16, please skip this step). Download Arduino IDE from

https://www.arduino.cc/en/Main/Software?setlang=en , then install the software.

**Step 2:** Download https://osoyoo.com/driver/mecanum\_acrylic\_chassis\_v2/mc-lesson5.zip, unzip the download zip file mc-lesson5.zip, you will see a folder called mc-lesson5.zip.

**Step 3:** Connect mega2560 board to PC with USB cable, Open Arduino IDE -> click file -> click Open -> choose code "lesson5.ino" in lesson5 folder, load the code into arduino.

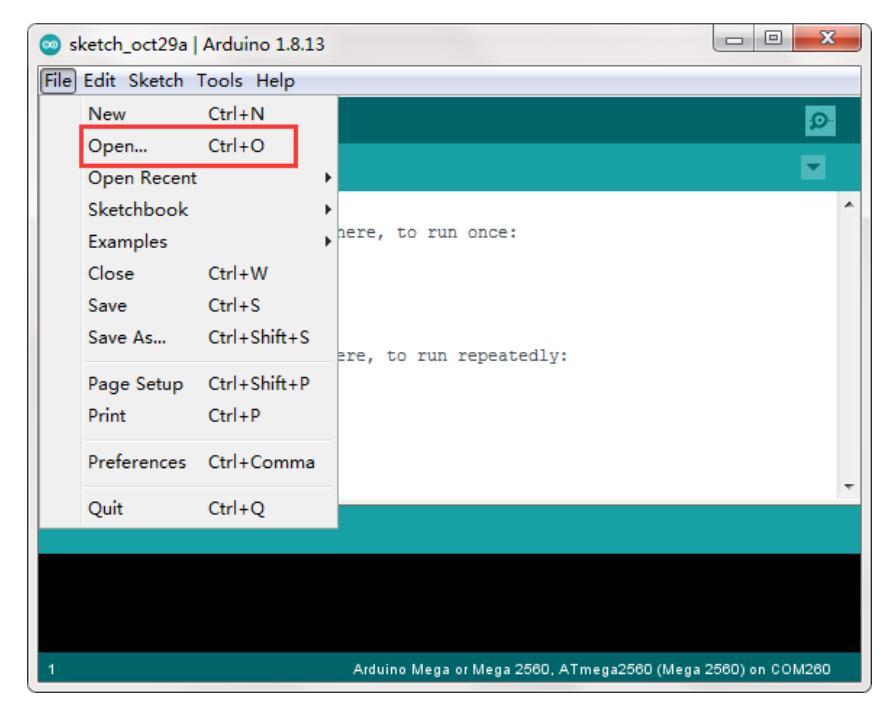

**Step 4:** Choose corresponding board/port for your project, upload the sketch to the board.

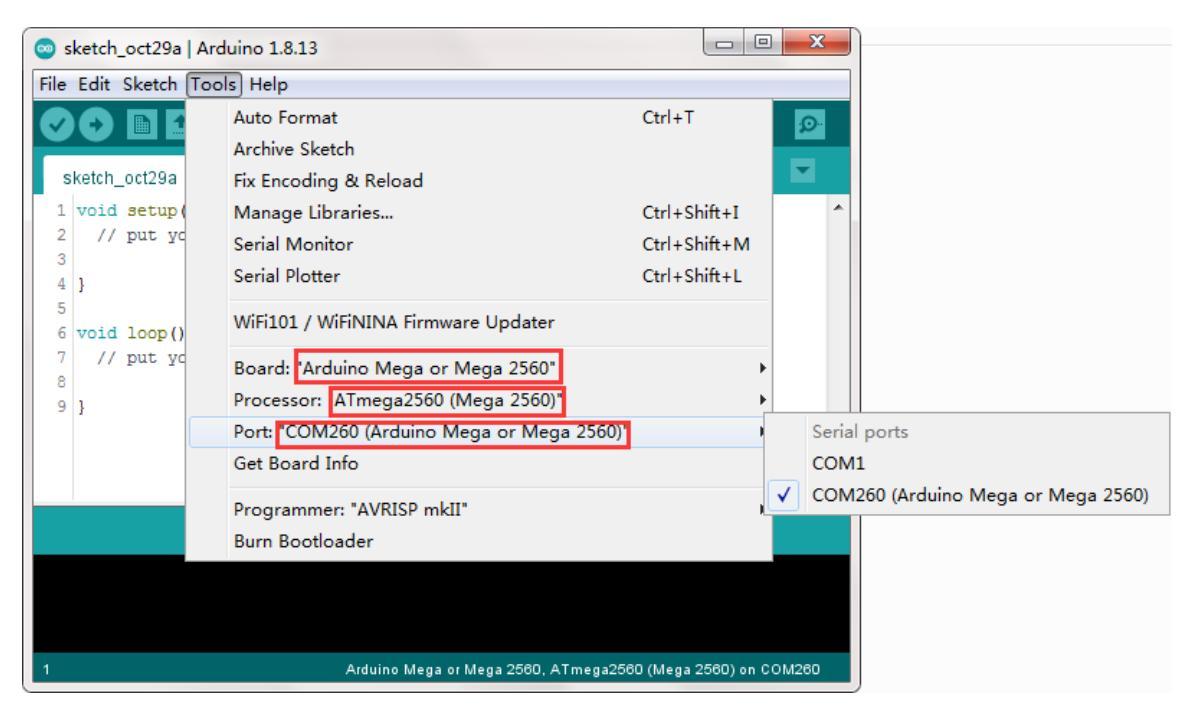

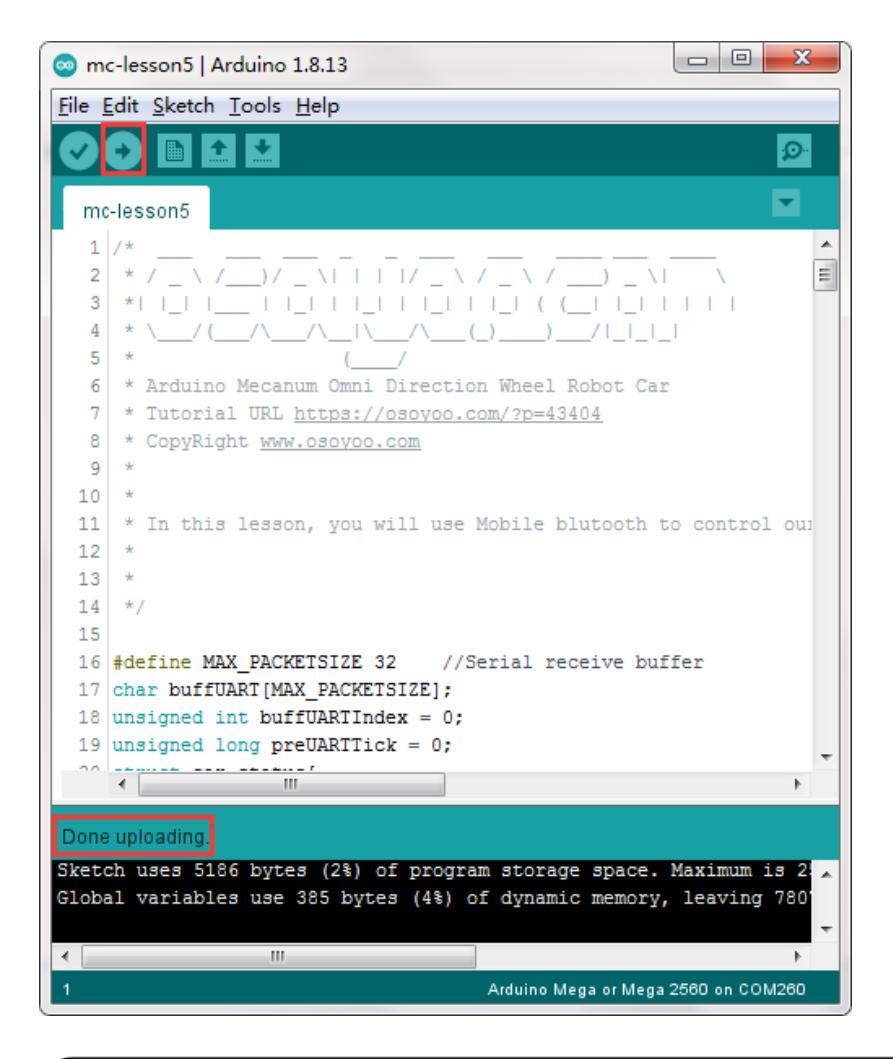

# HOW TO PLAY

Now you have installed your hardware and software for this lesson, let's drive our car! Step (1) Put your robot car onto the ground and turn on the switch.

Step (2) Go to your mobile phone  $\rightarrow$ Setting  $\rightarrow$ Bluetooth setting and search a Bluetooth device called HC-02, pair it with code 1234.

Connect with Android device:

If you use an Android device and have not paired the Bluetooth module with your cell phone, please pair the Bluetooth module first before open the APP. In your cell phone Setting→Bluetooth, find a Bluetooth device called HC02, pair it with password 1234. After the Bluetooth HC02 device is paired, open the APP. Click BT Search Button to connect APP to HC02 device.

Connect with iOS device:

If you use iOS device, simply open the APP, click Connect button, you will see a Bluetooth list, select the HC02 device.

Step (3) Open OSOYOO imitation driving Robot APP, Click BT Search button and find the Bluetooth you have paired

Step (4) Turn on Engine toggle, click Speed+ to make the robot speed up, as the robot car is very slow at first. When you rotate your mobile phone angle, your car will change direction.

Step (5) click Gear button to change gear to Forward or Backward direction.

Step (6) press F1 to Shift to left way, F5 to shift to right way, F2 to up left diagonal, F4 to up right diagonal, F3 to pause

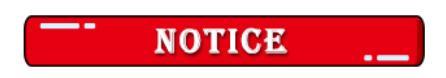

Motor Speed Tuning for better performance

To get better running performance result, motor power (speed) value should be adjusted properly as per battery level. If motor power (speed) value is too high, your car might run too fast and easy to out of control. If motor power (speed) is too low, the car might not even move.

To adjust the motor power value, you need to change the 3 constants line 27,28,29 in mecanum-2560-lesson4.ino sketch file:

#define MIN\_SPEED 50 #define TURN\_SPEED 70 #define SLOW\_TURN\_SPEED 50 #define BACK\_SPEED 60

MIN\_SPEED is the minimum power required to start the car. If when APP engine toggle is switched to RED, but your car does not move, you need to increase this value, if the car runs too fast at engine start moment, you need to reduce this value.

TURN\_SPEED AND, SLOW\_TURN\_SPEED value determines the turning speed of your car. If your car turning too fast, you need to reduce these two values, if turning too slow or not turning, increase these two values. Always make SLOW\_TURN\_SPEED about 20 to 30 lower than TURN\_SPEED value.

BACK\_SPEED value determines the reverse back running speed.

After batteries are running low, you might need to increase the value of these 3 constants. You can gradually add or reduce 10 each time on these values and compare which values have best tracking performance.

# Lesson 6 WiFi IoT Controlled Robot Car

# INTRODUCTION

In this project we will connect Robot Car to Wifi and Use an APP to control the car through Wifi. This is a typical Internet of Things(IoT) Application. Lesson 1, Lesson 2, Lesson 3 must be completed before doing this lesson.

# PARTS & DEVICES

OSOYOO Mecanum wheels robotic car chassis x1 OSOYOO Wheels and motors x4 (left-wheels x2/right-wheels x2) OSOYOO Mega2560 board fully compatible with Arduino UNO/Mega2560 x1 OSOYOO Uart Wifi shield x1 OSOYOO Model Y driver board x1 OSOYOO Voltage meter x1 OSOYOO Voltage meter x1 OSOYOO 3pin female to female jumper wire x1 OSOYOO 3pin female to female jumper wire x2 OSOYOO 10pin male to female jumper wire x1 OSOYOO 2 pin XH 2.54 female to female x1 18650 Batteries(3.7V) x2 Battery charger x1

# HARDWARE INSTALLATION

If you just finishes all lesson 1-3 and lesson 5( bluetooth imitation driver), please keep all lesson connections same as is. Then unplug bluetooth from Wifi Shield.

**Step 1.** Remove the connection B\_TX to D18 and B\_RX to D19.

**Step 2.** Connect E\_RX to D18(TX1) and E\_TX to D19(RX1).

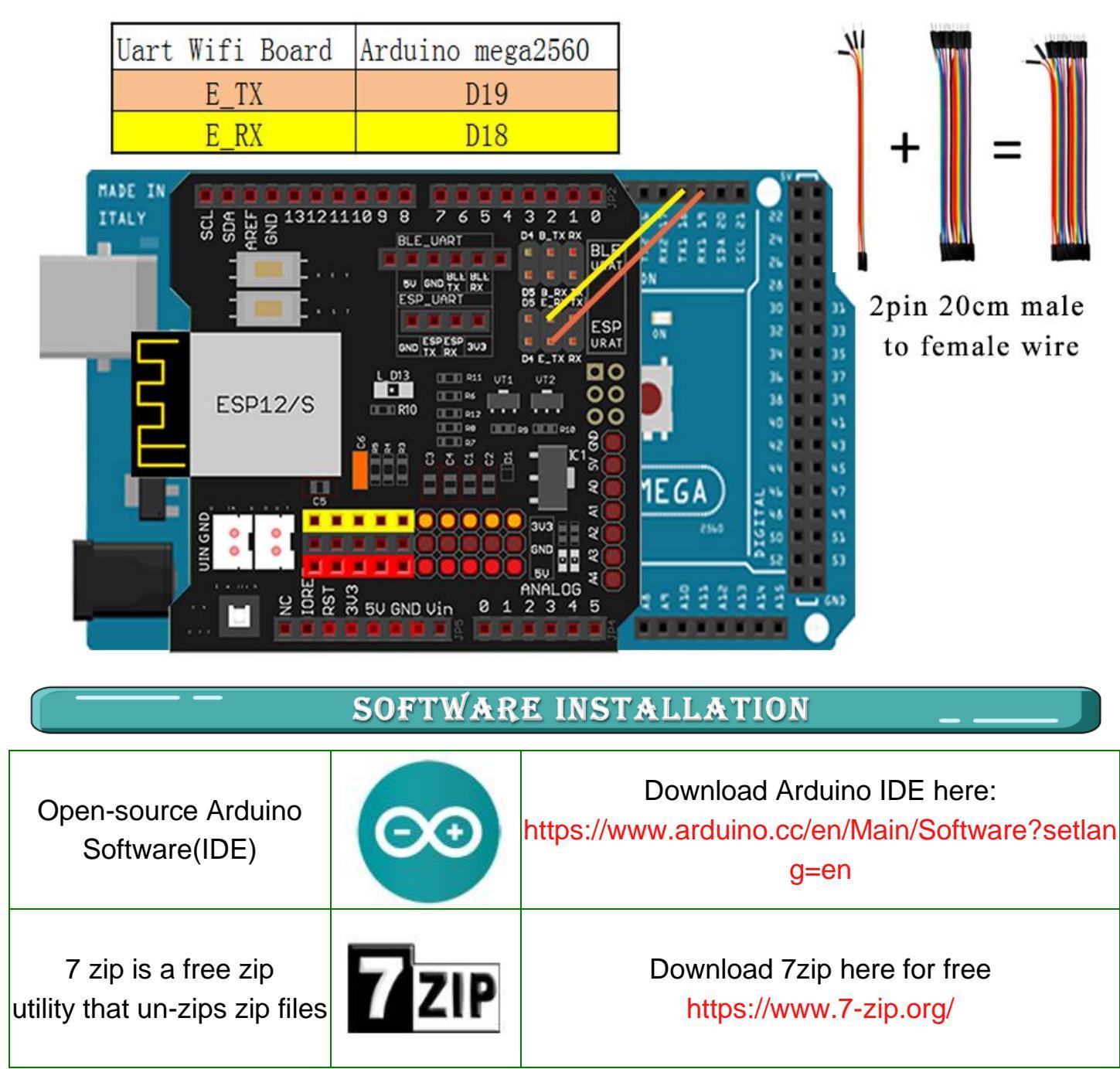

**Step 1:** Install latest Arduino IDE (If you have Arduino IDE version after 1.1.16, please skip this step). Download Arduino IDE from

https://www.arduino.cc/en/Main/Software?setlang=en , then install the software.

**Step 2:** Please download the library zip file from WiFiEsp-master.zip .Open Arduino IDE ->click Sketch ->Include Library ->Add .ZIP library , then load above zip file into Arduino.

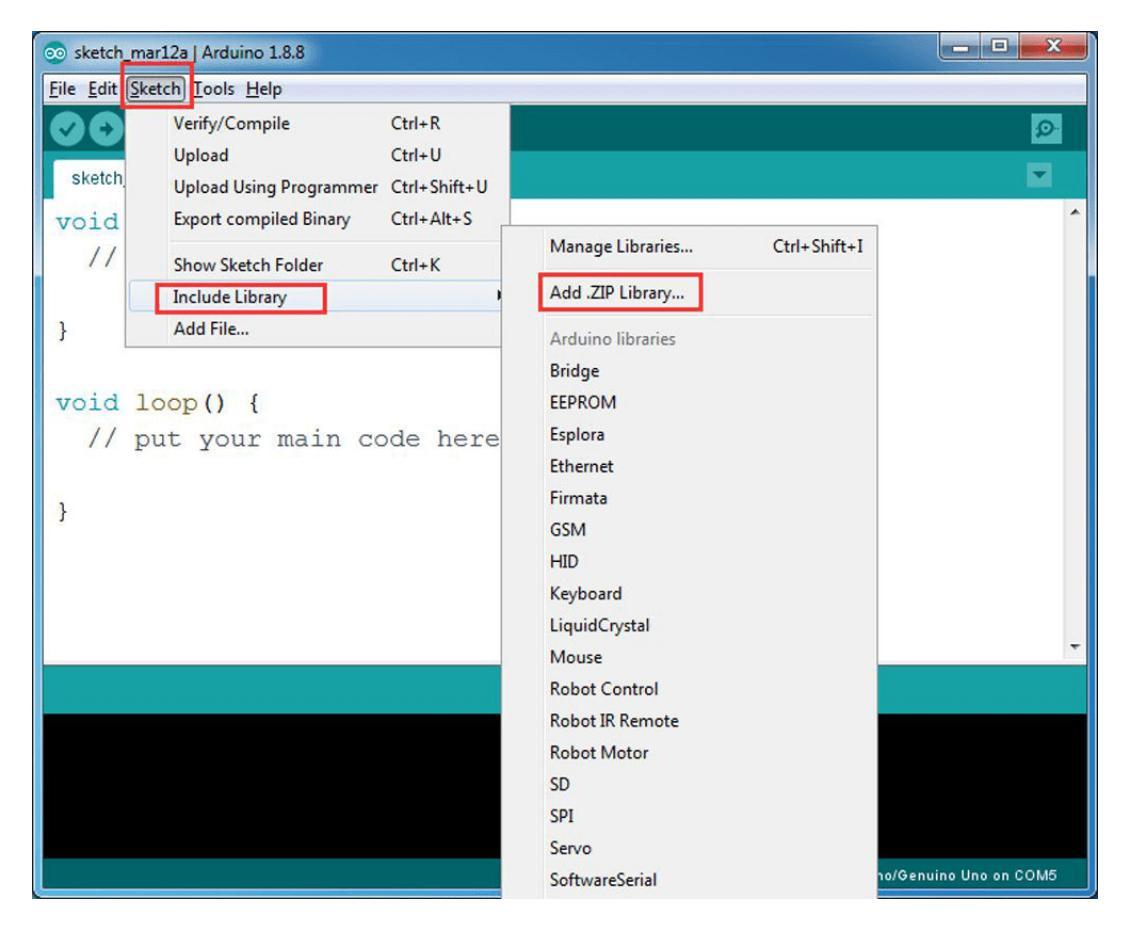

**Step 3:** Download https://osoyoo.com/driver/mecanum\_acrylic\_chassis\_v2/mc-lesson6.zip, unzip the download zip file mc-lesson6.zip, you will see a folder called mc-lesson6.

**Step 4:** APP installation-you need search "OSOYOO Wifi UDP Robot Car Controller " in Google Play or Apple Store, and then install this APP.

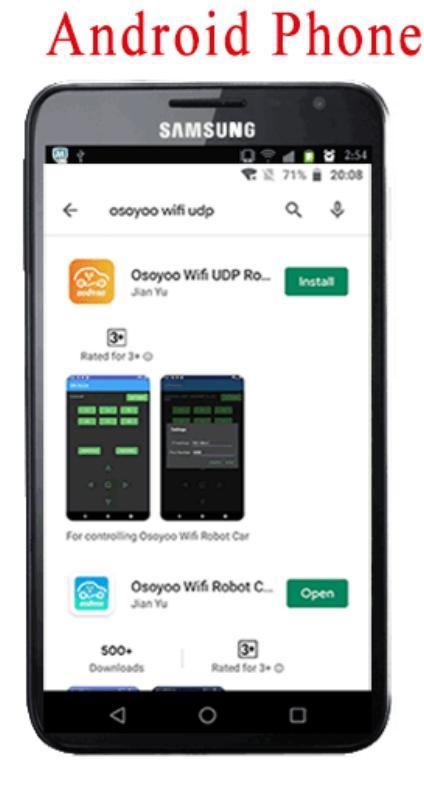

# Apple iOS

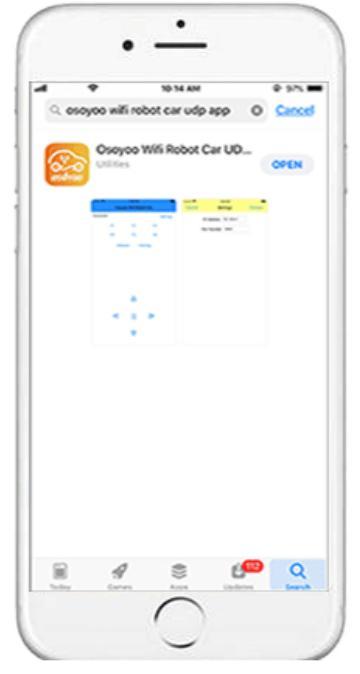

Step 5: Arduino Sketch code Installation:

Unzip the downloaded file, enter the mc-lesson6 folder, you will see two sub-folder :mc-lesson6A and mc-lesson6B.

These two folders have program for two Wifi modes: AP mode and STA mode. The Arduino sketches for these two modes are different. Let's explain these two modes one by one.

### \*AP MODE\*

When working in AP mode, our robot car itself will become a Wifi Hot Spot. Our cell phone can connect to Robot Car as its wifi client. The IP address of Robot is fixed as 192.168.4.1 and It is not connected to WAN.

(1) Unzip the mc-lesson6.zip file and you will see a folder named mc-lesson6A, upload the code into Arduino.

(2) Open your Arduino Serial monitor, and you will see a similar result as AP mode. A new Wifi SSID "osoyoo robot" with IP address 192.168.4.1 will show up in the window. This means your Robot car has a Wifi Hot Spot name "osoyoo\_robot", its IP address is 192.168.4.1

| 💿 mc-lesson6a   Arduino 1.8.13                                                                                   |           |
|----------------------------------------------------------------------------------------------------|-----------|
| File Edit Sketch Tools Help                                                                                      |           |
|                                                                                                    | ø         |
| mc-lesson6a                                                                                                    |           |
| 1 /*                                                                                                    | <u> </u>  |
|                                                                                                    |           |
| 4 * \/(                                                                                                    |           |
|                                                                                                    |           |
| 6 * Arduin [WiFiEsp] Initializing ESP module                                                                     |           |
| <pre>/ * Tutor: [Nirrisp] Interination Successful = 1.3.4 // * ConvDit Attempting to start AP osovoo robot</pre> |           |
| <pre>% (WiFiEsp) Access point started osovoo robot</pre>                                                         |           |
| 10 * In thi You're connected to the network                                                                      |           |
| 11 * SSID:                                                                                                    |           |
| 12 */ IP Address: 192.168.4.1                                                                                    |           |
| 13 #define S                                                                                                    |           |
| 14 #define T To see this page in action, open a browser to http://192.168.4.1                                    |           |
| 15 #define S                                                                                                    |           |
| 16 Listening on port 8888                                                                                        |           |
| 17 #define T                                                                                                    |           |
| 18 #define M                                                                                                    |           |
| 19                                                                                                    |           |
| 20 #define s                                                                                                    |           |
| 21 #define R                                                                                                    | _         |
| Rewline                                                                                                    | •         |
| Done compiling.                                                                                                  | 9         |
|                                                                                                    | A         |
| Sketch uses 13584 bytes (5%) of program storage space. Maximum is 253952 bytes.                                  |           |
| Global variables use 899 bytes (10%) of dynamic memory, leaving 7293 bytes for local variables. Maximum is 8192  | bytes. 🗉  |
| 7 Arduino Mega or Mega 2560 o                                                                                    | on COM260 |

(3)Now your Robot car become a Wifi Hot Spot and set IP address as "192.168.4.1" to your

#### APP Setting section.

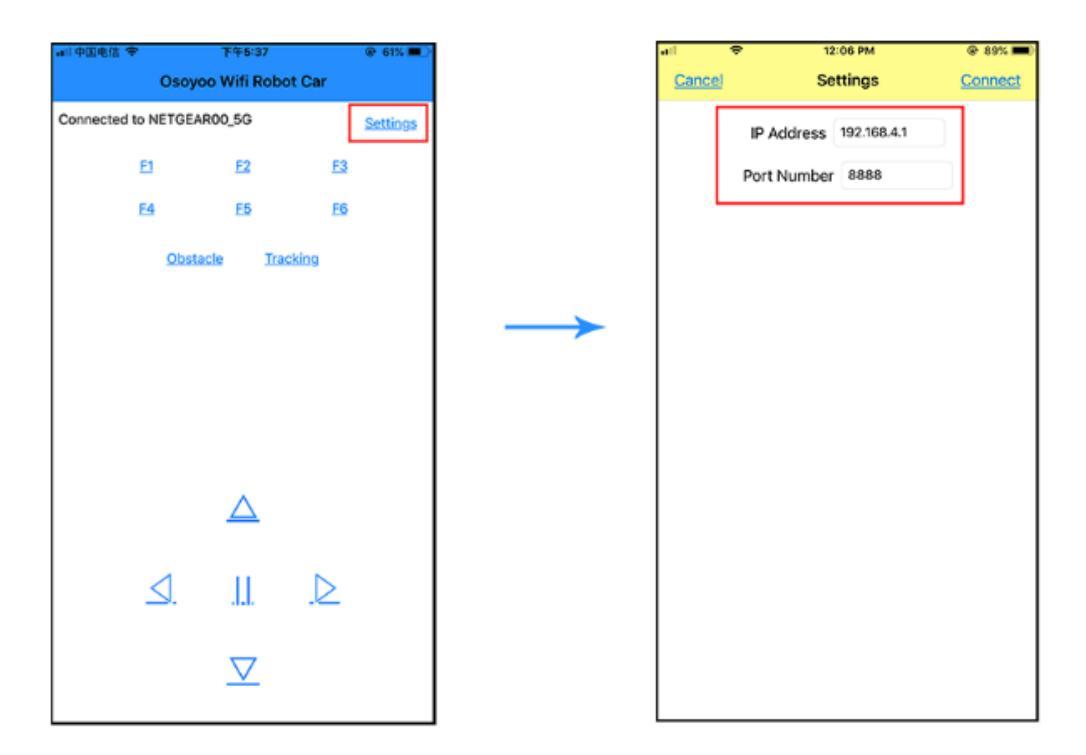

(4) Connect your cell phone to "osoyoo\_robot" wifi hot\_spot, and you can use Mobile phone control the robot car.

| ▲日午回电信 ◆ 11:53 AM                    | @ 90% 🔳)   |               | al 🕈              | 11:53 AM | @ 90% 🔳)       |
|--------------------------------------|------------|---------------|-------------------|----------|----------------|
|                                      |            |               | < Settings        | Wi-Fi    |                |
| Settings                             |            |               |                   |          |                |
|                                      |            |               | Wi-Fi             |          |                |
| aunabian'                            |            |               | NETGEAR00_50      | 3        | (أ) 🗢 🔒        |
| Apple ID, iCloud, iTunes & App Store | >          |               |                   |          |                |
|                                      |            |               | CHOOSE A NETWORK. |          |                |
| >> Airplane Mode                     | $\bigcirc$ |               | 2015              |          | • • •          |
| <b>2 W6 5</b>                        | $\sim$     | $\rightarrow$ | 2018              |          | ≜ ∻ ( <b>)</b> |
| WIPT                                 |            |               | DIRECT-CF-HP      | Vership  | ۵ 🕈 🕯          |
| Bluetooth                            | On >       |               | HiShop-net        |          | ۵ 🗢 🔒          |
| Cellular                             | >          |               | jrcsy2001_5G      |          | ۵ 🗢 🚺          |
| Personal Hotspot                     | Off >      |               | NETGEAR00         |          | ê 🗢 🚺          |
|                                      | $\bigcirc$ |               | osoyoo_robot      |          | <b>₹</b> (i)   |
|                                      |            |               | TP-LINK_5G_D/     | AFC      | a 🕈 🛈          |
| Notifications                        | >          |               | TP-LINK DAFD      |          |                |
| Sounds                               | >          |               | UNISTRONG         |          | 4 @ (1)        |
| C Do Not Disturb                     | >          |               | uschio            |          |                |
| Screen Time                          | >          |               | Other             |          |                |

(5) You can click the  $\blacktriangleleft \triangleright \blacktriangle \forall$  direction keys to make the car move. Use "||" pause key to stop the car movement.

Click Obstacle to shift left side, Click Tracking to shift right side.

Click F1 to make upper-left diagonal movement, Click F3 to make upper-right diagonal

movement

Click F4 to make back-left diagonal movement, Click F6 to make back-right diagonal movement.

# \*STA MODE\* ..

In STA mode, robot car does not work as a wifi hotspot. Instead, it will become an internet node in your LAN. You need tell Arduino sketch what is your local router's Wifi SSID and password, then Arduino talks to router and get its own LAN IP address from DHCP server. You can use Mobile APP to access the robot car's IP address and control its movement.

(1) Unzip the mc-lesson6 file and you will see a folder named mc-lesson6b, then load the mc-lesson6b.ino code into Arduino.

(2) You need change the code Line 180 and Line 181 :

char ssid[] = "YOUR\_ROUTER\_SSID"; // replace this with your router wifi SSID char pass[] = "YOUR\_ROUTER\_WIFI\_PASSWORD"; // replace with your wifi password

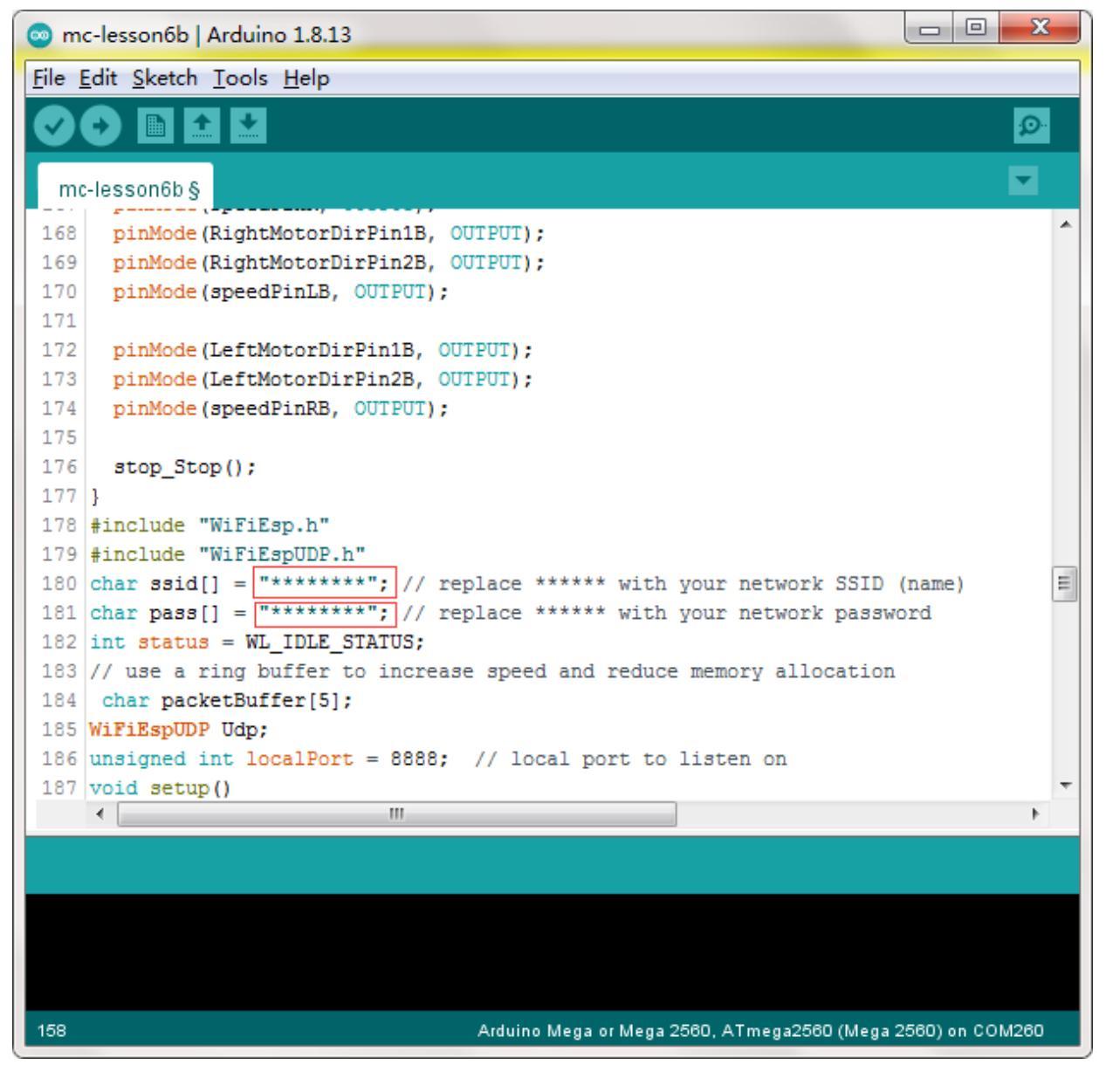

(3) Upload the sketch to Arduino. Finally, click the Serial monitor window in upper right corner of Arduino IDE, you will see following result:

| 💿 m          | c-lesson6b                  | Arduino 1.8.13                                                                                     |
|--------------|-----------------------------|----------------------------------------------------------------------------------------------------|
| <u>F</u> ile | <u>E</u> dit <u>S</u> ketcl | h <u>T</u> ools <u>H</u> elp                                                                       |
| Ø            | 0                           | 🖸 🛃 👞                                                                                              |
| m            | c-lesson6b                  | ○ COM260                                                                                           |
| 168          | pinMod                      | Send                                                                                               |
| 169          | pinMod                      |                                                                                                    |
| 170          | pinMod                      | [WiFiEsp] Initializing ESP module                                                                  |
| 171          |                             | [WiFiEsp] Initilization successful - 1.5.4                                                         |
| 172          | pinMod                      | Attempting to connect to WPA SSID: NETGEAR00                                                       |
| 173          | pinMod                      | [WiFiEsp] Connected to NETGEAR00                                                                   |
| 174          | pinMod                      | You're connected to the network                                                                    |
| 175          |                             | SSID: NETGEAR00                                                                                    |
| 176          | stop_S                      | IP Address: 192.168.50.44                                                                          |
| 177          | }                           | =                                                                                                  |
| 178          | #include                    | To see this page in action, open a browser to http://192.168.50.44                                 |
| 179          | #include                    |                                                                                                    |
| 180          | char ssi                    | Listening on port 8888                                                                             |
| 181          | char pas                    |                                                                                                    |
| 182          | int stat                    |                                                                                                    |
| 183          | // use a                    |                                                                                                    |
| 184          | char pa                     |                                                                                                    |
| 185          | WiFiEspU                    | · · · · · · · · · · · · · · · · · · ·                                                              |
| 186          | unsigned                    | 🛛 Autoscroll 🗌 Show timestamp 🛛 Newline 💌 9600 baud 💌 Clear output                                 |
| 187          | void set                    |                                                                                                    |
|              | •                           |                                                                                                    |
|              |                             |                                                                                                    |
| Sket         | ch uses 1                   | 3542 bytes (5%) of program storage space. Maximum is 253952 bytes.                                 |
| Glob         | al variab                   | les use 915 bytes (11%) of dynamic memory, leaving 7277 bytes for local variables. Maximum is 8192 |
|              |                             | · · · · · · · · · · · · · · · · · · ·                                                              |
| •            |                             | 4                                                                                                  |
| 181          |                             | Arduino Mega or Mega 2560 on COM260                                                                |
|              |                             |                                                                                                    |

(4) In this mode, your will see an IP address which is our LAN IP address assigned by my router. Please write down this IP address 192.168.50.44 and click Setting to set up robot IP address and set this IP address 192.168.50.44 to your APP Setting section (no need change default port 8888 in APP).

| ■中国电信 🗢        |
|----------------|
|                |
| Connected to N |
| E1             |
| E4             |
|                |
|                |
|                |
|                |
|                |
|                |
|                |
|                |
| <u> </u>       |
|                |
|                |
| <u> &lt;</u>   |

(5) Now your Robot car is connected to your LAN, you can use Mobile phone under same LAN to control the robot car. If your APP is in WAN, you need to go to your Router Control Panel, forward Port 80 to Robot car LAN IP address, then you can use Router IP to control the car. This feature makes our robot car A REAL INTERNET OF THING device

(6) You can click the  $\blacktriangleleft \triangleright \blacktriangle \forall$  direction keys to make the car move. Use "||" pause key to stop the car movement.

Click Obstacle to shift left side, Click Tracking to shift right side.

Click F1 to make upper-left diagonal movement, Click F3 to make upper-right diagonal movement.

Click F4 to make back-left diagonal movement, Click F6 to make back-right diagonal movement.

# FAQ about the Wifi UDP APP and sketch Code:

Q1)How to tune the robot car speed? A: If you want change the speed performance of the robot car, please following parameters in line 11 to 13: #define SPEED 85 #define TURN\_SPEED 90 #define SHIFT\_SPEED 130

SPEED value determines forward moving speed

TURN\_SPEED value determines turning speedSHIFT\_SPEED value determines parallel shifting speedQ 2) What happened when you press buttons in OSOYOO WiFi UDP Robot Car APP ?A: When you press a button of the APP, APP will send a single-letter message through UDP protocol to target device (in this example, our Arduino Wifi Shield)

Q3)How does Arduino handle the UDP command?

Line 230 to line 245 in mecanum-2560-lesson5A.ino file are the codes which react to Cell phone command. For example, when ▲ is pressed, according to Q1 table, a letter "A" command was sent from Cell phone to Arduino. Line 233 case 'A' .... statement will make the car make car moving forward.

char c=packetBuffer[0];

switch (c) //serial control instructions

```
{
```

case 'A':go\_advance(SPEED);;break;

case 'L':left\_turn(TURN\_SPEED);break;

case 'R':right\_turn(TURN\_SPEED);break;

case 'B':go\_back(SPEED);break;

case 'E':stop\_Stop();break;

case 'F':left\_shift(0,150,0,150);break; //left ahead

case 'H':right\_shift(180,0,150,0);break; //right ahead

case 'l':left\_shift(150,0,150,0); break;//left back

case 'K':right\_shift(0,130,0,130); break;//right back

case 'O':left\_shift(200,150,150,200); break;//left shift

case 'T':right\_shift(200,200,200,200); break;//left shift
default:break;

}